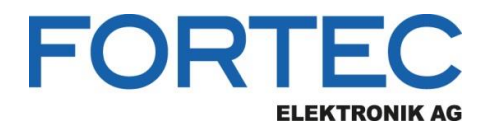

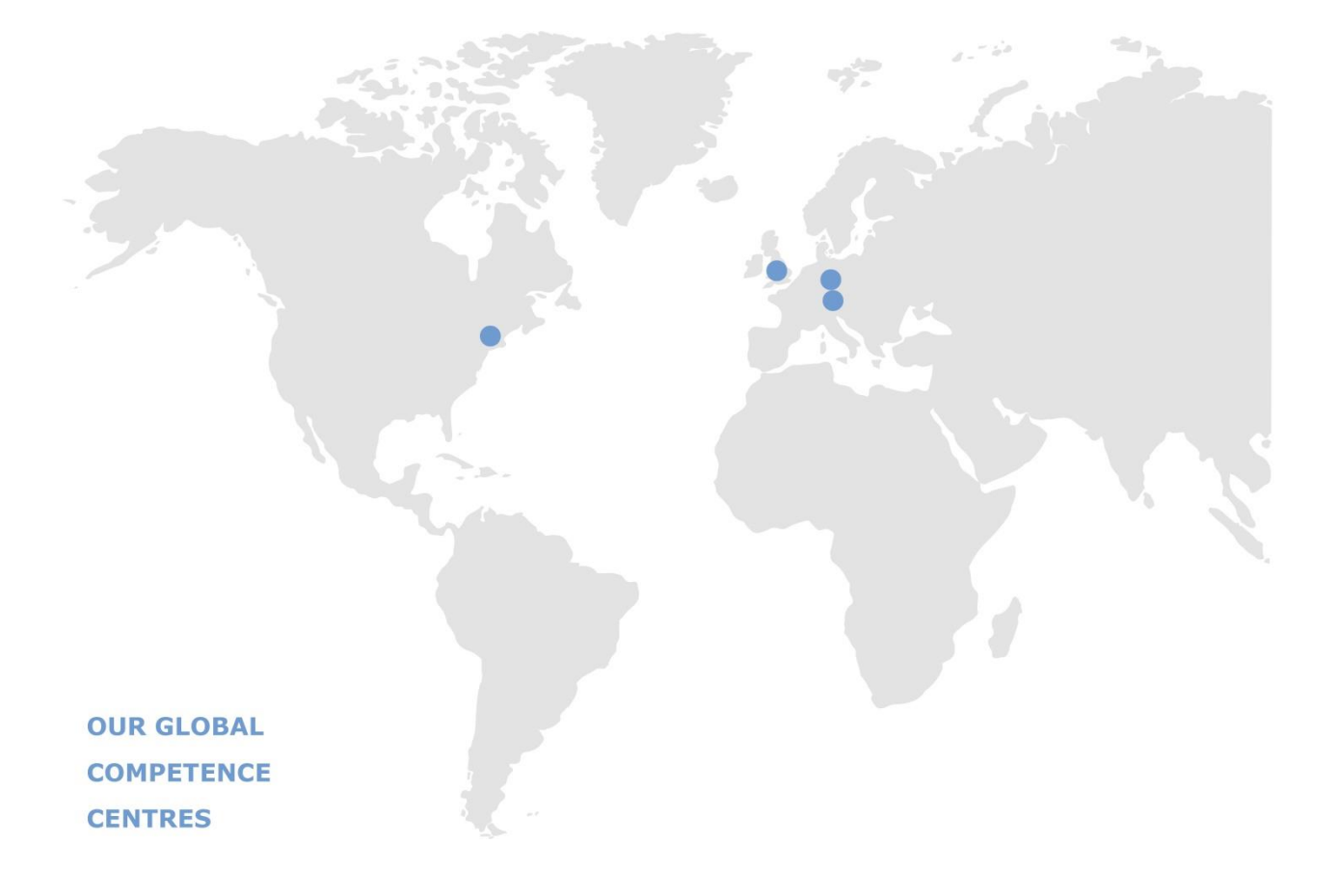

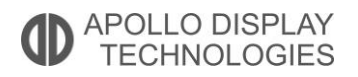

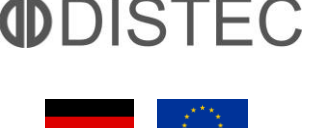

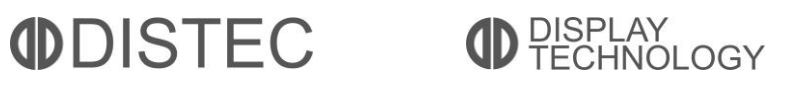

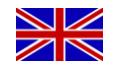

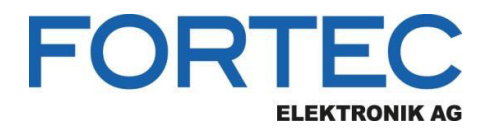

# Manual

# **ADVANTECH**

#### SOM-5899

COM Express™ Basic Type 6 Module with

8th Gen. Intel® Core™ i / Pentium Processor Family

The information contained in this document has been carefully researched and is, to the best of our knowledge, accurate. However, we assume no liability for any product failures or damages, immediate or consequential, resulting from the use of the information provided herein. Our products are not intended for use in systems in which failures of product could result in personal injury. All trademarks mentioned herein are property of their respective owners. All specifications are subject to change without notice.

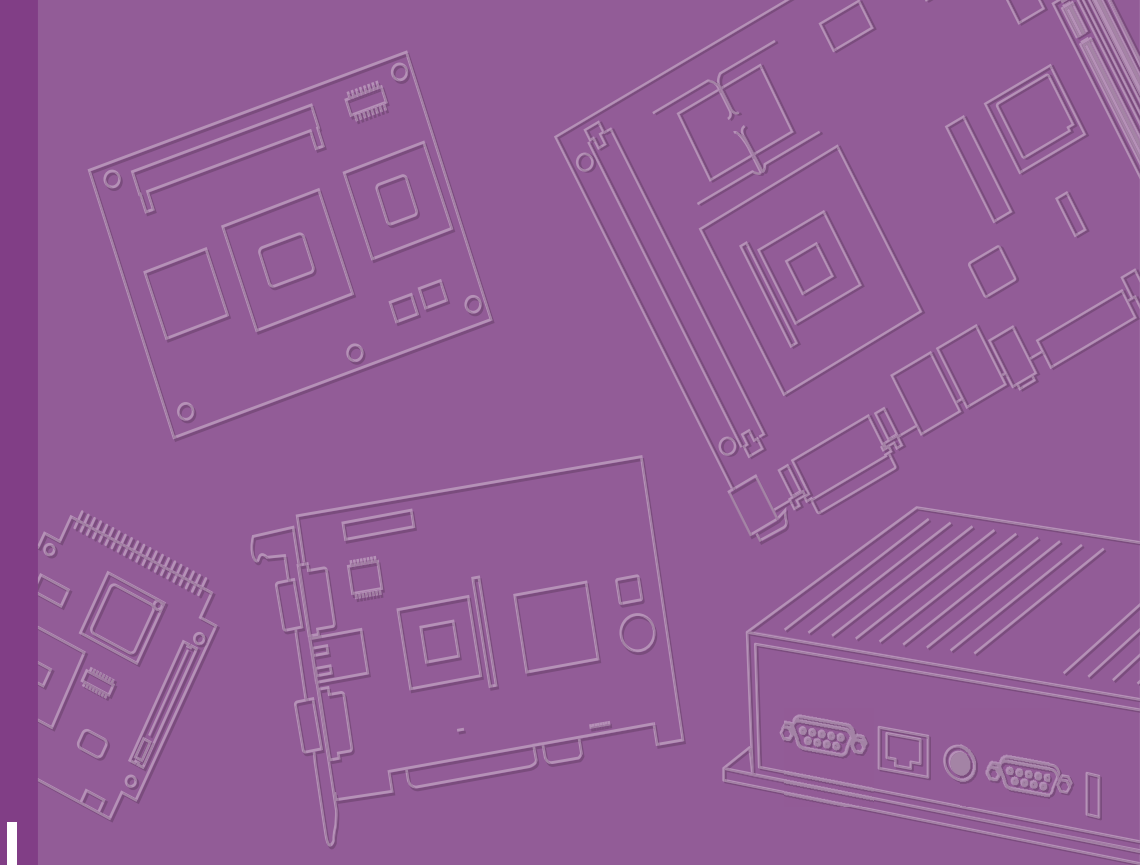

# **User Manual**

# SOM-5899Refresh

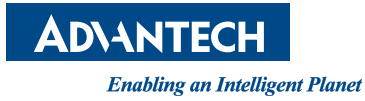

# Copyright

The documentation and the software included with this product are copyrighted 2020 by Advantech Co., Ltd. All rights are reserved. Advantech Co., Ltd. reserves the right to make improvements in the products described in this manual at any time without notice. No part of this manual may be reproduced, copied, translated or transmitted in any form or by any means without the prior written permission of Advantech Co., Ltd. Information provided in this manual is intended to be accurate and reliable. However, Advantech Co., Ltd. assumes no responsibility for its use, nor for any infringements of the rights of third parties that may result from its use.

## **Acknowledgments**

Intel® and Pentium are trademarks of Intel Corporation.

Microsoft Windows and MS-DOS are registered trademarks of Microsoft Corp. All other product names or trademarks are properties of their respective owners.

# **Product Warranty (2 Years)**

Advantech warrants to you, the original purchaser, that each of its products will be free from defects in materials and workmanship for two years from the date of purchase. This warranty does not apply to any products which have been repaired or altered by persons other than repair personnel authorized by Advantech, or which have been subject to misuse, abuse, accident or improper installation. Advantech assumes no liability under the terms of this warranty as a consequence of such events.

Because of Advantech's high quality-control standards and rigorous testing, most of our customers never need to use our repair service. If an Advantech product is defective, it will be repaired or replaced at no charge during the warranty period. For outof-warranty repairs, you will be billed according to the cost of replacement materials, service time and freight. Please consult your dealer for more details.

If you think you have a defective product, follow these steps:

- 1. Collect all the information about the problem encountered. (For example, CPU speed, Advantech products used, other hardware and software used, etc.) Note anything abnormal and list any on-screen messages you get when the problem occurs.
- 2. Call your dealer and describe the problem. Please have your manual, product, and any helpful information readily available.
- 3. If your product is diagnosed as defective, obtain an RMA (return merchandise authorization) number from your dealer. This allows us to process your return more quickly.
- 4. Carefully pack the defective product, a fully-completed Repair and Replacement Order Card and a photocopy proof of purchase date (such as your sales receipt) in a shippable container. A product returned without proof of the purchase date is not eligible for warranty service.
- 5. Write the RMA number visibly on the outside of the package and ship it prepaid to your dealer.

Part No. 2006589902 Printed in Taiwan Edition 1 May 2020

# **Declaration of Conformity**

#### CE

This product has passed the CE test for environmental specifications. Test conditions for passing included the equipment being operated within an industrial enclosure. In order to protect the product from being damaged by electrostatic discharge (ESD) and EMI leakage, we strongly recommend the use of CE-compliant industrial enclosure products.

#### FCC Class B

This equipment has been tested and found to comply with the limits for a Class B digital device, pursuant to part 15 of the FCC Rules. These limits are designed to provide reasonable protection against harmful interference in a residential installation. This equipment generates, uses and can radiate radio frequency energy and, if not installed and used in accordance with the instructions, may cause harmful interference to radio communications. However, there is no guarantee that interference will not occur in a particular installation. If this equipment does cause harmful interference to radio or television reception, which can be determined by turning the equipment off and on, the user is encouraged to try to correct the interference by one or more of the following measures:

- Reorient or relocate the receiving antenna.
- Increase the separation between the equipment and receiver.
- Connect the equipment into an outlet on a circuit different from that to which the receiver is connected.
- Consult the dealer or an experienced radio/TV technician for help.

#### FM

This equipment has passed the FM certification. According to the National Fire Protection Association, work sites are classified into different classes, divisions and groups, based on hazard considerations. This equipment is compliant with the specifications of Class I, Division 2, Groups A, B, C and D indoor hazards.

### **Technical Support and Assistance**

- 1. Visit the Advantech website at http://support.advantech.com where you can find the latest information about the product.
- 2. Contact your distributor, sales representative, or Advantech's customer service center for technical support if you need additional assistance. Please have the following information ready before you call:
  - Product name and serial number
  - Description of your peripheral attachments
  - Description of your software (operating system, version, application software, etc.)
  - A complete description of the problem
  - The exact wording of any error messages

# Warnings, Cautions, and Notes

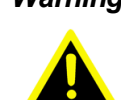

Warning! Warnings indicate conditions, which if not observed, can cause personal injury!

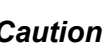

**Caution!** Cautions are included to help you avoid damaging hardware or losing data. e.g.

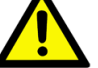

There is a danger of a new battery exploding if it is incorrectly installed. Do not attempt to recharge, force open, or heat the battery. Replace the

battery only with the same or equivalent type recommended by the manufacturer. Discard used batteries according to the manufacturer's instructions.

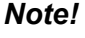

Notes provide optional additional information.

# **Document Feedback**

To assist us in making improvements to this manual, we welcome comments and constructive criticism. Please send all such, in writing, to: support@advantech.com

# **Packing List**

Before setting up the system, check that the items listed below are included and in good condition. If any item does not accord with the table, please contact your dealer immediately.

- SOM-5899Refresh CPU module
- 1960081253T001 Heatspreader of SOM-5899Refresh

# **Safety Instructions**

- 1. Read these safety instructions carefully.
- 2. Keep this User Manual for later reference.
- 3. Disconnect this equipment from any AC outlet before cleaning. Use a damp cloth. Do not use liquid or spray detergents for cleaning.
- 4. For plug-in equipment, the power outlet socket must be located near the equipment and must be easily accessible.
- 5. Keep this equipment away from humidity.
- 6. Put this equipment on a stable surface during installation. Dropping it or letting it fall may cause damage.
- 7. The openings on the enclosure are for air convection. Protect the equipment from overheating. DO NOT COVER THE OPENINGS.
- 8. Make sure the voltage of the power source is correct before connecting the equipment to the power outlet.
- 9. Position the power cord so that people cannot step on it. Do not place anything over the power cord.
- 10. All cautions and warnings on the equipment should be noted.
- 11. If the equipment is not used for a long time, disconnect it from the power source to avoid damage by transient over-voltage.
- 12. Never pour any liquid into an opening. This may cause fire or electrical shock.
- 13. Never open the equipment. For safety reasons, the equipment should be opened only by qualified service personnel.
- 14. If one of the following situations arises, get the equipment checked by service personnel:
  - The power cord or plug is damaged.
  - Liquid has penetrated into the equipment.
  - The equipment has been exposed to moisture.
  - The equipment does not work well, or you cannot get it to work according to the user's manual.
  - The equipment has been dropped and damaged.
  - The equipment has obvious signs of breakage.
- 15. DO NOT LEAVE THIS EQUIPMENT IN AN ENVIRONMENT WHERE THE STORAGE TEMPERATURE MAY GO BELOW -20° C (-4° F) OR ABOVE 60° C (140° F). THIS COULD DAMAGE THE EQUIPMENT. THE EQUIPMENT SHOULD BE IN A CONTROLLED ENVIRONMENT.
- 16. CAUTION: DANGER OF EXPLOSION IF BATTERY IS INCORRECTLY REPLACED. REPLACE ONLY WITH THE SAME OR EQUIVALENT TYPE RECOMMENDED BY THE MANUFACTURER, DISCARD USED BATTERIES ACCORDING TO THE MANUFACTURER'S INSTRUCTIONS.

The sound pressure level at the operator's position according to IEC 704-1:1982 is no more than 70 dB (A).

DISCLAIMER: This set of instructions is given according to IEC 704-1. Advantech disclaims all responsibility for the accuracy of any statements contained herein.

# **Safety Precaution - Static Electricity**

Follow these simple precautions to protect yourself from harm and the products from damage.

- To avoid electrical shock, always disconnect the power from your PC chassis before you work on it. Don't touch any components on the CPU card or other cards while the PC is on.
- Disconnect power before making any configuration changes. The sudden rush of power resulting from connecting a jumper or install a card may damage sensitive electronic components.

# Contents

| Chapter | 1   | General Information                           | 1        |
|---------|-----|-----------------------------------------------|----------|
|         | 1.1 | Introduction                                  | 2        |
|         | 1.2 | Punctional Block Diagram                      | 4<br>5   |
|         | 1.5 | 131 Compliance                                | כ<br>ה   |
|         |     | 1.3.1 Compliance                              | 5<br>5   |
|         |     | 1.3.2 Fedure List                             | 0<br>6   |
|         |     | 1.3.4 Memory                                  | 0<br>6   |
|         |     | 1.3.5 Graphics/Audio                          | 6        |
|         |     | 1.3.6 Expansion Interface                     | 7        |
|         |     | 1.3.7 Serial Bus                              | 7        |
|         |     | 1.3.8 I/O                                     | 7        |
|         |     | 1.3.9 Power Management                        | 9        |
|         |     | 1.3.10 Environment                            | 9        |
|         |     | 1.3.11 MTBF                                   | 10       |
|         |     | 1.3.12 OS Support (duplicate with SW chapter) | 10       |
|         |     | 1.3.13 Advantech iManager                     | 10       |
|         |     | 1.3.14 Power Consumption                      | 11       |
|         |     | 1.3.15 Performance                            | 12       |
|         |     | 1.3.16 Selection Guide w/ P/N                 | 12       |
|         |     | 1.3.17 Packing list                           | 12       |
|         |     | 1.3.18 Development Board                      | 12       |
|         |     | 1.3.19 Optional Accessory                     | 12       |
|         |     | 1.3.20 Pin Description                        | 13       |
| Chapter | 2   | Mechanical Information                        | 15       |
|         | 2.1 | Board Information                             | 16       |
|         |     | Figure 2.1 Board Chips ID – Front             | 16       |
|         |     | Figure 2.2 Board Chips ID – Rear              | 16       |
|         |     | 2.1.1 Connector List                          | 17       |
|         |     | Table 2.1: FAN1 Fan                           | 17       |
|         | 2.2 | Mechanical Diagram                            | 17       |
|         |     | Figure 2.3 Board Mechanical Diagram – Front   | 17       |
|         |     | Figure 2.4 Board Mechanical Diagram – Rear    | 18       |
|         | 0.0 | Figure 2.5 Board Mechanical Diagram- Side     | 10       |
|         | 2.3 | Assembly Diagram                              | 19<br>10 |
|         | 24  | Assembly Diagram                              | 19<br>20 |
|         | 2.4 | Figure 2.7 CPU.6C + GT2 Height and Tolerance  | 20<br>20 |
|         |     | Figure 2.8 PCH Height and Tolerance           | 20       |
| Chapter | 3   | AMI BIOS                                      | 21       |
|         |     |                                               |          |
|         | 3.1 | Starting                                      | 22       |
|         |     | 3.1.1 Main Setup                              | 23       |
|         |     | 3.1.2 Advanced BIOS Features Setup            | 25       |
|         |     | 3.1.3 Chipset                                 | 55       |
|         |     | 3.1.4 Security                                | 75       |
|         |     | 3.1.5 Boot Settings                           | 79       |
|         |     | 3.1.6 Save & Exit                             | 80       |
|         |     |                                               |          |

| Chapter 4  | S/W Introduction & Installation                                                          | 83 |
|------------|------------------------------------------------------------------------------------------|----|
| 4.1<br>4.2 | S/W Introduction<br>Driver Installation<br>4.2.1 Windows Driver Setup                    |    |
| 4.3        | 4.2.2 Other OS<br>Advantech iManager                                                     |    |
| Appendix A | Pin Assignment                                                                           | 87 |
| A.1        | SOM-5899 Type 6 Pin Assignment                                                           | 88 |
| Appendix B | Watchdog Timer                                                                           | 93 |
| B.1        | Programming the Watchdog Timer                                                           |    |
| Appendix C | Programming GPIO                                                                         | 95 |
| C.1        | GPIO Register                                                                            |    |
| Appendix D | System Assignments                                                                       | 97 |
| D.1        | System I/O Ports                                                                         |    |
| D.2        | Table D.1: System I/O ports<br>Interrupt Assignments<br>Table D.2: Interrupt Assignments |    |
| D.3        | 1st MB Memory Map<br>Table D.3: 1st MB Memory Map                                        |    |

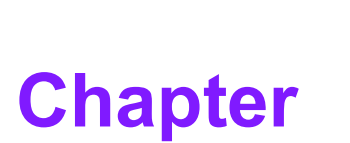

# **General Information**

This chapter gives background information on the SOM-5899Refresh CPU Computer on Module <u>Sections include:</u>

- Introduction
- Functional Block Diagram
- Product Specification

# 1.1 Introduction

The SOM-5899Refresh series is equipped with 9th Gen Intel® Core™/Xeon Product Family 14nm processor technology. This product supports 1.2V power design DDR4 2666MT/s, a 96GB capacity, and ECC memory with specific SKU. SOM-5899Refresh facilitates a higher memory bandwidth - featuring an i7-9850HE SKU upgrade to hexacore for enhanced computing performance. SOM-5899Refresh is able to support PCIe x16, 8 PCIe x1, and PCIe x1, x2, x4, x8 configuration devices via BIOS custom-ization.

Compared with previous platforms, the SOM-5899Refresh enables a 50% growth in processor performance. It also supports multiple-display options: including dual and triple-displays. SOM-5899Refresh offers HDMI/DisplayPorts with 4K2K resolution support. Dual-channels for LVDS at 1920x1080 full HD resolution are also available.

The Advantech iManager (SUSI4) is designed to satisfy numerous embedded application requirements such as voltage and temperature monitoring, thermal protection and mitigation through processor throttling, LCD backlight on/off toggling and brightness control, embedded storage for customized information, and includes a multilevel watchdog timer (WDT). When combined with Advantech WISE-PaaS/DeviceOn, it can remotely monitor and control devices through the Internet for easy maintenance. All Advantech COM Express modules integrate iManager and WISE-PaaS/ DeviceOn for added value in customer applications.

Capable of performance under extreme conditions, and featuring embedded platform power consumption and multiple expansion I/O interfaces, the SOM-5899Refresh is a product that is computing centric, thermal sensitive, graphics/media insensitive, and appropriate for demanding I/O applications.

| Acronyms         |                                                                                                    |  |  |  |  |  |
|------------------|----------------------------------------------------------------------------------------------------|--|--|--|--|--|
| Term             | Definition                                                                                                    |  |  |  |  |  |
| AC'97            | Audio CODEC (Coder-Decoder)                                                                                                    |  |  |  |  |  |
| ACPI             | Advanced Configuration Power Interface - standard for implementing power saving modes in PC-AT systems                                                                                                    |  |  |  |  |  |
| BIOS             | Basic Input Output System - firmware in PC-AT system that is used to initial-<br>ize system components before handing control over to the operating system                                                     |  |  |  |  |  |
| CAN              | Controller Area Network (CAN or CAN-bus) is a vehicle bus standard allow-<br>ing micro-controllers to communicate with each other within a vehicle without<br>a host computer                                  |  |  |  |  |  |
| DDI              | Digital Display Interface - containing DisplayPort, HDMI/DVI, and SDVO                                                                                                    |  |  |  |  |  |
|                  | <ul> <li>Embedded Application Programmable Interface</li> <li>Software interface for COM Express' specific industrial functions</li> <li>System information</li> <li>Watchdog timer</li> </ul>                 |  |  |  |  |  |
| EAPI             | ■ I <sup>2</sup> C Bus                                                                                                    |  |  |  |  |  |
|                  | Flat-panel brightness control                                                                                                    |  |  |  |  |  |
|                  | User storage area                                                                                                    |  |  |  |  |  |
|                  | GPIO                                                                                                    |  |  |  |  |  |
| GbE              | Gigabit Ethernet                                                                                                    |  |  |  |  |  |
| GPIO             | General Purpose Input Output                                                                                                    |  |  |  |  |  |
| HDA              | Intel® High Definition Audio (HD Audio) refers to the specification released by Intel® in 2004 for delivering high definition audio that is capable of playing back more channels at higher quality than AC'97 |  |  |  |  |  |
| I <sup>2</sup> C | Inter Integrated Circuit - 2 wire (clock and data) signaling scheme allowing<br>communication between integrated circuits. Primarily used to read and load<br>register values                                  |  |  |  |  |  |
| ME               | Management Engine                                                                                                    |  |  |  |  |  |
| PC-AT            | "Personal Computer - Advanced Technology" - an IBM trademark term used to refer to Intel $\ensuremath{\mathbb{B}}$ based personal computers in 1990s                                                           |  |  |  |  |  |
| PEG              | PCI Express Graphics                                                                                                    |  |  |  |  |  |
| RTC              | Real Time Clock - battery backed circuit in PC-AT systems that keeps system time and date as well as certain system setup parameters                                                                           |  |  |  |  |  |
| SPD              | Serial Presence Detect - refers to serial EEPROM on DRAMs that has<br>DRAM Module configuration information                                                                                                    |  |  |  |  |  |
| ТРМ              | Trusted Platform Module, chip to enhance the security features of a computer system                                                                                                    |  |  |  |  |  |
| UEFI             | Unified Extensible Firmware Interface                                                                                                    |  |  |  |  |  |
| WDT              | Watchdog Timer                                                                                                    |  |  |  |  |  |
|                  |                                                                                                    |  |  |  |  |  |

# 1.2 Functional Block Diagram

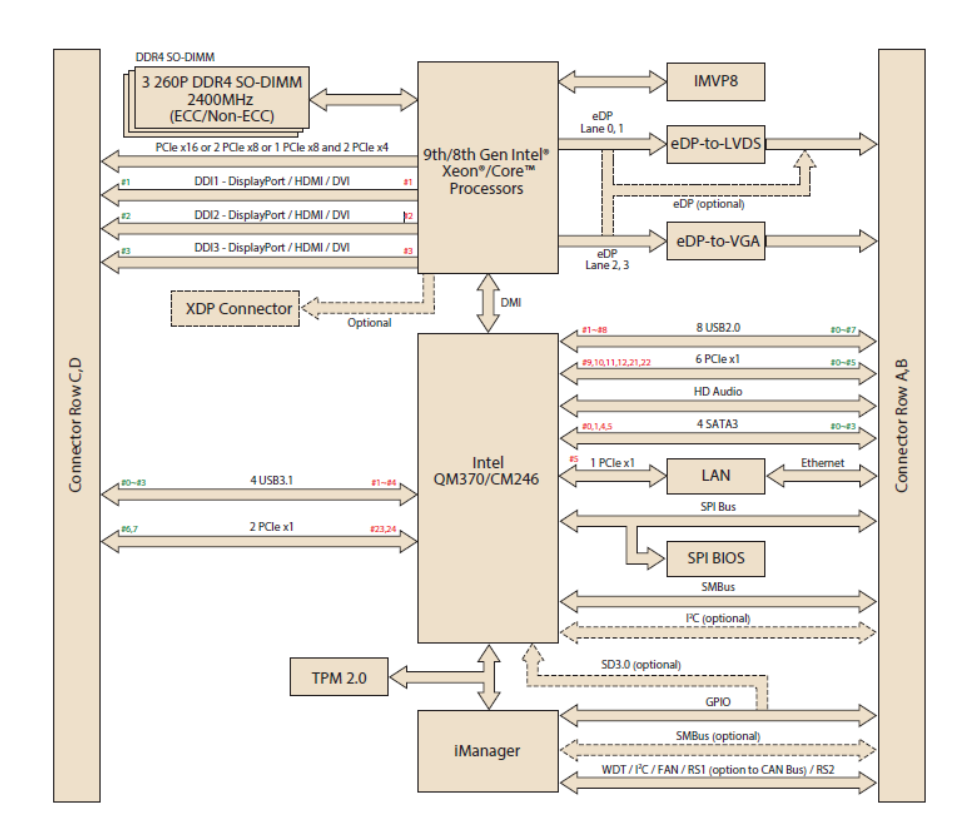

#### \*Display Configuration Table

|          | DDI 1 | DDI 2 | DDI 3    | LVDS/eDP     | VGA  |
|----------|-------|-------|----------|--------------|------|
| Defaullt | DP++  | DP++  | HDMI/DVI | LVDS         | VGA  |
| Option 1 | DP++  | DP++  | HDMI/DVI | eDP (2-lane) | VGA  |
| Option 2 | DP++  | DP++  | DP++     | eDP (4-lane) | None |

Support maximum 3 independent displays simultaneously.

# **1.3 Product Specifications**

## 1.3.1 Compliance

- PICMG COM.0 (COM Express) Revision 3.0
- Basic Size 125 x 95mm (4.9 x 3.7in)
- Pin-out Type 6 compatible

#### 1.3.2 Feature List

| Feature   | Connector |                                  | Туре 6 | SOM- |    |
|-----------|-----------|----------------------------------|--------|------|----|
| Туре      | Row       | Feature                          | Max.   | Min. | sh |
|           | A-B       | LVDS Channel A (18/24-bit)       | 1      | 0    | 1  |
| Diaplay   | A-B       | LVDS Channel B (18/24-bit)       | 1      | 0    | 1  |
| Display   | A-B       | eDP (muxed on LVDS Channel A)    | 1      | 0    | 1  |
|           | A-B       | VGA                              | 1      | 0    | 1  |
| Expansion | A-B       | PCI Express x1                   | 6      | 1    | 6  |
| Expansion | A-B       | LPC                              | 1      | 1    | 1  |
|           | A-B       | SMBus                            | 1      | 1    | 1  |
| Carriel   | A-B       | I <sup>2</sup> C Bus             | 1      | 1    | 1  |
| Serial    | A-B       | Serial Port                      | 2      | 0    | 2  |
|           | A-B       | CAN Bus (muxed on SER1)          | 1      | 0    | 1  |
|           | A-B       | LAN Port 0 (Gigabit Ethernet)    | 1      | 1    | 1  |
|           | A-B       | SATA                             | 4      | 1    | 4  |
|           | A-B       | USB 2.0                          | 8      | 4    | 8  |
|           | A-B       | USB Client                       | 1      | 0    | 0  |
|           | A-B       | HD Audio                         | 1      | 0    | 1  |
|           | A-B       | SPI Bus                          | 2      | 1    | 1  |
|           | A-B       | General Purpose I/O (GPIO)       | 8      | 8    | 8  |
|           | A-B       | SDIO (muxed on GPIO)             | 1      | 0    | 1  |
|           | A-B       | Watchdog Timer Output            | 1      | 0    | 1  |
|           | A-B       | Speaker Out                      | 1      | 1    | 1  |
| I/O       | A-B       | External BIOS ROM Support        | 2      | 0    | 2  |
|           | A-B       | Power Button Support             | 1      | 1    | 1  |
|           | A-B       | Power Good                       | 1      | 1    | 1  |
|           | A-B       | VCC_5V_SBY Contacts              | 4      | 4    | 4  |
|           | A-B       | Sleep                            | 1      | 0    | 1  |
|           | A-B       | Thermal Protection               | 1      | 0    | 1  |
|           | A-B       | Lid Input                        | 1      | 0    | 1  |
|           | A-B       | Battery Low Alarm                | 1      | 0    | 1  |
|           | A-B       | Suspend/Wake Signals             | 3      | 0    | 3  |
|           | A-B       | Fan PWM / Tachometer             | 2      | 0    | 2  |
|           | A-B       | Trusted Platform Modules         | 1      | 0    | 1  |
| Display   | C-D       | Digital Display Interfaces 1 - 3 | 3      | 0    | 3  |
|           | C-D       | PEG (PCI Express x16)            | 1      | 0    | 1  |
| 1/0       | C-D       | PCI Express x1                   | 2      | 0    | 2  |
| 1/0       | C-D       | USB 3.0                          | 4      | 0    | 4  |
|           | C-D       | Rapid Shutdown                   | 1      | 0    | 1  |

#### 1.3.3 Processor System

| CPU            | Std. Freq. | Max. Turbo Freq. | Core | Cache (MB) | CPU TDP |
|----------------|------------|------------------|------|------------|---------|
| E-2276ME       | 2.8        | 4.5GHz           | 6    | 12         | 45W     |
| E-2276ML       | 2          | 4.2GHz           | 6    | 12         | 25W     |
| 17-9850HE      | 2.7        | 4.4GHz           | 6    | 9          | 45W     |
| 17-9850HL      | 1.9        | 4.1GHz           | 6    | 9          | 25W     |
| I3-9100HL      | 1.6        | 2.9GHz           | 4    | 6          | 25W     |
| Celeron G4930E | 2.4        | 2.4GHz           | 2    | 2          | 35W     |

#### 1.3.4 Memory

There are a total of 3 memory sockets on SOM-5899Refresh, supporting a 96GB capacity (utilizing ECC memory modules with specific SKU), 2 DDR4 260pin SOD-IMM sockets, different channels on the front side (dual-channel), and 1 socket DDR4 SODIMM on the reverse side.

#### 1.3.5 Graphics/Audio

Graphics Core: 9th gen Intel® HD/P630 Graphics Core supports DX12, OGL5.0, OCL2.1, and MPEG2, HEVC/H265, VC1/WMV9 HW decode/encode/transcode acceleration.

| CPU            | Graphic Core             | Base Freq. | Max Freq. |
|----------------|--------------------------|------------|-----------|
| E-2276ME       | Intel® UHD Graphics P630 | 350MHz     | 1.15GHz   |
| E-2276ML       | Intel® UHD Graphics P630 | 350MHz     | 1.15GHz   |
| 17-9850HE      | Intel® UHD Graphics 630  | 350MHz     | 1.15GHz   |
| 17-9850HL      | Intel® UHD Graphics 630  | 350MHz     | 1.15GHz   |
| I3-9100HL      | Intel® UHD Graphics 630  | 350MHz     | 1.10GHz   |
| Celeron G4930E | Intel® UHD Graphics 610  | 350MHz     | 1.05GHz   |

#### **1.3.6 Expansion Interface**

#### 1.3.6.1 PCIe x1

PCI Express x1: Supports default 8 ports PCIe x1 compliant to PCIe Gen3 (8.0 GT/s) specifications, configurable to PCIe x4 or PCIe x2. Several configurable combinations may need BIOS modification. Please contact the Advantech sales or FAE for more details.

| Туре 6   |         | Row A,B |    |       |    |    |    | Row C,D |    |
|----------|---------|---------|----|-------|----|----|----|---------|----|
|          |         | P0      | P1 | P2    | P3 | P4 | P5 | P6      | P7 |
| Default  |         | X1      | X1 | X1    | X1 | X1 | X1 | X1      | X1 |
| Option 1 | Config  | X1      | X1 | X     | 2  | X1 | X1 | X       | 2  |
| Option 2 | Coning. | X2      |    | X2    |    | X2 |    | X2      |    |
| Option 3 |         |         | Х  | (4 X4 |    |    | 4  |         |    |

#### 1.3.6.2 LPC

Supports Low Pin Count (LPC) 1.1 specification, without DMA or bus mastering. Enables connection to Super I/O, embedded controller, or TPM. 25MHz LPC clock.

#### 1.3.7 Serial Bus

#### 1.3.7.1 SMBus

Supports SMBus 2.0 specification with Alert pin.

#### 1.3.7.2 |<sup>2</sup>C Bus

Supports I<sup>2</sup>C bus 8-bit and 10-bit address modes, at both 100KHz and 400KHz.

#### 1.3.8 I/O

#### 1.3.8.1 Gigabit Ethernet

Ethernet: Intel® I219LM Gigabit LAN supports 10/100/1000 Mbps Speed.

#### 1.3.8.2 SATA

Supports 2 ports SATA Gen3 (6.0 Gb/s), backward compliant to SATA Gen2 (3.0 Gb/s) and Gen1 (1.5 Gb/s). The maximum data rate is 600 MB/s. Supports AHCI 1.3.1 mode (does not support IDE mode).

#### 1.3.8.3 USB 3.0 (3.1)/USB 2.0

COM-Express supports USB 3.0 but SOM-5899Refresh supports 4 USB 3.1 Gen2 (10 Gbps) ports and 4 USB 2.0 (480 Mbps) ports which are reverse compatible to USB1.x. For USB 3.1, product supports LPM (U0, U1, U2, and U3) for power efficiency.

Notice: To meet USB 3.1 Gen2 performance, Advantech strongly recommends using a certificated cable.

#### 1.3.8.4 USB 3.0

| Туре 6      | P0    | P1  | P2    | P3 |  |
|-------------|-------|-----|-------|----|--|
| SoC         | P0    | P1  | P2    | P3 |  |
| Туре 6      | OC_01 |     | OC_23 |    |  |
| SoC USB_OC# |       | 2_0 | OC    | _2 |  |

#### 1.3.8.5 USB 2.0

| Туре 6      | P0    | P1 | P2    | P3 |  |
|-------------|-------|----|-------|----|--|
| SoC         | P0    | P1 | P2    | P3 |  |
| Туре 6      | OC_01 |    | OC_23 |    |  |
| SoC USB_OC# | OC_0  |    | OC_2  |    |  |

#### 1.3.8.6 SPI Bus

Supports BIOS flash only. SPI clock can be 50MHz, 33MHz, or 20MHz, with capacity up to 16MB.

#### 1.3.8.7 GPIO

8 programmable general purpose input or output (GPIO).

#### 1.3.8.8 Watchdog Timer

Supports multi-level watchdog time-out output. Provides 1-65535 level, from a 100ms to 109.22 minute intervals.

#### 1.3.8.9 Serial Port

2 x 2-wire serial port (Tx/Rx) supports 16550 UART compliance.

- Programmable FIFO or character mode
- 16-byte FIFO buffer on transmitter and receiver in FIFO mode
- Programmable serial-interface characteristics: 5, 6, 7, or 8-bit character
- Even, odd, or no parity bit selectable
- 1, 1.5, or 2 stop bit selectable
- Baud rate up to 115.2K

#### 1.3.8.10 TPM

Supports TPM 2.0 module by default.

#### 1.3.8.11 Smart Fan

Supports 2 Fan PWM control signals and 2 tachometer input for fan speed detection. Provides 1 on module with connector and the other to the carrier board following PICMG COM Express R3.0 specifications.

#### 1.3.8.12 **BIOS**

The BIOS chip is on module by default. Users can place BIOS chip on the carrier board with appropriate design and jumper setting in BIOS\_DIS#[1:0].

| BIOS_DIS0# | BIOS_DIS#1 | Boot up destination/function                  |
|------------|------------|-----------------------------------------------|
| Open       | Open       | Boot from Module's SPI BIOS                   |
| Open       | GND        | SPI_CS0# to Carrier Board, SPI_CS1# to Module |
| GND        | GND        | SPI_CS0# to Module, SPI_CS1# to Carrier Board |

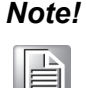

If system COMS is cleared, Advantech strongly suggests going to the BIOS setup menu and loading default settings on the first boot up.

#### 1.3.9 Power Management

#### 1.3.9.1 Power Supply

Supports both ATX and AT power modes. VSB is for suspended power and can be optional if not required by standby (suspend-to-RAM) support. RTC battery may be optional if date/timekeeping is not required.

VCC: 8.5V (9V-5%) – 20V (19V+5%) VSB: 5V +/- 5% (Suspend power) RTC Battery Power: 2.0V – 3.3V

#### 1.3.9.2 **PWROK**

Power-good from the main power supply. A high value indicates the power level is good. This signal can be used to postpone module startup allowing Carrier-based FPGAs or other configurable devices time to be programmed.

#### 1.3.9.3 Power Sequence

According to PICMG COM Express COM.0 R 3.0 specification

#### 1.3.9.4 Wake Event

Various wake event support allows users to apply different scenarios.

- Wake-on-LAN(WOL): Wake to S0 from S3/S4/S5
- USB Wake: Wake to S0 from S3
- PCIe Device Wake: depends on user inquiry and may need customized BIOS
- LPC Wake: depends on user inquiry and may need customized BIOS

#### 1.3.9.5 Advantech S ECO Mode (Deep Sleep Mode)

Advantech iManager provides additional features allowing the system to enter a very low suspended power mode – S5 ECO mode. In this mode, the module will cut all power, including suspended and active power to the chipset, and keep an on-module controller active. Only power under 50MW will be consumed, meaning user battery packs can last longer. While this mode is enabled in the BIOS, the system (or module) only allows power button boot instead of other methods such as WOL.

#### **1.3.10 Environment**

#### 1.3.10.1 Temperature

Operating: 0 ~ 60° C (32 ~ 140° F)
 Storage: -40 ~ 85° C (-40 ~ 185° F)

#### 1.3.10.2 Humidity

Operating: 40° C @ 95% relative humidity, non-condensing Storage: 60° C @ 95% relative humidity, non-condensing

#### 1.3.10.3 Vibration

IEC60068-2-64: Random vibration test under operation mode, 3.5 Grms

#### 1.3.10.4 Drop Test (Shock)

Federal Standard 101 Method 5007 test procedure with standard packing

#### 1.3.10.5 EMC

CE EN55022 Class B and FCC Certifications: validated with standard development boards in Advantech chassis

#### 1.3.11 MTBF

Please refer Advantech SOM-5899Refresh Series Reliability Prediction report on the website: Link: http://com.advantech.com

#### **1.3.12 OS Support (Repeated in S/W chapter)**

The mission of Advantech Embedded Software Services is to "Enhance quality of life with Advantech platforms and Microsoft Windows Embedded technology." We enable Windows Embedded software products on Advantech platforms to more effectively support the embedded computing community. Customers are freed from the hassle of dealing with multiple vendors (hardware suppliers, system integrators, embedded OS distributors) for projects. Our goal is to make Windows Embedded software solutions easily and widely available to the embedded computing community.

To install drivers, please connect to the website http://support.advantech.com.tw to download the setup file.

#### 1.3.13 Advantech iManager

Supports APIs for GPIO, smart fan control, multi-stage watchdog timer, temperature sensor, and hardware monitoring. Follows PICMG EAPI 1.0 specifications with backward compatibility.

#### **1.3.14 Power Consumption**

|                           | Power Consumption Table (Watt.) |            |         |         |                   |          |
|---------------------------|---------------------------------|------------|---------|---------|-------------------|----------|
| VCC=12V,<br>VSB=5V        | Active Power Domain             |            |         | Suspend | Mechanical<br>off |          |
| Power State               | S0 Max. Load                    | S0 Burn-in | S0 Idle | S5      | S5 Deep Sleep     | RTC (uA) |
| SOM-<br>5899RC7Q-<br>U7A1 | 108.74W                         | 64.704W    | 8.277W  | 1.016W  | 0.418W            | 6.48uA   |

#### Hardware Configurations:

- 1. MB: SOM-5899RC7Q-U7A1 (PCB: A101-2)
- 2. DRAM: 16GB DDR4 2666MHz x 3
- 3. Carrier board: SOM-DB5830 A101-2

#### **Testing Conditions:**

- 1. Test temperature: room temperature (about 25 °C)
- 2. Test voltage: rated voltage DC +12.0V
- 3. Test loading:
- Maximum load mode: According to Intel thermal/power test tools
- Burn-in mode: Burn-in test V8.1 Pro (1023) for 64 bit Windows (CPU, RAM, 2D&3D Graphics and Disk with 100%)
- Idle mode: DUT power management off and not running any program
- 4. OS: Windows 10 Enterprise

#### 1.3.15 Performance

To compare performance or benchmark data with other modules, please refer to "Advantech COM Performance & Power Consumption Table."

### 1.3.16 Selection Guide w/ P/N

| Part No.                   | CPU               | Base<br>Freq. | Core | CPU TDP | РСН   | DDR4<br>SODIMM | Thermal solution | Operating<br>Temp. |
|----------------------------|-------------------|---------------|------|---------|-------|----------------|------------------|--------------------|
| SOM-<br>5899RE6C-U8A1      | E-2276ME          | 2.8           | 6    | 45W     | CM246 | ECC            | Active           | 0~60 °C            |
| SOM-<br>5899RE6C-U0A1      | E-2276ML          | 2             | 6    | 25W     | CM246 | ECC            | Active           | 0~60 °C            |
| SOM-<br>5899RC7Q-<br>U7A1  | 17-9850HE         | 2.7           | 6    | 45W     | QM370 | non-ECC        | Active           | 0~60 °C            |
| SOM-<br>5899RC7Q-S9A1      | 17-9850HL         | 1.9           | 6    | 25W     | QM370 | non-ECC        | Active           | 0~60 °C            |
| SOM-<br>5899RC3Q-S6A1      | 13-9100HL         | 1.6           | 4    | 25W     | QM370 | non-ECC        | Active           | 0~60 °C            |
| SOM-<br>5899RC3C-S6A1      | 13-9100HL         | 1.6           | 4    | 25W     | CM246 | ECC            | Active           | 0~60 °C            |
| SOM-<br>5899RCRC-<br>U4A1  | Celeron<br>G4930E | 2.4           | 2    | 35W     | CM246 | ECC            | Active           | 0~60 °C            |
| SOM-<br>5899RE6CX-<br>U8A1 | E-2276ME          | 2.8           | 6    | 45W     | CM246 | ECC            | Active           | -40~85 °C          |
| SOM-<br>5899RC7QX-<br>U7A1 | 17-9850HE         | 2.7           | 6    | 45W     | QM370 | non-ECC        | Active           | -40~85 °C          |
| SOM-<br>5899RC3QX-<br>S6A1 | I3-9100HL         | 1.6           | 4    | 25W     | QM370 | non-ECC        | Active           | -40~85 °C          |

#### 1.3.17 Packing List

| Part No.       | Description                     | Quantity |
|----------------|---------------------------------|----------|
| -              | SOM-5899Refresh CPU module      | 1        |
| 1960081253T001 | Heatspreader of SOM-5899Refresh | 1        |

### 1.3.18 Development Board

| Part No.        | Description                                             |
|-----------------|---------------------------------------------------------|
| SOM-DB5830-00A1 | COMe level. Board COMe R3.0 Type6 pint-out (SOM-DB5830) |

## 1.3.19 Optional Accessories

| Part No.       | Description                                                    |
|----------------|----------------------------------------------------------------|
| 1960048820N001 | Semi-Cooler 125 x 95 x 33 mm (4.9 x 3.7 x 1.2 in) with 12V fan |
| 1960094209T001 | QFCS 125 x 97 x 27 mm (4.9 x 3.8 x 1.0 in)                     |

#### 1.3.20 Pin Description

Advantech provides useful checklists for schematic design and layout routing. Schematic checklists will specify details about each pin's electrical properties and how to connect them in different user scenarios. The layout checklist will specify the layout constraints and recommendations for trace length, impedance, and other relevant information during design. Please contact your nearest Advantech branch office for design documents and other advanced support.

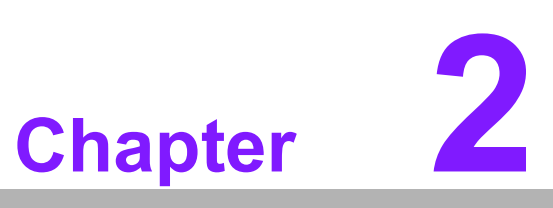

# Mechanical Information

This chapter details mechanical information on the SOM-5899Refresh CPU Computer on Module

Sections include: ■ Board Information ■ Mechanical Drawing ■ Assembly Drawing

# 2.1 Board Information

The figures below show the location of the main chips on the SOM-5899Refresh Computer-on-Module.

When designing customized boards, be aware of positioning to avoid contact with thermal solutions and other components for optimal performance.

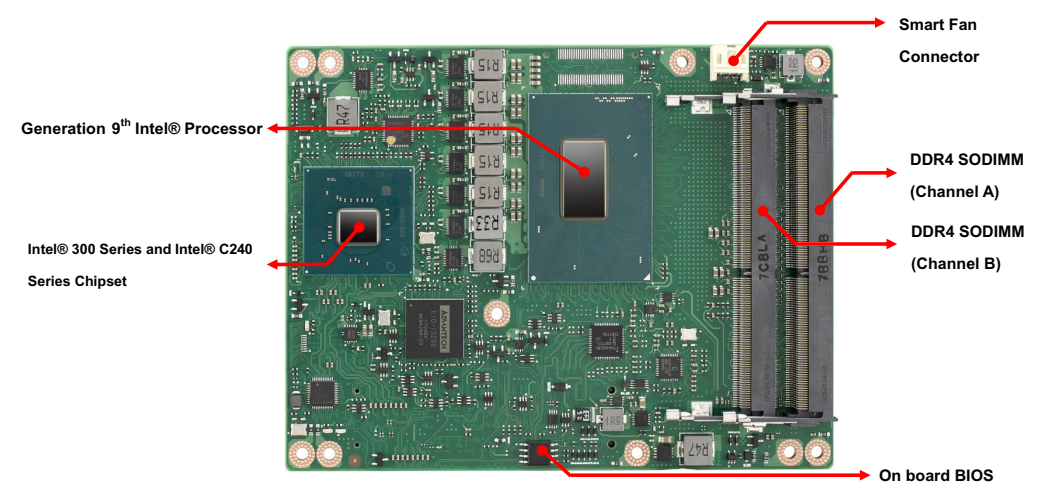

Figure 2.1 Board Chips ID – Front

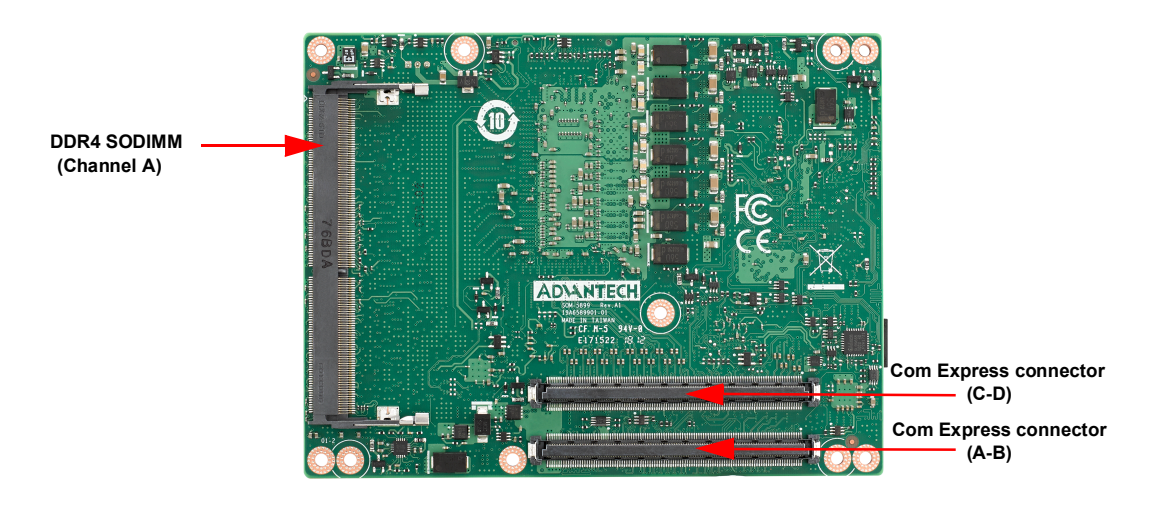

Figure 2.2 Board Chips ID – Rear

### 2.1.1 Connector List

| Table 2.1: FAN1 Fan |                                                         |  |  |
|---------------------|---------------------------------------------------------|--|--|
| FAN1                | Fan                                                     |  |  |
| Description         | Wafer 2.0mm (.86in) 3P 90D (M) DIP 2001-WR-03-LF W/Lock |  |  |
| Pin                 | Pin Name                                                |  |  |
| 1                   | Fan Tach-Input                                          |  |  |
| 2                   | Fan Out                                                 |  |  |
| 3                   | GND                                                     |  |  |

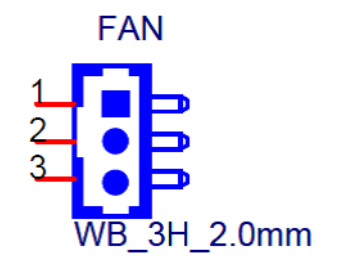

# 2.2 Mechanical Diagram

For more details regarding 2D/3D models, please visit the Advantech COM support service website: http://com.advantech.com.

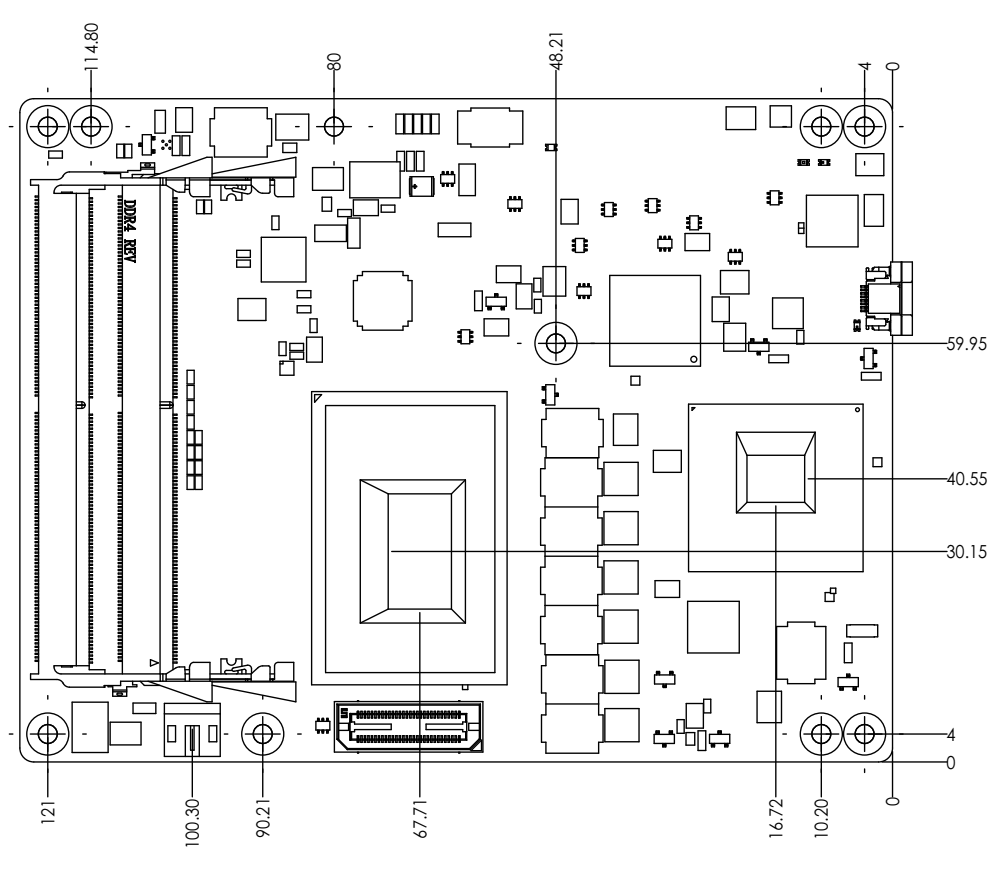

Figure 2.3 Board Mechanical Diagram – Front

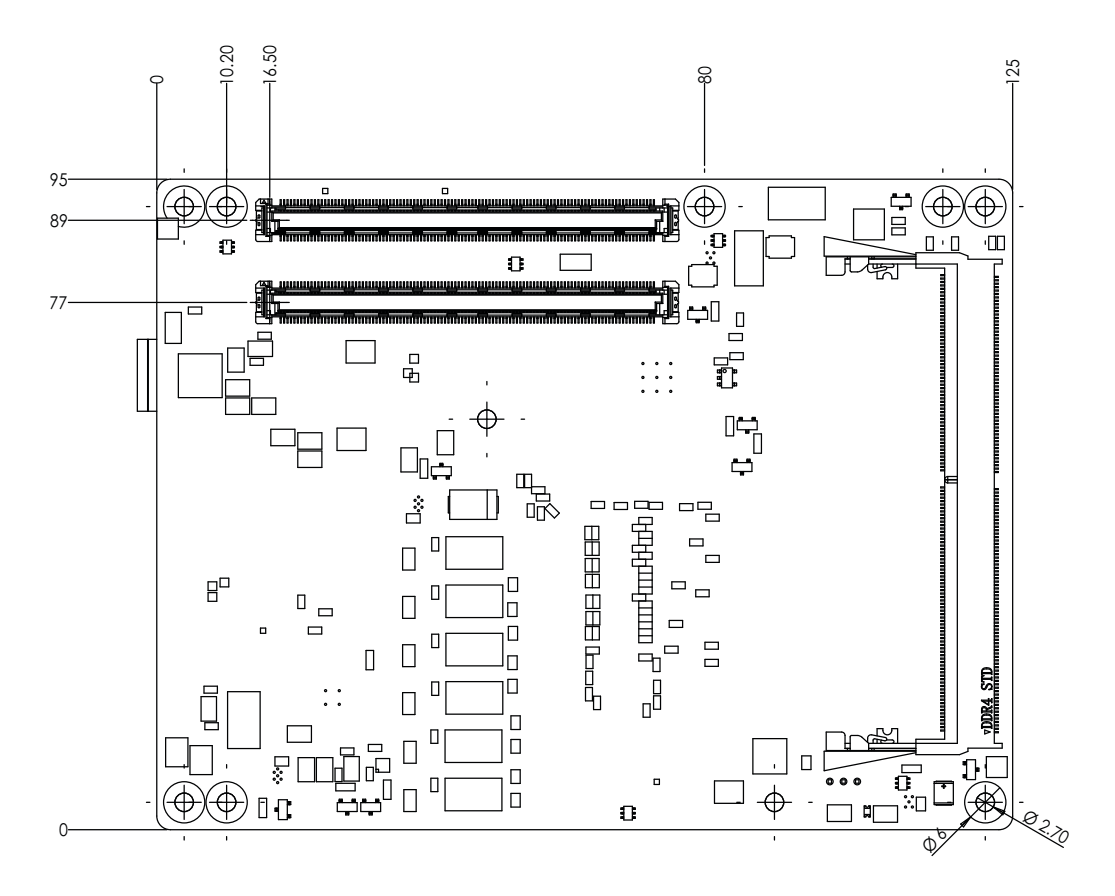

Figure 2.4 Board Mechanical Diagram – Rear

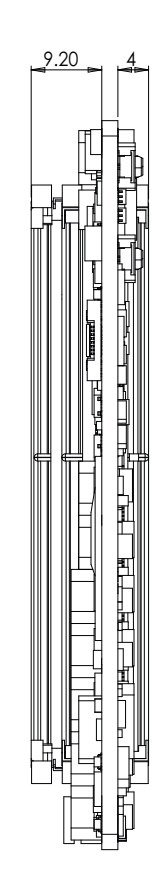

Figure 2.5 Board Mechanical Diagram – Side

# 2.3 Assembly Diagram

These figures demonstrate the order of assembly for attaching the thermal module and COM module to carrier board.

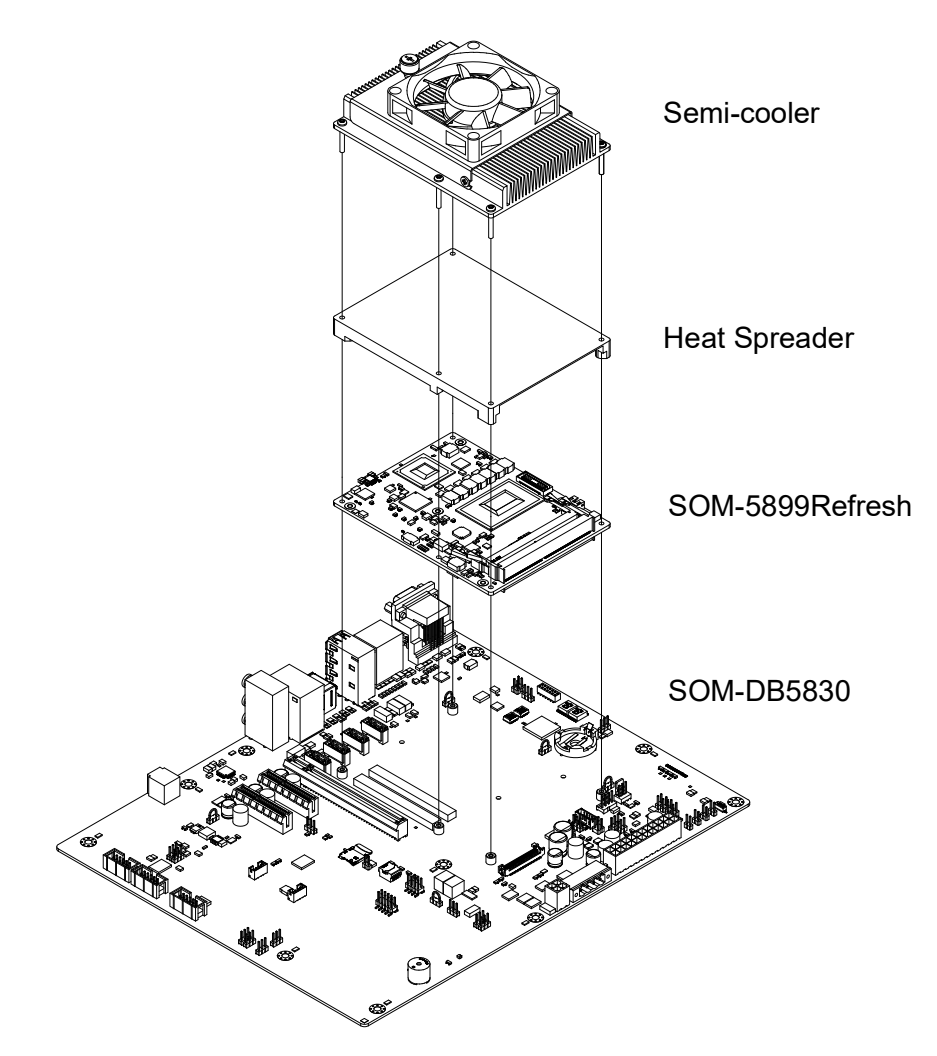

#### Figure 2.6 Assembly Diagram

There are 5 reserved screw holes for SOM-5899Refresh to be pre-assembled with the heat spreader.

# 2.4 Assembly Diagram

Please consider the CPU and chip height tolerance when designing your thermal solution.

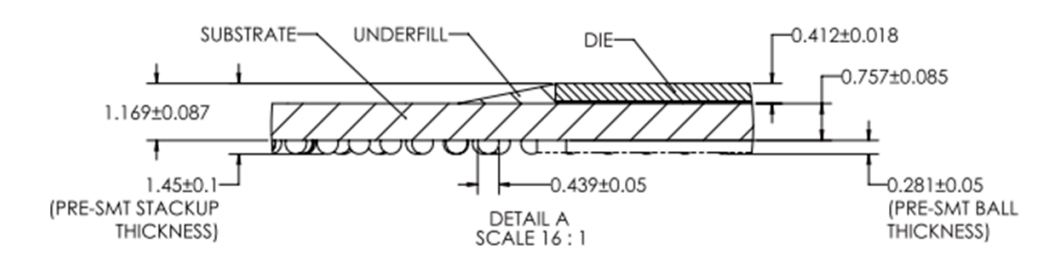

Figure 2.7 CPU 6C + GT2 Height and Tolerance

(For all other SKUs please contact Advantech's sales team or FAE for more details)

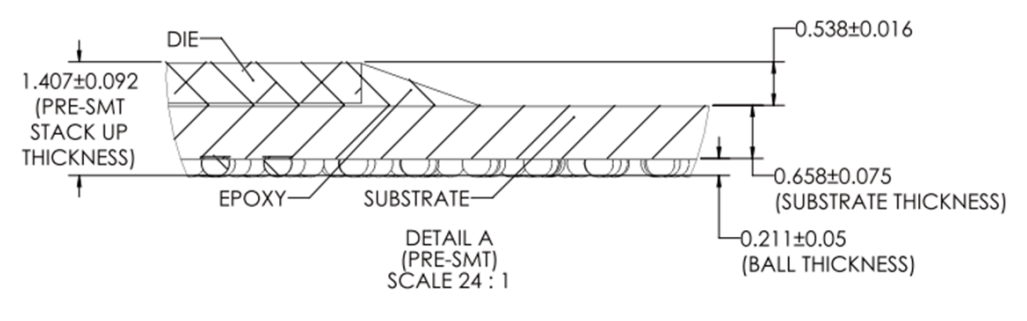

Figure 2.8 PCH Height and Tolerance Diagram

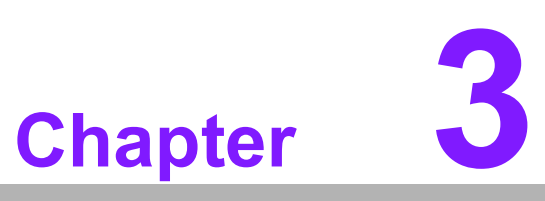

# **AMI BIOS**

This chapter details BIOS setup information for the SOM-5899Refresh CPU Computer-on Module Sections include:

- Introduction
- Entering Setup
- Hot/Operation Key
- Exit BIOS Setup Utility

# 3.1 Starting

The SOM-5899Refresh BIOS is stored on a flash ROM which can be inserted into a BIOS socket on the board. Users can modify BIOS settings and control various system features with the BIOS Setup program. This chapter describes the basic navigation of the SOM-5899Refresh BIOS setup screens.

Advantech will have revisions for product optimization so customers can re-flash the latest BIOS through the AFU utility. Please contact Advantech sales or FAE for more information.

#### Entering the BIOS

To enter the BIOS Setup screens, follow the steps below:

- 1. Power on the motherboard.
- 2. Press the Delete or Esc key on your keyboard when you see the following text prompt: Press Delete or Esc to enter setup.
- 3. After you press the Delete key, the main BIOS Setup menu will appear. You can access the other BIOS function settings.

| Aptio Setup Uti<br>Main Advanced Chipset Sec                                                                            | .lity — Copyright (C) 2019 Americ<br>writy Boot Save & Exit                                                                  | an Megatrends, Inc.                                                                                                    |
|----------------------------------------------------------------------------------------------------|----------------------------------------------------------------------------------------------------|----------------------------------------------------------------------------------------------------|
| BIOS Information<br>BIOS Vendor<br>Core Version<br>Compliancy<br>Project Version<br>Build Date and Time<br>Access Level | American Megatrends<br>5.0.1.3 0.51 x64<br>UEFI 2.7.0; PI 1.6<br>SOM 5899000Q060X402<br>11/13/2019 15:10:16<br>Administrator | Set the Date. Use Tab to<br>switch between Date elements.<br>Default Ranges:<br>Year: 2005–2099<br>Months: 1–12<br>Days: dependent on month                           |
| Memory Information<br>Total Memory<br>Memory Frequency                                                                  | 4096 MB<br>2400 MHz                                                                                                    |                                                                                                    |
| System Date<br>System Time                                                                                              | [Wed 01/01/2020]<br>[09:15:04]                                                                                               | <pre>++: Select Screen 14: Select Item Enter: Select +/-: Change Opt. F1: General Help F2: Previous Values F3: Optimized Defaults F4: Save &amp; Exit ESC: Exit</pre> |
| Version 2.20.1                                                                                                    | 275. Copyright (C) 2019 American                                                                                             | Megatrends, Inc.                                                                                                    |

The BIOS Setup screen has three main frames. The left frame displays all information and configurable items. Grayed-out text is information only. Blue items are options that can be configured. White text is the item currently selected.

The right-upper frame is an area reserved for a text message. When an option is selected from the left frame, a help message will show in this area.

The following table shows the hotkey operation guide.

| Hotkey  | Description                                                        |
|---------|--------------------------------------------------------------------|
| → Right | The left and right < > keys allow you to select a BIOS setup page. |
| ← Left  | For example: Main page, Advanced page, Chipset page, and so on.    |

| + -The plus and minus keys allow you to change the field value of a particul<br>Plus/MinusPlus/MinusIar setup item. For example: System Date and System Time.F1The <f1> key allows you to display the General Help screen.<br/>Press the <f1> key to open the General Help screen.F2Load Previous Values. Ignore modified configurations.F3Load Optimized Defaults.F4Save configuration and exit.ESCThe <esc> key allows you to go back to upper menu items. At root page<br/><esc> key is used to Quit without saving.EnterEntering sub-menu or display option items.</esc></esc></f1></f1> | ↑ Up<br>↓ Down    | The Up and Down < > keys allow you to select a BIOS setup item or sub-<br>screen.                                                      |
|----------------------------------------------------------------------------------------------------|-------------------|----------------------------------------------------------------------------------------------------|
| F1The <f1> key allows you to display the General Help screen.<br/>Press the <f1> key to open the General Help screen.F2Load Previous Values. Ignore modified configurations.F3Load Optimized Defaults.F4Save configuration and exit.ESCThe <esc> key allows you to go back to upper menu items. At root page<br/><esc> key is used to Quit without saving.EnterEntering sub-menu or display option items.</esc></esc></f1></f1>                                                                                                    | + -<br>Plus/Minus | The plus and minus keys allow you to change the field value of a particu-<br>lar setup item. For example: System Date and System Time. |
| F2       Load Previous Values. Ignore modified configurations.         F3       Load Optimized Defaults.         F4       Save configuration and exit.         ESC       The <esc> key allows you to go back to upper menu items. At root page <esc> key is used to Quit without saving.         Enter       Entering sub-menu or display option items.</esc></esc>                                                                                                    | F1                | The <f1> key allows you to display the General Help screen.<br/>Press the <f1> key to open the General Help screen.</f1></f1>          |
| F3       Load Optimized Defaults.         F4       Save configuration and exit.         ESC       The <esc> key allows you to go back to upper menu items. At root page <esc> key is used to Quit without saving.         Enter       Entering sub-menu or display option items.</esc></esc>                                                                                                    | F2                | Load Previous Values. Ignore modified configurations.                                                                                  |
| F4       Save configuration and exit.         ESC       The <esc> key allows you to go back to upper menu items. At root page <esc> key is used to Quit without saving.         Enter       Entering sub-menu or display option items.</esc></esc>                                                                                                    | F3                | Load Optimized Defaults.                                                                                                    |
| ESCThe <esc> key allows you to go back to upper menu items. At root page<br/><esc> key is used to Quit without saving.EnterEntering sub-menu or display option items.</esc></esc>                                                                                                    | F4                | Save configuration and exit.                                                                                                    |
| Enter Entering sub-menu or display option items.                                                                                                    | ESC               | The <esc> key allows you to go back to upper menu items. At root page, <esc> key is used to Quit without saving.</esc></esc>           |
|                                                                                                    | Enter             | Entering sub-menu or display option items.                                                                                             |

SOM-5899Refresh BIOS has a built-in setup program that allows users to modify the basic system configuration. This information is stored in flash ROM so it retains the Setup information when the power is turned off.

#### 3.1.1 Main Setup

When users first enter the BIOS Setup Utility, they will enter the Main setup screen. You can always return to the Main setup screen by selecting the Main tab. The Main BIOS Setup screen is shown below.

| - Aptio Setup Utility<br>Main Advanced Chipset Security                                                                 | - <mark>Copyright (C) 2019 American</mark><br>Boot Save & Exit                                                               | Megatrends, Inc.                                                                                                    |
|----------------------------------------------------------------------------------------------------|----------------------------------------------------------------------------------------------------|----------------------------------------------------------------------------------------------------|
| BIOS Information<br>BIOS Vendor<br>Core Version<br>Compliancy<br>Project Version<br>Build Date and Time<br>Access Level | American Megatrends<br>5.0.1.3 0.51 x64<br>UEFI 2.7.0; PI 1.6<br>SOM 5899000Q060X402<br>11/13/2019 15:10:16<br>Administrator | Set the Date. Use Tab to<br>switch between Date elements.<br>Default Ranges:<br>Year: 2005–2099<br>Months: 1–12<br>Days: dependent on month                             |
| Memory Information<br>Total Memory<br>Memory Frequency                                                                  | 4096 MB<br>2400 MHz                                                                                                    |                                                                                                    |
| System Date<br>System Time                                                                                              | [Wed 01/01/2020]<br>[09:15:04]                                                                                               | <pre> ++: Select Screen  14: Select Item Enter: Select +/-: Change Opt. F1: General Help F2: Previous Values F3: Optimized Defaults F4: Save &amp; Exit ESC: Exit</pre> |
| Version 2.20.1275. 0                                                                                                    | Copyright (C) 2019 American M                                                                                                | egatrends, Inc.                                                                                                    |

#### The Main page shows BIOS Information

| Feature          | Options   | Description                                            |
|------------------|-----------|--------------------------------------------------------|
| BIOS Information | No Option | Subtitle.                                              |
| BIOS Vender      | No Option | Displays the BIOS vendor where suppliers are licensed. |
| Core Version     | No Option | Displays the BIOS vendor's kernel core version.        |

| Compliance          | No Option  | Displays this BIOS supporting industry stan-<br>dards compliance.                                               |
|---------------------|------------|----------------------------------------------------------------------------------------------------|
| Project Version     | No Option  | Displays the project version of Advantech projects.                                                             |
| Build Date and Time | No Option  | Displays this BIOS build date and time.                                                                         |
| Access Level        | No Option  | Please refer to session "3.1.4 Security".                                                                       |
| Total Memory        | No Option  | Displays the total memory size of the sys-<br>tem.                                                              |
| Memory Frequency    | No Option  | Displays the memory frequency.                                                                                  |
| System Date         | mm/dd/yyyy | Set the system Date. Use Tab to switch<br>between Date elements. Use + / - or num-<br>bers to change the value. |
| System Time         | hh:mm:ss   | Set the system time. Use Tab to switch<br>between Date elements. Use + / - or num-<br>bers to change the value. |

#### 3.1.2 Advanced BIOS Features Setup

Select the Advanced tab from the SOM-5899Refresh setup screen to enter the Advanced BIOS Setup screen. Users can select any item in the left frame of the screen, such as CPU Configuration, to go to the sub menu for that item. Users can display an Advanced BIOS Setup options by highlighting them using the <Arrow> keys. All Advanced BIOS Setup options are described in this section. The Advanced BIOS Setup screens are shown below. The sub menus are described on the following pages.

| Aptio Setup Utility – Copyright (C) 2019 American  <br>Main <mark>Advanced</mark> Chipset Security Boot Save & Exit                                                                                                    | Megatrends, Inc.                                                                                                    |
|----------------------------------------------------------------------------------------------------|----------------------------------------------------------------------------------------------------|
| <ul> <li>RC ACPI Settings</li> <li>CPU Configuration</li> <li>Power &amp; Performance</li> <li>PCH-FW Configuration</li> <li>Trusted Computing</li> <li>ACPI Settings</li> <li>Embedded Controller</li> <li>Serial Port Console Redirection</li> <li>USB Configuration</li> <li>CSM Configuration</li> <li>NVMe Configuration</li> </ul> | System ACPI Parameters.                                                                                                    |
| ▶ Network Stack Configuration                                                                                                    | <pre>++: Select Screen fl: Select Item Enter: Select +/-: Change Opt. F1: General Help F2: Previous Values F3: Optimized Defaults F4: Save &amp; Exit ESC: Exit</pre> |

| Feature                              | Options             | Description                                                                      |
|--------------------------------------|---------------------|----------------------------------------------------------------------------------|
| RC ACPI Settings                     | <sub menu=""></sub> | System ACPI Parameters.                                                          |
| CPU Configuration                    | <sub menu=""></sub> | CPU Configuration Parameters.                                                    |
| Power & Performance                  | <sub menu=""></sub> | Power & Performance Options.                                                     |
| PCH-FW Configuration                 | <sub menu=""></sub> | Configure Management Engine<br>Technology Parameters.                            |
| Trusted Computing                    | <sub menu=""></sub> | Trusted Computing Settings.                                                      |
| ACPI Settings                        | <sub menu=""></sub> | System ACPI Parameters.                                                          |
| Embedded Controller                  | <sub menu=""></sub> | Embedded Controller Parameters.                                                  |
| Serial Port Console Redirec-<br>tion | <sub menu=""></sub> | Serial Port Console Redirection.                                                 |
| USB Configuration                    | <sub menu=""></sub> | USB Configuration Parameters.                                                    |
| Network Stack Configuration          | <sub menu=""></sub> | Network Stack Settings.                                                          |
| CSM Configuration                    | <sub menu=""></sub> | CSM configuration: Enable/Dis-<br>able, Option ROM execution set-<br>tings, etc. |
| NVMe Configuration                   | <sub menu=""></sub> | NVMe Device Options Settings.                                                    |

#### 3.1.2.1 RC ACPI Settings

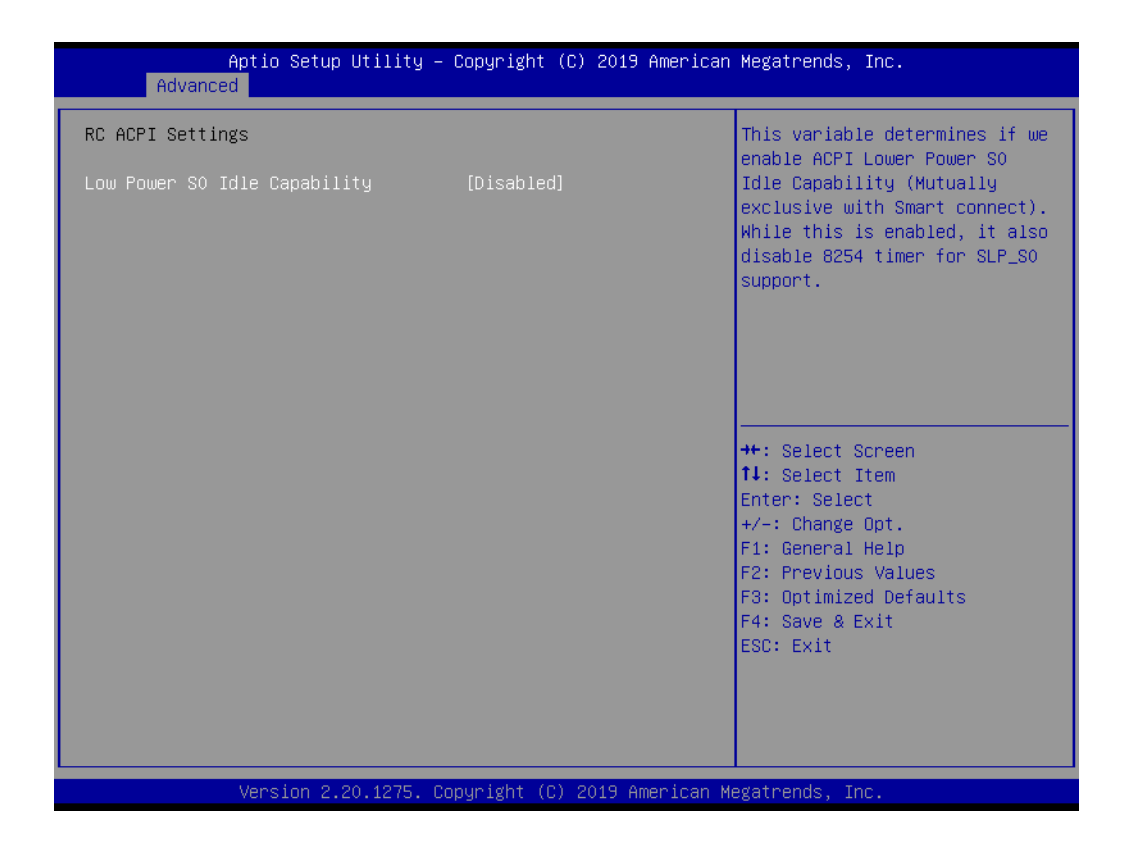

| Low Power S0 Idle Capability Disabled Enabled Enabled Enabled Enabled bised bised bi | Feature                      | Options             | Description                                                                                                    |
|----------------------------------------------------------------------------------------------------|------------------------------|---------------------|----------------------------------------------------------------------------------------------------|
|                                                                                                    | Low Power S0 Idle Capability | Disabled<br>Enabled | This variable determines if we enable<br>the ACPI Lower Power S0 Idle Capabil-<br>ity (Mutually exclusive with Smart con-<br>nect). While this is enabled, it also<br>disables the 8254 timer for SLP_S0 sup-<br>port. |

#### 3.1.2.2 CPU Configuration

| Aptio Setup Utili<br>Advanced                                                                                                    | ity – Copyright (C) 2019 Americar                                                                                                    | n Megatrends, Inc.                                                                                                    |
|----------------------------------------------------------------------------------------------------|----------------------------------------------------------------------------------------------------|----------------------------------------------------------------------------------------------------|
| CPU Configuration                                                                                                    |                                                                                                    | Number of cores to enable in                                                                                                    |
| Type<br>ID<br>Speed<br>L1 Data Cache<br>L1 Instruction Cache<br>L2 Cache<br>L3 Cache<br>L4 Cache<br>VMX                                                          | Intel(R) Core(TM)<br>i7-9850HE CPU @ 2.70GHz<br>0x906EA<br>2700 MHz<br>32 KB x 6<br>32 KB x 6<br>32 KB x 6<br>Active Processor Cores<br>Atll<br>1<br>2 | each processor package.                                                                                                    |
| SMX/TXT<br>Microcode Revision<br>Intel (VMX) Virtualization<br>Technology<br>Active Processor Cores<br>Hyper-Threading<br>AES<br>Intel Trusted Execution Technol | 3<br>4<br>5<br>[All]<br>[Enabled]<br>[Enabled]<br>logy [Disabled]                                                                                      | <pre>+: Select Screen 4: Select Item nter: Select /-: Change Opt. F1: General Help F2: Previous Values F3: Optimized Defaults F4: Save &amp; Exit ESC: Exit</pre> |
| Version 2.20.12                                                                                                    | 75. Copyright (C) 2019American ⊧                                                                                                    | legatrends, Inc.                                                                                                    |

| Feature                                   | Options                      | Description                                                                                                    |
|-------------------------------------------|------------------------------|----------------------------------------------------------------------------------------------------|
| Intel® (VMX) Virtualization<br>Technology | Disabled<br>Enabled          | When enabled, a VMM can utilize the additional hardware capabilities pro-<br>vided by Vanderpool Technology.                                                          |
| Active Processor Cores                    | All<br>1<br>2<br>3<br>4<br>5 | Number of cores to enable in each pro-<br>cessor package.                                                                                                    |
| Hyper-Threading                           | Disabled<br>Enabled          | Enabled for Windows XP and Linux (OS optimized for Hyper-Threading Technol-<br>ogy) and Disabled for other OS (OS not optimized for Hyper-Threading Technol-<br>ogy). |
| AES                                       | Disabled<br>Enabled          | Enable/Disable AES (Advanced Encryp-<br>tion Standard).                                                                                                    |

#### 3.1.2.3 Power & Performance

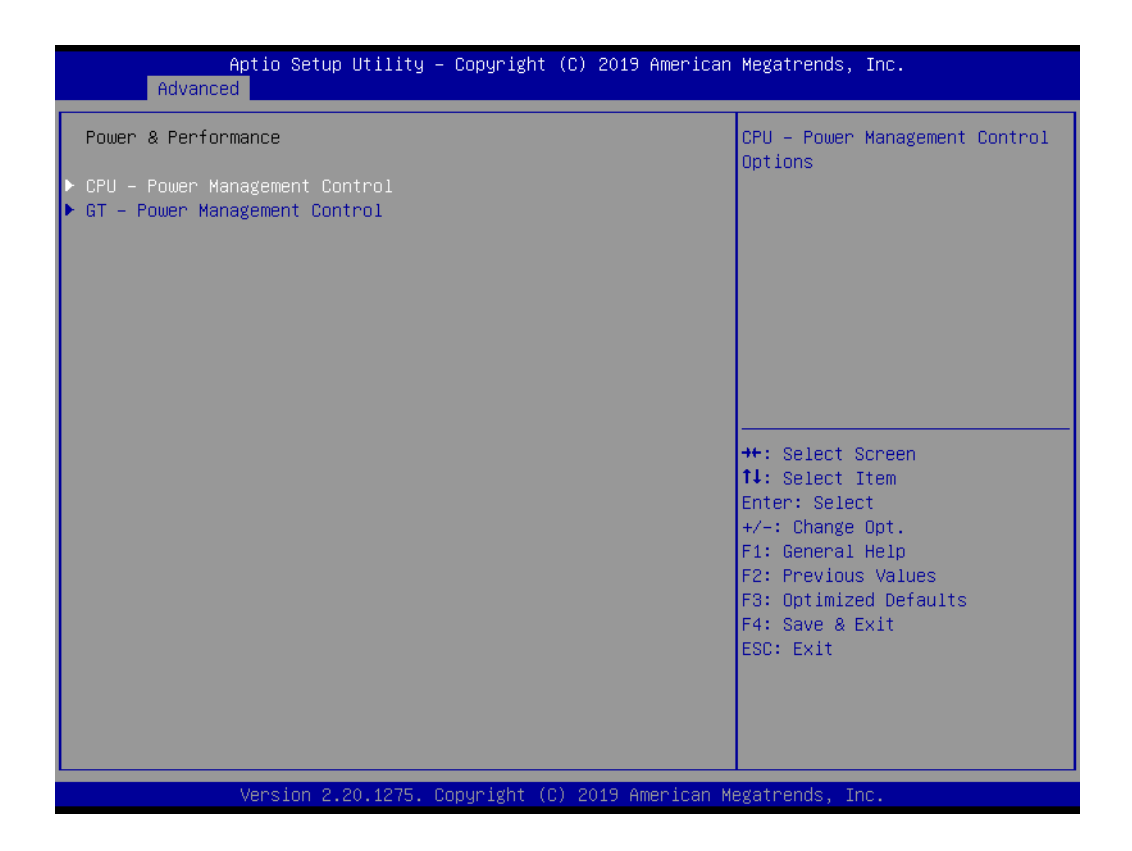

| Feature                        | Options             | Description                                |
|--------------------------------|---------------------|--------------------------------------------|
| CPU - Power Management Control | <sub menu=""></sub> | CPU - Power Management Control<br>Options. |
| GT - Power Management Control  | <sub menu=""></sub> | GT - Power Management Control<br>Options.  |
### CPU - Power Management Control

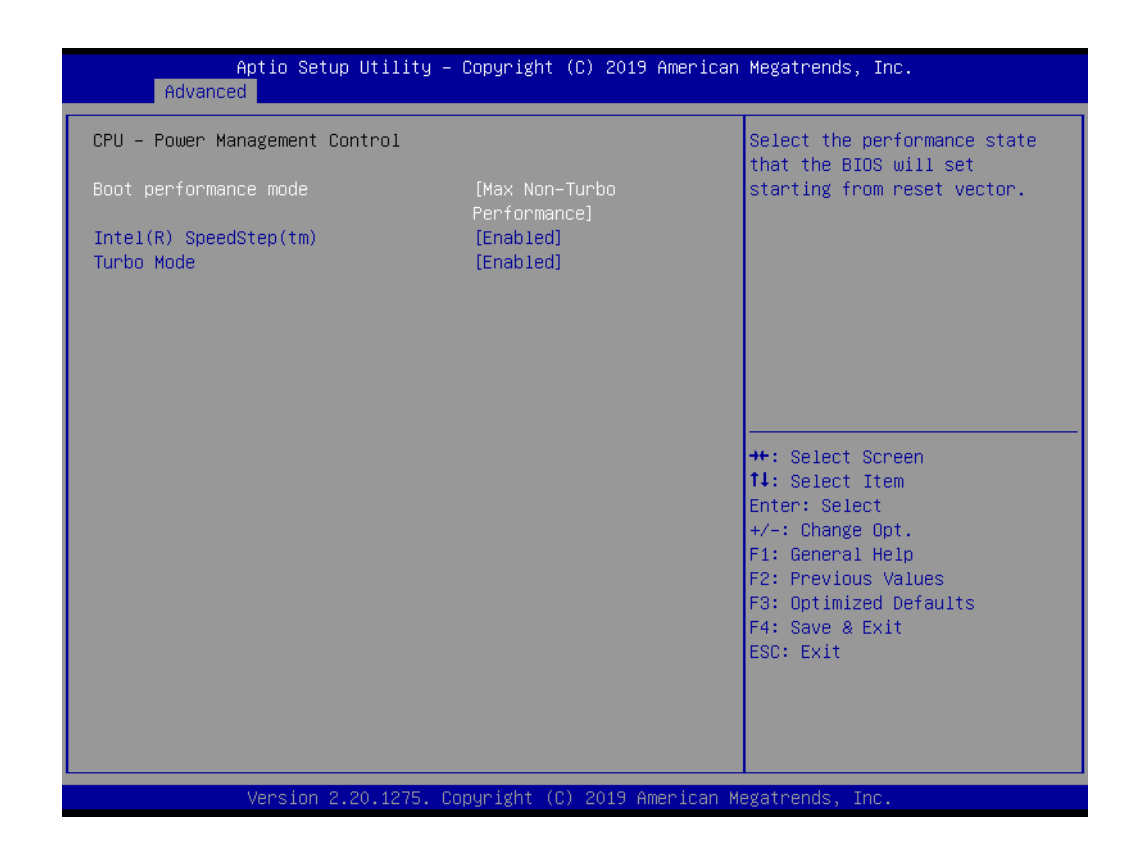

| Feature                    | Options                                                       | Description                                                                         |
|----------------------------|---------------------------------------------------------------|-------------------------------------------------------------------------------------|
| Boot Perfor-<br>mance Mode | Max Battery<br>Max Non-Turbo Performance<br>Turbo Performance | Select the performance state that the BIOS will set starting from the reset vector. |
| Intel® Speed-<br>Step™     | Disabled<br>Enabled                                           | Allows more than two frequency ranges to be supported.                              |
| Turbo Mode                 | Disabled<br>Enabled                                           | Enable/Disable processor Turbo Mode<br>(requires Intel Speed Step or Intel          |

### GT - Power Management Control

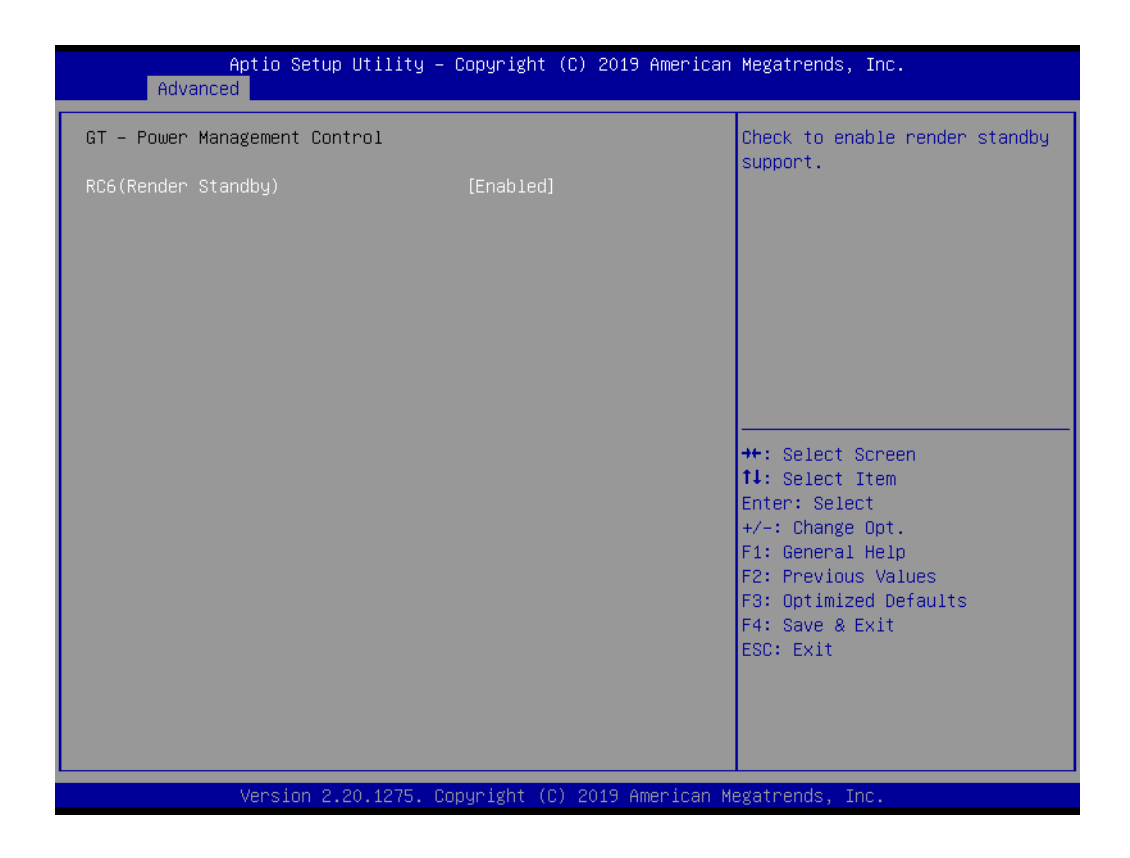

| Feature      | Options  | Description                         |
|--------------|----------|-------------------------------------|
| RC6 (Ren-    | Disabled | Check to enable render standby sup- |
| der Standby) | Enabled  | port.                               |

# Chapter 3 AMI BIOS

# 3.1.2.4 PCH-FW Configuration

| Aptio Setup Utility –<br>Advanced                                                                                                    | Copyright (C) 2019 American                                                                                                 | Megatrends, Inc.                                                                                                    |
|----------------------------------------------------------------------------------------------------|----------------------------------------------------------------------------------------------------|----------------------------------------------------------------------------------------------------|
| ME Firmware Version<br>ME Firmware Mode<br>ME Firmware SKU<br>ME Firmware Status 1<br>ME Firmware Status 2<br>ME State<br>Manageability Features State<br>AMT BIOS Features<br>AMT Configuration<br>ME Unconfig on RTC Clear | 12.0.6.1120<br>Normal Mode<br>Corporate SKU<br>0x90000255<br>0x89108106<br>[Enabled]<br>[Enabled]<br>[Enabled]<br>[Enabled] | When Disabled ME will be put<br>into ME Temporarily Disabled<br>Mode.                                                                                                 |
| <ul> <li>Firmware Update Configuration</li> <li>PTT Configuration</li> <li>Anti-Rollback SVN Configuration</li> </ul>                                                                                                    |                                                                                                    | <pre>++: Select Screen f1: Select Item Enter: Select +/-: Change Opt. F1: General Help F2: Previous Values F3: Optimized Defaults F4: Save &amp; Exit ESC: Exit</pre> |
| Version 2.20.1275. Co                                                                                                    | opyright (C) 2019 American M                                                                                                | egatrends, Inc.                                                                                                    |

| Feature                       | Options             | Description                                                  |
|-------------------------------|---------------------|--------------------------------------------------------------|
| AMT Configuration             | <sub menu=""></sub> | Configure Intel® Active Management<br>Technology Parameters. |
| ME Unconfig on RTC Clear      | Disabled<br>Enabled | When Disabled ME will not be unconfig-<br>ured on RTC Clear. |
| Firmware Update Configuration | <sub menu=""></sub> | Configure Management Engine Tech-<br>nology Parameters.      |
| PTT Configuration             | <sub menu=""></sub> | Check to enable render standby support.                      |

# AMT Configuration

| Aptio Setup Utility –<br>Advanced                                                                                                    | Copyright (C) 2019 American | Megatrends, Inc.                                                                                                    |
|----------------------------------------------------------------------------------------------------|-----------------------------|----------------------------------------------------------------------------------------------------|
| ASF support                                                                                                    | [Enabled]                   | Enable/Disable Alert Standard                                                                                                    |
| USB Provisioning of AMT<br>CIRA Configuration<br>ASF Configuration<br>Secure Erase Configuration<br>OEM Flags Settings<br>MEBx Resolution Settings | [Disabled]                  | <pre>++: Select Screen ++: Select Screen 14: Select Item Enter: Select +/-: Change Opt. F1: General Help F2: Previous Values F3: Optimized Defaults F4: Save &amp; Exit ESC: Exit</pre> |
| Version 2.20.1275. Co                                                                                                    | pyright (C) 2019 American M | egatrends, Inc.                                                                                                    |

| Feature                 | Options             | Description                                   |
|-------------------------|---------------------|-----------------------------------------------|
| ASF support             | Disabled<br>Enabled | Enable/Disable Alert Standard Format support. |
| USB Provisioning of AMT | Disabled<br>Enabled | Enable/Disable of AMT USB Provi-<br>sioning.  |

# CIRA Configuration

| Aptio Setup Utility - (<br>Advanced                | Copyright (C) 2019 American | Megatrends, Inc.                                                                                                    |
|----------------------------------------------------|-----------------------------|----------------------------------------------------------------------------------------------------|
| Activate Remote Assistance Process<br>CIRA Timeout | [Disabled]<br>O             | Trigger CIRA boot<br>Note:<br>Network Access must be<br>activated first from MEBx<br>Setup.                                                                           |
|                                                    |                             | <pre>++: Select Screen 11: Select Item Enter: Select +/-: Change Opt. F1: General Help F2: Previous Values F3: Optimized Defaults F4: Save &amp; Exit ESC: Exit</pre> |
| Version 2.20.1275. Co                              | pyright (C) 2019 American M | F4: Save<br>ESC: Exit                                                                                                    |

| Feature                               | Options             | Description                                                                                                    |
|---------------------------------------|---------------------|----------------------------------------------------------------------------------------------------|
| Activate Remote<br>Assistance Process | Disabled<br>Enabled | Trigger CIRA boot<br>Note:<br>Network Access must be activated first<br>from MEBx Setup.                                                                                    |
| CIRA Timeout                          | No Options          | OEM defined timeout for MPS connec-<br>tion to be established.<br>0 - use the default timeout value of 60<br>seconds.<br>255 - MEBx waits until the connection<br>succeeds. |

# ASF Configuration

| PET Progress                                            | [Enabled]                          |                                                                                                    |
|---------------------------------------------------------|------------------------------------|----------------------------------------------------------------------------------------------------|
| WatchDog<br>OS Timer<br>BIOS Timer<br>ASF Sensors Table | [Disabled]<br>O<br>O<br>[Disabled] | Enable/Disable PET Events<br>Progress to receive PET Events.                                                                                                    |
|                                                         |                                    | <pre> ++: Select Screen  14: Select Item Enter: Select +/-: Change Opt. F1: General Help F2: Previous Values F3: Optimized Defaults F4: Save &amp; Exit ESC: Exit</pre> |

| Feature           | Options             | Description                                               |
|-------------------|---------------------|-----------------------------------------------------------|
| PET Progress      | Disabled<br>Enabled | Enable/Disable PET Events Progress to receive PET Events. |
| Watchdog Timer    | Disabled<br>Enabled | Enable/Disable Watchdog Timer.                            |
| OS Timer          | No Option           | Set OS Watchdog timer.                                    |
| BIOS Timer        | No Option           | Set BIOS Watchdog timer.                                  |
| ASF Sensors Table | Disabled<br>Enabled | Adds ASF Sensor Table into ASF!<br>ACPI Table.            |

# Secure Erase Configuration

| Aptio Setup U<br>Advanced               | tility – Copyright (C) 2019 Ame | erican Megatrends, Inc.                                                                                                    |
|-----------------------------------------|---------------------------------|----------------------------------------------------------------------------------------------------|
| Secure Erase mode<br>Force Secure Erase | [Simulated]<br>[Disabled]       | Change Secure Erase module<br>behavior:<br>Simulated: Performs SE flow<br>without erasing SSD<br>Real: Erase SSD.                                                     |
|                                         |                                 | <pre>++: Select Screen 11: Select Item Enter: Select +/-: Change Opt. F1: General Help F2: Previous Values F3: Optimized Defaults F4: Save &amp; Exit ESC: Exit</pre> |

| Feature                    | Options             | Description                      |
|----------------------------|---------------------|----------------------------------|
| Secure Erase Configuration | Simulated<br>Real   | Secure Erase configuration menu. |
| Force Secure Erase         | Disabled<br>Enabled | Force Secure Erase on next boot. |

# OEM Flags Settings

| Aptio Setup Utility<br>Advanced                                                                                                    | – Copyright (C) 2019 Ameri                                         | ican Megatrends, Inc.                                                                                                    |
|----------------------------------------------------------------------------------------------------|--------------------------------------------------------------------|----------------------------------------------------------------------------------------------------|
| MEBx hotkey Pressed<br>MEBx Selection Screen<br>Hide Unconfigure ME Confirmation<br>Prompt<br>MEBx OEM Debug Menu Enable<br>Unconfigure ME | [Disabled]<br>[Disabled]<br>[Disabled]<br>[Disabled]<br>[Disabled] | OEMFLag Bit 1:<br>Enable automatic MEBx hotkey<br>press.                                                                                                    |
|                                                                                                    |                                                                    | <pre>++: Select Screen 14: Select Item Enter: Select +/-: Change Opt. F1: General Help F2: Previous Values F3: Optimized Defaults F4: Save &amp; Exit ESC: Exit</pre> |

| Feature                                      | Options             | Description                                                                                                    |
|----------------------------------------------|---------------------|----------------------------------------------------------------------------------------------------|
| MEBx Hotkey Pressed                          | Disabled<br>Enabled | OEMFLag Bit 1:<br>Enable automatic MEBx hotkey<br>press.                                                                                                    |
| MEBx Selection Screen                        | Disabled<br>Enabled | OEMFLag Bit 2:<br>Enable MEBx selection screen with<br>2 options:<br>Press 1 to enter ME Configuration<br>Screens.<br>Press 2 to initiate a remote connec-<br>tion.<br>Note:<br>Network Access must be activated<br>from MEBx Setup for this screen to<br>be displayed. |
| Hide Unconfigure ME Confirma-<br>tion Prompt | Disabled<br>Enabled | OEMFlag Bit 6:<br>Hide Unconfigure ME confirmation<br>prompt when attempting ME uncon-<br>figuration.                                                                                                    |
| MEBx OEM Debug Menu Enable                   | Disabled<br>Enabled | OEMFlag Bit 14:<br>Enable OEM debug menu in MEBx.                                                                                                    |
| Unconfigure ME                               | Disabled<br>Enabled | OEMFlag Bit 15:<br>Unconfigure ME with resetting<br>MEBx password to default.                                                                                                    |

# MEBx Resolution Settings

| Aptio Setup Uti<br>Advanced                                              | lity – Copyright (C) 2019 A                                | merican Megatrends, Inc.                                                                                                    |
|--------------------------------------------------------------------------|------------------------------------------------------------|----------------------------------------------------------------------------------------------------|
| Non-UI Mode Resolution<br>UI Mode Resolution<br>Graphics Mode Resolution | [Auto]<br>[Auto]<br>[Auto]<br>Non-UI Mode Resoluti<br>Auto | on                                                                                                    |
|                                                                          | 80x25<br>100x31                                            | <pre>+: Select Screen<br/>↓: Select Item<br/>nter: Select<br/>+/-: Change Opt.<br/>F1: General Help<br/>F2: Previous Values<br/>F3: Optimized Defaults<br/>F4: Save &amp; Exit<br/>ESC: Exit</pre> |

| Feature                  | Options                                | Description                      |
|--------------------------|----------------------------------------|----------------------------------|
| Non-UI Mode Resolution   | Auto<br>80x25<br>100x31                | Resolution for non-UI text mode. |
| UI Mode Resolution       | Auto<br>80x25<br>100x31                | Resolution for UI text mode.     |
| Graphics Mode Resolution | Auto<br>640x480<br>800x600<br>1024x768 | Resolution for graphics mode.    |

# Firmware Update Configuration

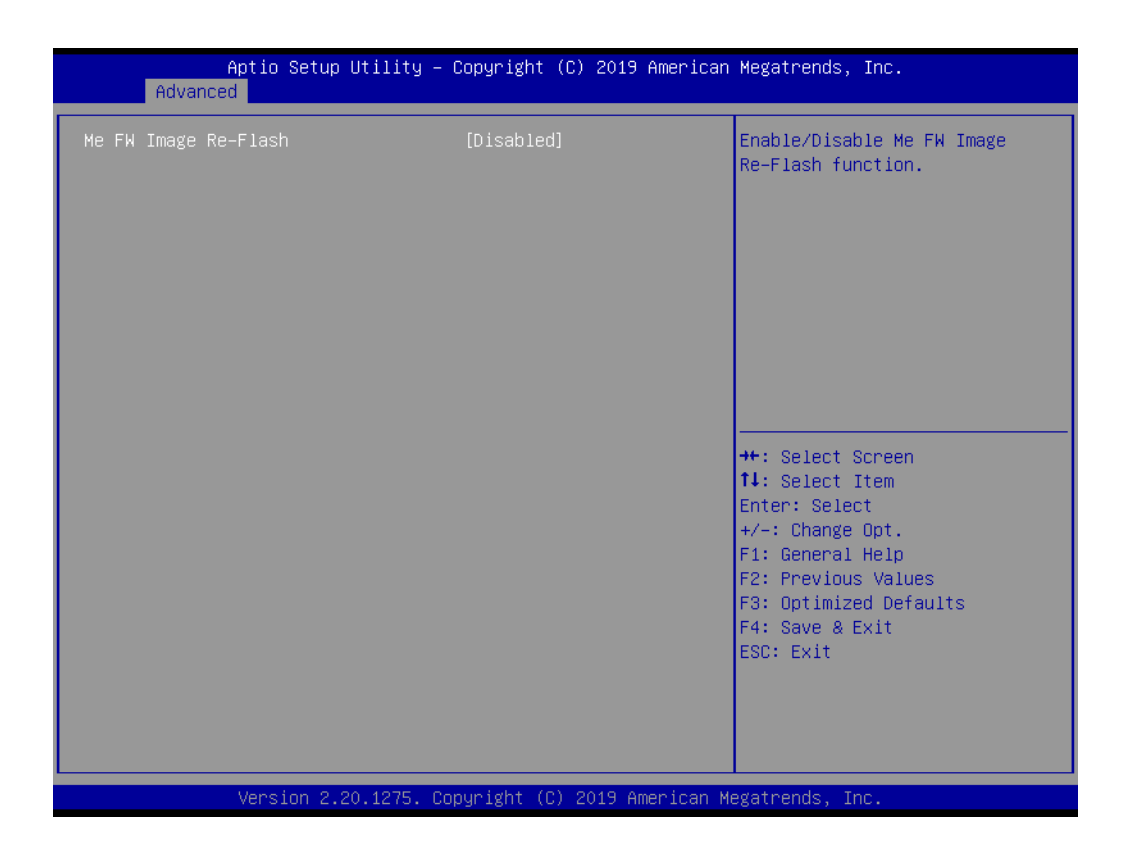

| Feature              | Options             | Description                                       |
|----------------------|---------------------|---------------------------------------------------|
| Me FW Image Re-Flash | Disabled<br>Enabled | Enable/Disable Me FW Image Re-<br>Flash function. |

# PTT Configuration

| Aptio Setup Utility -<br>Advanced | Copyright (C) 2019 American  | ) Megatrends, Inc.                                                                                                    |
|-----------------------------------|------------------------------|----------------------------------------------------------------------------------------------------|
| PTT Capability ∕ State            | 0 / 0                        | Selects TPM device: PTT or                                                                                                    |
| TPM Device Selection              | [dTPM]                       | SkuMgr dTPM 1.2 – Disables PTT<br>in SkuMgr Warning ! PTT/dTPM<br>will be disabled and all data<br>saved on it will be lost.                                                   |
|                                   |                              | ++: Select Screen<br>14: Select Item<br>Enter: Select<br>+/-: Change Opt.<br>F1: General Help<br>F2: Previous Values<br>F3: Optimized Defaults<br>F4: Save & Exit<br>ESC: Exit |
| Version 2.20.1275. C              | opyright (C) 2019 American M | legatrends, Inc.                                                                                                    |

| Feature                | Options     | Description                                                                                                    |
|------------------------|-------------|----------------------------------------------------------------------------------------------------|
| PTT Capability / State | No Option   | N/A                                                                                                    |
| TPM Device Selection   | dTPM<br>PTT | Selects TPM device: PTT or dTPM. PTT<br>- Enables PTT in SkuMgr dTPM 1.2 -<br>Disables PTT in SkuMgr Warning! PTT/<br>dTPM will be disabled and all data saved<br>on it will be lost. |

# 3.1.2.5 Trusted Computing

| Aptio Setup Utility –<br>Advanced                                    | Copyright (C) 2019 American  | Megatrends, Inc.                                                                                                    |
|----------------------------------------------------------------------|------------------------------|----------------------------------------------------------------------------------------------------|
| Configuration<br>Security Device Support<br>NO Security Device Found | [Disable]                    | Enables or Disables BIOS<br>support for security device.<br>O.S. will not show Security<br>Device. TCG EFI protocol and<br>INT1A interface will not be<br>available.  |
|                                                                      |                              | <pre>++: Select Screen 11: Select Item Enter: Select +/-: Change Opt. F1: General Help F2: Previous Values F3: Optimized Defaults F4: Save &amp; Exit ESC: Exit</pre> |
| Version 2.20.1275. C                                                 | opyright (C) 2019 American M | egatrends, Inc.                                                                                                    |

| Feature                 | Options             | Description                                                                                                    |
|-------------------------|---------------------|----------------------------------------------------------------------------------------------------|
| Security Device Support | Disabled<br>Enabled | Enables or Disables BIOS Support for<br>security device. O.S. will not show<br>security device. TCG EFI protocol and<br>INT1A interface will not be available. |

# 3.1.2.6 ACPI Settings

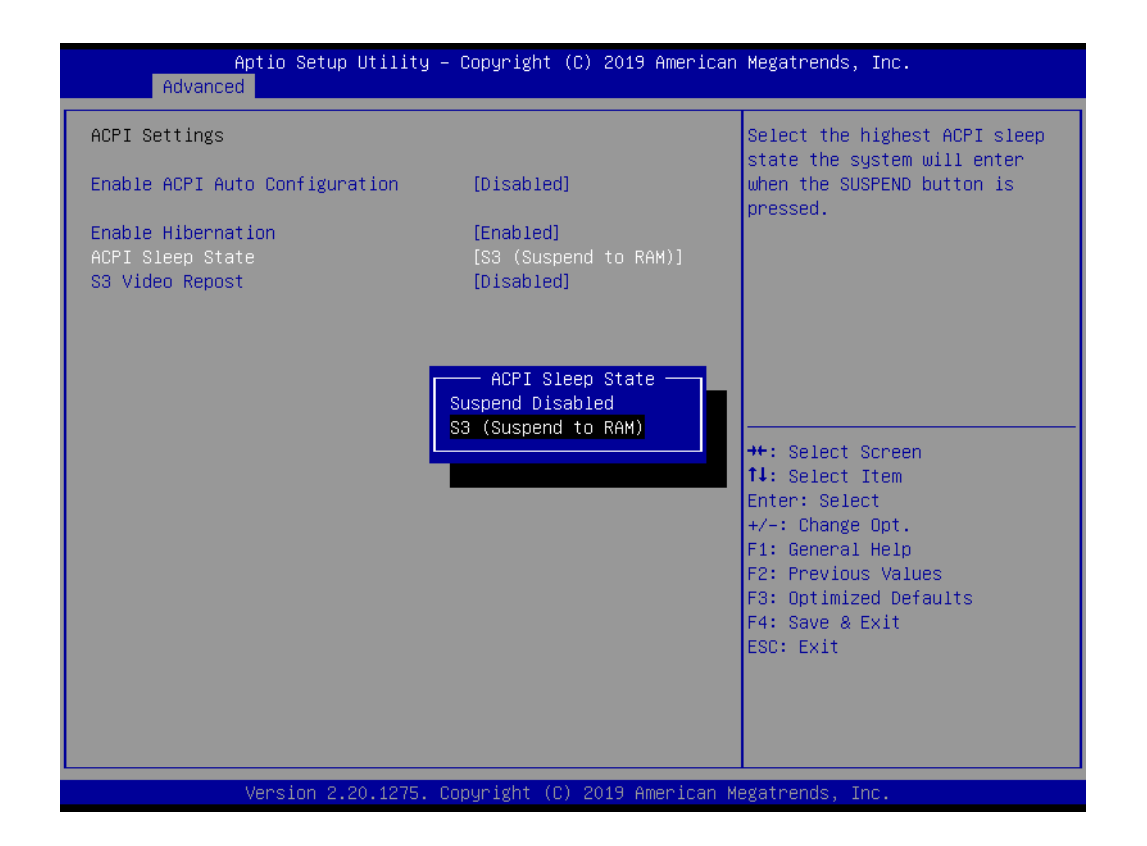

| Feature                           | Options                              | Description                                                                                                    |
|-----------------------------------|--------------------------------------|----------------------------------------------------------------------------------------------------|
| Enable ACPI Auto<br>Configuration | Disabled<br>Enabled                  | Enables or Disables BIOS ACPI Auto-<br>Configuration.                                                                                         |
| Enable Hibernation                | Disabled<br>Enabled                  | Enables or Disables system's ability to<br>Hibernate (OS/S4 Sleep State). This<br>option may not be effective with some<br>operating systems. |
| ACPI Sleep State                  | Suspend Disabled S3 (Suspend to RAM) | Select the highest ACPI sleep state the system will enter when the SUSPEND button is pressed.                                                 |
| S3 Video Repost                   | Disabled<br>Enabled                  | Enable or Disable S3 Video Repost.                                                                                                    |

# 3.1.2.7 Embedded Controller

| Aptio Setup Utility –<br>Advanced                                                                                                    | Copyright (C) 2019 American                                                | Megatrends, Inc.                                                                                                    |
|----------------------------------------------------------------------------------------------------|----------------------------------------------------------------------------|----------------------------------------------------------------------------------------------------|
| Embedded Controller                                                                                                    |                                                                            | CPU Shutdown Temperature                                                                                                    |
| Embedded Controller<br>Firmware Version                                                                                                    | EIO-IS200<br>V02001189                                                     |                                                                                                    |
| CPU Shutdown Temperature<br>Smart Fan – COM Module<br>Smart Fan – Carrier Board<br>Backlight Enable Polarity<br>Backlight Mode Selection<br>Brightness PWM Polarity<br>Power Saving Mode | [Disable]<br>[Auto]<br>[Auto]<br>[Native]<br>[PWM]<br>[Native]<br>[Normal] |                                                                                                    |
| <ul> <li>Serial Port 1 Configuration</li> <li>Serial Port 2 Configuration</li> <li>Hardware Monitor</li> </ul>                                                                           |                                                                            | <pre> ++: Select Screen  fl: Select Item Enter: Select +/-: Change Opt. F1: General Help F2: Previous Values F3: Optimized Defaults F4: Save &amp; Exit ESC: Exit</pre> |
| Version 2.20.1275. C                                                                                                    | opyright (C) 2019 American M                                               | egatrends, Inc.                                                                                                    |

| Feature                          | Options                                                                                                    | Description                                                                                             |
|----------------------------------|----------------------------------------------------------------------------------------------------|----------------------------------------------------------------------------------------------------|
| CPU Shutdown<br>Temperature      | Disable<br>70 °C / 158 °F<br>75 °C / 167 °F<br>80 °C / 176 °F<br>85 °C / 185 °F<br>90 °C / 194 °F<br>95 °C / 203 °F<br>100 °C / 212 °F | CPU shutdown temperature.                                                                               |
| Smart Fan - COM<br>Module        | Stop<br>Full<br>Manual<br>Auto                                                                                                    | Control COM Module Smart FAN function.<br>Get value from EC and set value via Save<br>Changes.          |
| Smart Fan - Carrier<br>Board     | Stop<br>Full<br>Manual<br>Auto                                                                                                    | Control Carrier Board Smart FAN function.<br>Get value from EC and only set value<br>when Save Changes. |
| Backlight Enable<br>Polarity     | Native<br>Invert                                                                                                    | Switch Backlight Enable Polarity for Native or Invert.                                                  |
| Backlight Mode<br>Selection      | PWM<br>DC                                                                                                    | Switch backlight control to PWM or DC mode.                                                             |
| Brightness PWM<br>Polarity       | Native<br>Invert                                                                                                    | Backlight Control Brightness PWM Polar-<br>ity for Native or Invert.                                    |
| Power Saving Mode                | Normal<br>Deep Sleep                                                                                                    | Select Power Saving Mode.                                                                               |
| Serial Port 1 Config-<br>uration | <sub menu=""></sub>                                                                                                    | Set Parameters of Serial Port 1 (COMA).                                                                 |
| Serial Port 2 Config-<br>uration | <sub menu=""></sub>                                                                                                    | Set Parameters of Serial Port 2 (COMB).                                                                 |

### Serial Port 1 Configuration

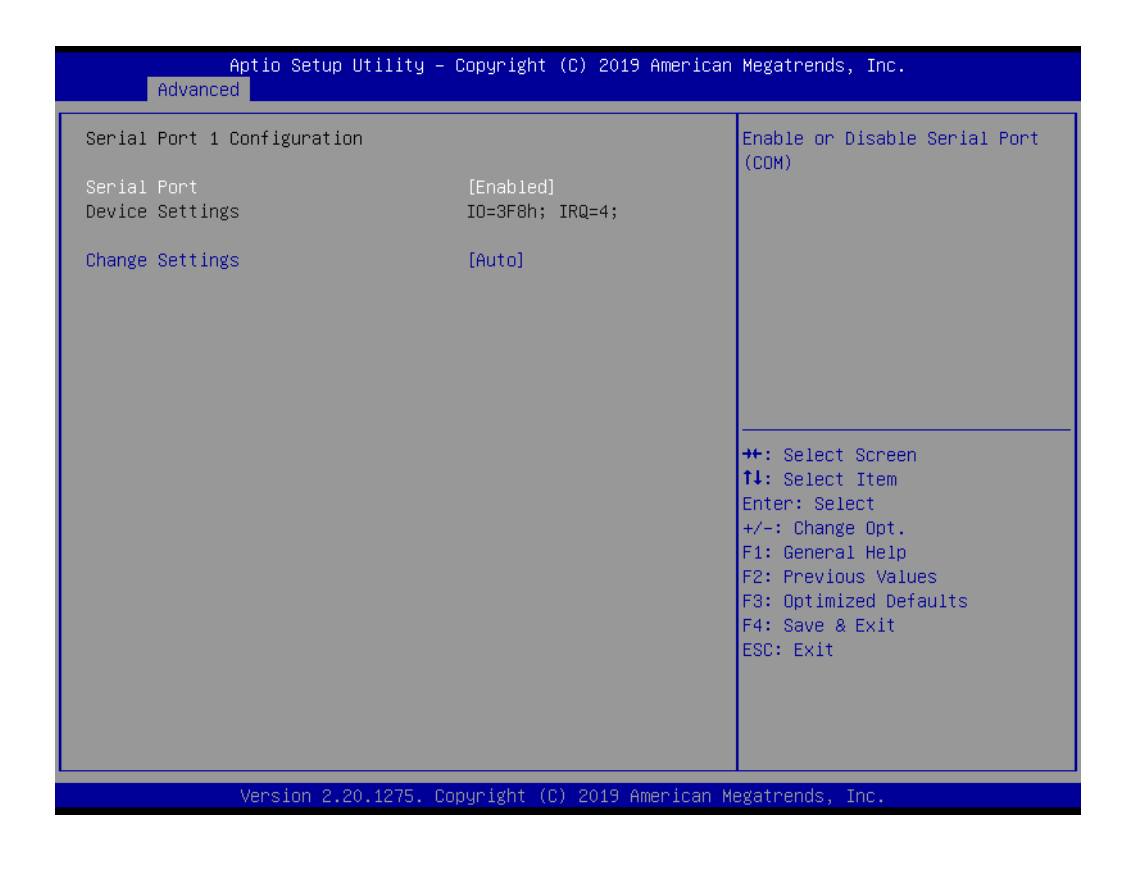

| Feature         | Options                                                                      | Description                                        |
|-----------------|------------------------------------------------------------------------------|----------------------------------------------------|
| Serial Port     | Disabled<br>Enabled                                                          | Enable or Disable Serial Port (COM).               |
| Device Settings | No Option                                                                    | Device settings for Super IO Device.               |
| Change Settings | I/O=3F8h; IRQ=4;<br>I/O=2F8h; IRQ=4;<br>I/O=3E8h; IRQ=4;<br>I/O=2E8h; IRQ=4; | Select an optimal setting for Super I/O<br>Device. |

## Serial Port 2 Configuration

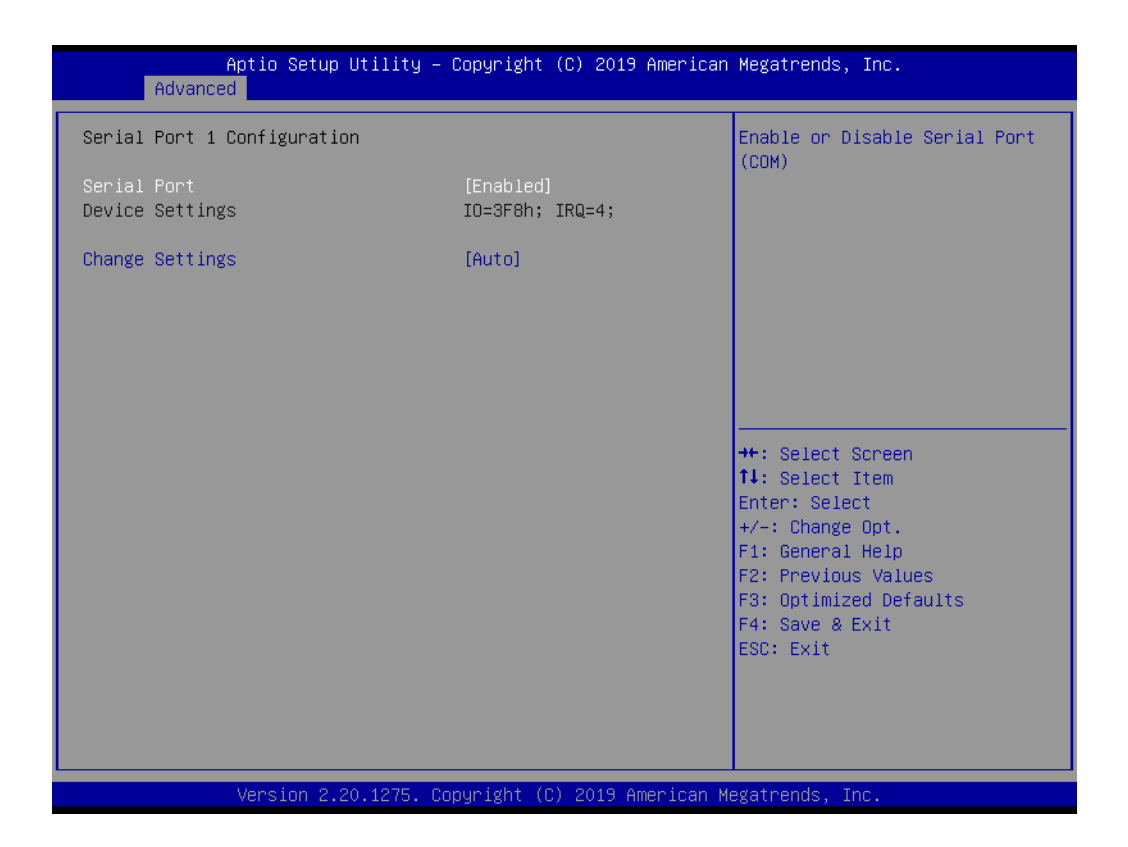

| Feature         | Options                                                                      | Description                                          |
|-----------------|------------------------------------------------------------------------------|------------------------------------------------------|
| Serial Port     | Disabled<br>Enabled                                                          | Enable or Disable Serial Port (COM).                 |
| Device Settings | No Option                                                                    | Device settings for Super I/O Device.                |
| Change Settings | I/O=3F8h; IRQ=3;<br>I/O=2F8h; IRQ=3;<br>I/O=3E8h; IRQ=3;<br>I/O=2E8h; IRQ=3; | Select an optimal settings for Super I/<br>O Device. |

## Hardware Monitor

| Aptio Setup Utility -<br>Advanced                           | · Copyright (C) 2019 American                              | Megatrends, Inc.                                                                                                    |
|-------------------------------------------------------------|------------------------------------------------------------|----------------------------------------------------------------------------------------------------|
| PC Health Status                                            |                                                            |                                                                                                    |
| CPU Temperature                                             | : + 49.9°C/ +121.8°F                                       |                                                                                                    |
| COM Module FAN<br>Carrier Board FAN<br>+12V<br>+ 5V<br>VBAT | : 0 RPM<br>: 0 RPM<br>: +12.16 V<br>: +5.04 V<br>: +2.80 V |                                                                                                    |
|                                                             |                                                            | <pre>++: Select Screen 14: Select Item Enter: Select +/-: Change Opt. F1: General Help F2: Previous Values F3: Optimized Defaults F4: Save &amp; Exit ESC: Exit</pre> |
| Version 2.20.1275. (                                        | onuright (C) 2019 American M                               | egatrends. Inc.                                                                                                    |

| Feature           | Options   | Description               |
|-------------------|-----------|---------------------------|
| CPU Temperature   | No option | Shows the current status. |
| COM Module FAN    | No option | Shows the current status. |
| Carrier Board FAN | No option | Shows the current status. |
| +12V              | No option | Shows the current status. |
| + 5V              | No option | Shows the current status. |
| VBAT              | No option | Shows the current status. |

### 3.1.2.8 Serial Port Console Redirection

| Aptio Setup Utility - (<br>Advanced                                            | Copyright (C) 2019 American  | Megatrends, Inc.                                                                                  |
|--------------------------------------------------------------------------------|------------------------------|---------------------------------------------------------------------------------------------------|
| COM1<br>Console Redirection<br>▶ Console Redirection Settings                  | [Disabled]                   | Console Redirection Enable or<br>Disable.                                                         |
| COM2<br>Console Redirection<br>▶ Console Redirection Settings                  | [Disabled]                   |                                                                                                   |
| COM3(Pci Bus0,Dev0,Func0) (Disabled)<br>Console Redirection                    | Port Is Disabled             |                                                                                                   |
| Legacy Console Redirection<br>▶ Legacy Console Redirection Settings            |                              |                                                                                                   |
| Serial Port for Out-of-Band Managemen<br>Windows Emergency Management Services | nt/<br>s (EMS)               | Enter: Select<br>+/-: Change Opt.                                                                 |
| <ul> <li>Console Redirection Settings</li> </ul>                               | [U1290160]                   | F1: General Help<br>F2: Previous Values<br>F3: Optimized Defaults<br>F4: Save & Exit<br>ESC: Exit |
| Version 2.20.1275. Co                                                          | oyright (C) 2019 American Mu | egatrends, Inc.                                                                                   |

| Feature                                                                                        | Options             | Description                            |
|------------------------------------------------------------------------------------------------|---------------------|----------------------------------------|
| COM1                                                                                           | Disabled<br>Enabled | Console Redirection Enable or Disable. |
| Console Redirection Set-<br>tings                                                              | <sub menu=""></sub> |                                        |
| COM2                                                                                           | Disabled<br>Enabled | Console Redirection Enable or Disable. |
| Console Redirection Set-<br>tings                                                              | <sub menu=""></sub> |                                        |
| Legacy Console Redi-<br>rection Settings                                                       | <sub menu=""></sub> | Legacy Console Redirection Settings.   |
| Serial Port for Out-of-and<br>Management / Windows<br>Emergency Manage-<br>ment Services (EMS) | Disabled<br>Enabled | Console Redirection Enable or Disable. |
| Console Redirection Set-<br>tings                                                              | <sub menu=""></sub> |                                        |
| COMx parameter:                                                                                |                     |                                        |
| Feature Opti                                                                                   | ons                 | Description                            |
|                                                                                                |                     | Emulation:                             |

| Terminal Type | VT100<br>VT100+<br>VT-UTF8<br>ANSI | Emulation:<br>ANSI: Extended ASCII char set.<br>VT100: ASCII char set<br>VT100+: Extends VT100 to support<br>color, function keys, etc.<br>VT-UTF8: Uses UTF8 encoding to map<br>Unicode chars onto 1 or more bytes. |
|---------------|------------------------------------|----------------------------------------------------------------------------------------------------|
|---------------|------------------------------------|----------------------------------------------------------------------------------------------------|

| Bits per second              | 9600<br>19200<br>38400<br>57600<br>115200         | Selects serial port transmission speed.<br>The speed must be matched on the<br>other side. Long or noisy lines may<br>require lower speeds.                                                                                                    |
|------------------------------|---------------------------------------------------|----------------------------------------------------------------------------------------------------|
| Data Bits                    | 7<br>8                                            | Set Data Bits.                                                                                                    |
| Parity                       | None<br>Even<br>Odd<br>Mark<br>Space              | A parity bit can be sent with the data bits<br>to detect some transmission errors.<br>Even: parity bit is 0 if the num of 1's in<br>the data bits is even.<br>Odd: parity bit is 0 if num of 1's in the<br>data bits is odd.<br>Mark: parity bit is always 1.<br>Space: parity bit is always 0.<br>Mark and Space Parity do not allow for<br>error detection. |
| Stop Bits                    | 1<br>2                                            | Stop bits indicates the end of a serial<br>data packet. (A start bit indicates the<br>beginning). The standard setting is 1<br>stop bit. Communication with slow<br>devices may require more than 1 stop<br>bit.                                                                                                    |
| Flow Control                 | None<br>Hardware<br>RTS/CTS                       | Flow control can prevent data loss from<br>buffer overflow.<br>When sending data, if the receiving buf-<br>fers are full a 'stop' signal can be sent to<br>stop the data flow. Once the buffers are<br>empty, a 'start' signal can be sent to re-<br>start the flow. Hardware flow control<br>uses two wires to send start/stop sig-<br>nals.                 |
| VT-UTF8 Combo<br>Key Support | Disabled<br>Enabled                               | Enable VT-UTF8 Combination key support for ANSI/VT100 terminals.                                                                                                    |
| Recorder Mode                | Disabled<br>Enabled                               | With this mode enabled only text will be sent. This is to capture Terminal data.                                                                                                    |
| Resolution 100x31            | Disabled<br>Enabled                               | Enables or disables extended terminal resolution                                                                                                    |
| Putty Keypad                 | VT100<br>LINUX<br>XTERMR6<br>SCO<br>ESCN<br>VT400 | Select Function key and keypad on<br>Putty.                                                                                                    |

### Legacy Console Redirection Settings

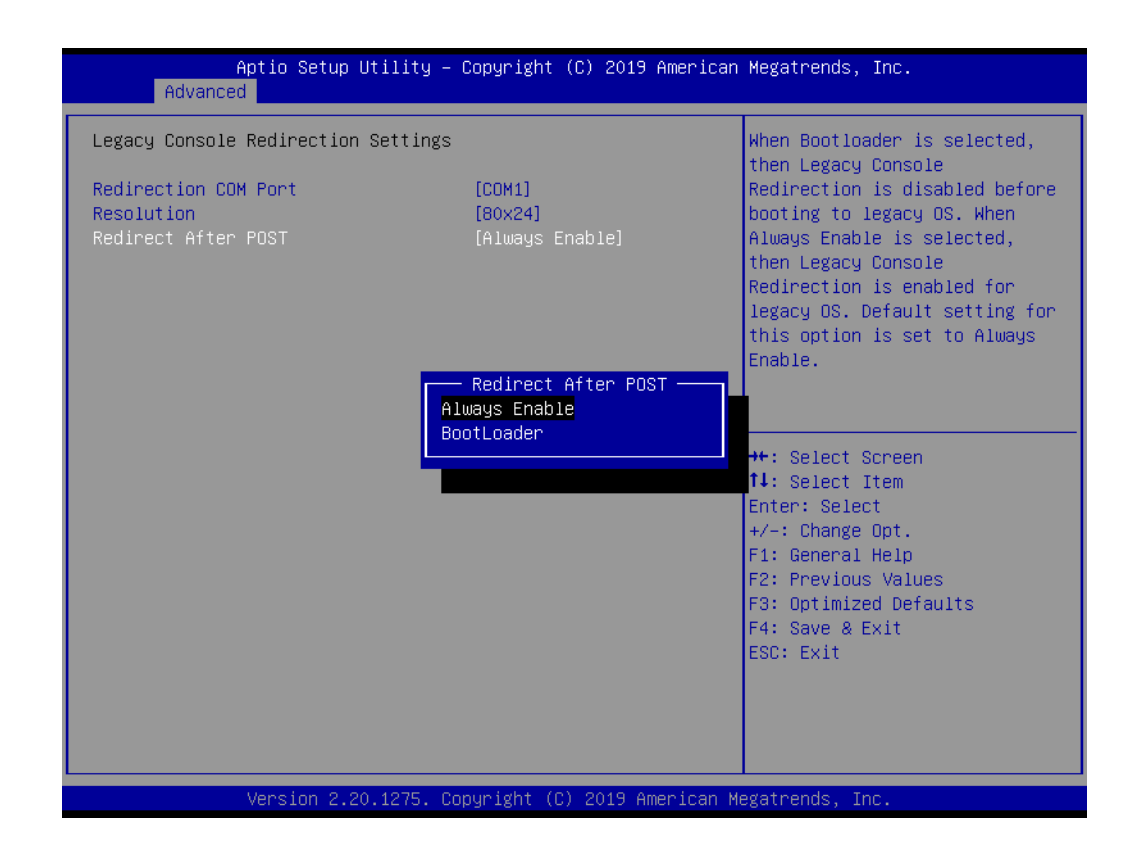

| Feature                   | Options                                                     | Description                                                                                                    |
|---------------------------|-------------------------------------------------------------|----------------------------------------------------------------------------------------------------|
| Redirection COM Port      | COM1<br>COM2<br>COM2 (Pci<br>Bus0,Dev0,Func0)<br>(Disabled) | Select a COM port to display redi-<br>rection of Legacy OS and Legacy<br>OPROM Messagescharsonto 1 or<br>more bytes.                                                                                                    |
| Resolution                | 80x24<br>80x25                                              | On Legacy OS, the Number of<br>Rows and Columns supported<br>redirection lines may require lower<br>speeds.                                                                                                    |
| Redirect After POST       | Always Enable<br>BootLoader                                 | When Bootloader is selected, then<br>Legacy Console Redirection is dis-<br>abled before booting to legacy OS.<br>When Always Enable is selected,<br>then Legacy Console Redirection<br>is enabled for legacy OS. Default<br>setting for this option is set to<br>Always Enable. |
| Console Redirection Setti | ngs (EMS)                                                   |                                                                                                    |
| Feature                   | Options                                                     | Description                                                                                                    |
| Out-of-Band Mgmt Port     | COM1<br>COM2<br>COM2(Pci Bus0,Dev0,Func0)<br>(Disabled)     | Microsoft Windows Emergency<br>Management Services (EMS)<br>allows for remote management of<br>a Windows Server OS through a<br>serial port.                                                                                                    |

| Terminal Type   | VT100<br>VT100+<br>VT-UTF8<br>ANSI            | VT-UTF8 is the preferred terminal<br>type for out-of-band management.<br>The next best choice is VT100+<br>and then VT100. See above, in<br>Console Redirection Settings<br>page, for more Help with Terminal<br>Type/Emulation.                                                                                                    |
|-----------------|-----------------------------------------------|----------------------------------------------------------------------------------------------------|
| Bits Per Second | 9600<br>19200<br>57600<br>115200              | Selects serial port transmission<br>speed. The speed must be<br>matched on the other side. Long or<br>noisy lines may require lower<br>speeds.                                                                                                    |
| Flow Control    | None<br>Hardware RTS/CTS<br>Software Xon/Xoff | Flow control can prevent data loss<br>from buffer overflow. When send-<br>ing data, if the receiving buffers are<br>full, a 'stop' signal can be sent to<br>stop the data flow. Once the buf-<br>fers are empty, a 'start' signal can<br>be sent to re-start the flow. Hard-<br>ware flow control uses two wires to<br>send start/stop signals.                                                                    |
| Data Bits       | No Option                                     | Data Bits                                                                                                    |
| Parity          | No Option                                     | A parity bit can be sent with the<br>data bits to detect some transmis-<br>sion errors. Even: parity bit is 0 if<br>the num of 1's in the data bits is<br>even. Odd: parity bit is 0 if num of<br>1's in the data bits is odd. Mark:<br>parity bit is always 1. Space: Parity<br>bit is always 0. Mark and Space<br>Parity do not allow for error detec-<br>tion. They can be used as an addi-<br>tional data bit. |
| Stop Bits       | No Option                                     | Stop bits indicate the end of a<br>serial data packet. (A start bit indi-<br>cates the beginning). The standard<br>setting is 1 stop bit. Communica-<br>tion with slow devices may require<br>more than 1 stop bit.                                                                                                    |

# 3.1.2.9 USB Configuration

| Aptio Setup Utili<br>Advanced       | ty – Copyright (C) 2019 American          | Megatrends, Inc.                                     |
|-------------------------------------|-------------------------------------------|------------------------------------------------------|
| USB Configuration                   |                                           | The time-out value for<br>Control Bulk and Interrupt |
| USB Module Version                  | 23                                        | transfers.                                           |
| USB Controllers:<br>1 XHCI          |                                           |                                                      |
| USB Devices:                        | auca 1 Nub                                |                                                      |
| I DI IVE, Z KEYDDalus, I M          | uop taona (an tine aut                    |                                                      |
| Legacy USB support<br>XHCI Hand-off | 1 sec                                     |                                                      |
| USB Mass Storage Driver Support     | 5 sec                                     |                                                      |
| USP bondwone deloue and time au     | 10 sec                                    | t: Salact Separa                                     |
| USB transfer time-out               | 20 360                                    | J: Select Item                                       |
| Device reset time-out               |                                           | nter: Select                                         |
| Device power-up delay               | [Auto]                                    | +/-: Change Opt.                                     |
| Mass Storage Devices:               |                                           | F2: Previous Values                                  |
| GH PicoBoost PMAP                   | [Auto]                                    | F3: Optimized Defaults                               |
|                                     |                                           | F4: Save & Exit<br>ESC: Exit                         |
|                                     |                                           |                                                      |
|                                     |                                           |                                                      |
|                                     |                                           |                                                      |
| Version <u>2.20.12</u> ?            | 5. Copyright (C) 2019 Am <u>e</u> rican M | egatrends, Inc.                                      |

| Feature                         | Options                              | Description                                                                                                    |
|---------------------------------|--------------------------------------|----------------------------------------------------------------------------------------------------|
| Legacy USB Support              | Disabled<br>Enabled                  | Enables Legacy USB support. AUTO<br>option disables legacy support if no USB<br>devices are connected. DISABLE option<br>will keep USB devices available only for<br>EFI applications.                                    |
| XHCI Hand-off                   | Disabled<br>Enabled                  | This is a workaround for OS without XHCI<br>hand-off support. The XHCI ownership<br>change should be claimed by XHCI driver.                                                                                              |
| USB Mass Storage Driver Support | Disabled<br>Enabled                  | Enable/Disable USB Mass Storage Driver support.                                                                                                    |
| USB transfer time-out           | 1 sec<br>5 sec<br>10 sec<br>20 sec   | The time-out value for Control, Bulk, and Interrupt transfers.                                                                                                    |
| Device reset time-out           | 10 sec<br>20 sec<br>30 sec<br>40 sec | USB mass storage device Start Unit com-<br>mand time-out.                                                                                                    |
| Device power-up delay           | Auto<br>Manual                       | Maximum time the device will take before<br>it properly reports itself to the Host Con-<br>troller. 'Auto' uses default value: for a Root<br>port it is 100 ms, for a Hub port the delay is<br>taken from Hub descriptor. |

# Chapter 3 AMI BIOS

# 3.1.2.10 Network Stack Configuration

| Aptio Setu<br>Advanced | up Utility – Copyright (C) 2019 Americ | can Megatrends, Inc.                                                                                                    |
|------------------------|----------------------------------------|----------------------------------------------------------------------------------------------------|
| Network Stack          | [Disabled]                             | Enable/Disable UEFI Network<br>Stack                                                                                                    |
|                        |                                        | <pre>++: Select Screen 1↓: Select Item Enter: Select +/-: Change Opt. F1: General Help F2: Previous Values F3: Optimized Defaults F4: Save &amp; Exit ESC: Exit</pre> |
| Version 2              | 2.20.1275. Copyright (C) 2019 Americar | n Megatrends, Inc.                                                                                                    |

| Aptio Setup Utility -<br>Advanced                                                                                                    | Copyright (C) 2019 American                                                              | Megatrends, Inc.                                                              |
|----------------------------------------------------------------------------------------------------|------------------------------------------------------------------------------------------|-------------------------------------------------------------------------------|
| Network Stack<br>Ipv4 PXE Support<br>Ipv4 HTTP Support<br>Ipv6 PXE Support<br>IPv6 HTTP Support<br>IPSEC Certificate<br>PXE boot wait time<br>Media detect count | [Enabled]<br>[Disabled]<br>[Disabled]<br>[Disabled]<br>[Disabled]<br>[Enabled]<br>0<br>1 | Enable/Disable UEFI Network<br>Stack<br>                                      |
|                                                                                                    |                                                                                          | F2: Previous Values<br>F3: Optimized Defaults<br>F4: Save & Exit<br>ESC: Exit |
| Version 2.20.1275. C                                                                                                    | opyright (C) 2019 American M                                                             | egatrends, Inc.                                                               |

| Feature            | Options             | Description                                                                                                    |
|--------------------|---------------------|----------------------------------------------------------------------------------------------------|
| Network Stack      | Disabled<br>Enabled | Enable/Disable UEFI Network Stack.                                                                                  |
| lpv4 PXE Support   | Disabled<br>Enabled | Enable/Disable IPv4 PXE boot support. If disabled, IPv4 PXE boot support will not be available.                     |
| Ipv4 HTTP Support  | Disabled<br>Enabled | Enable/Disable IPv4 HTTP boot support.<br>If disabled, IPv4 HTTP boot support will<br>not be available.             |
| Ipv6 PXE Support   | Disabled<br>Enabled | Enable/Disable IPv6 PXE boot support. If disabled, IPv6 PXE boot support will not be available.                     |
| Ipv6 HTTP Support  | Disabled<br>Enabled | Enable/Disable IPv6 HTTP boot support.<br>If disabled, IPv6 HTTP boot support will<br>not be available.             |
| IPSEC Certificate  | Disabled<br>Enabled | Support to Enable/Disable IPSEC certificate for Ikev.                                                               |
| PXE boot wait time | 0~5                 | Wait time in seconds to press ESC key to<br>abort the PXE boot. Use either +/- or<br>numeric keys to set the value. |
| Media detect count | 1~50                | Number of times the presence of media<br>will be checked. Use either +/- or numeric<br>keys to set the value.       |

# 3.1.2.11 CSM Configuration

| Aptio Setup Utility – Copyright (C) 2019 American Megatrends, Inc.<br>Advanced |                                               |                                                                                                    |  |
|--------------------------------------------------------------------------------|-----------------------------------------------|----------------------------------------------------------------------------------------------------|--|
| Compatibility Support Module Configu                                           | ration                                        | Enable/Disable CSM Support.                                                                                                    |  |
| CSM Support                                                                    | [Enabled]                                     |                                                                                                    |  |
| CSM16 Module Version                                                           | 07.82                                         |                                                                                                    |  |
| GateA2O Active<br>INT19 Trap Response                                          | [Upon Request]<br>[Immediate]                 |                                                                                                    |  |
| Boot option filter                                                             | [UEFI only]                                   |                                                                                                    |  |
| Option ROM execution                                                           |                                               |                                                                                                    |  |
| Network<br>Storage<br>Video<br>Other PCI devices                               | [Do not launch]<br>[UEFI]<br>[UEFI]<br>[UEFI] | <pre>++: Select Screen tl: Select Item Enter: Select +/-: Change Opt. F1: General Help F2: Previous Values F3: Optimized Defaults F4: Save &amp; Exit ESC: Exit</pre> |  |
| Version 2.20.1275. Co                                                          | oyright (C) 2019 American Mo                  | egatrends, Inc.                                                                                                    |  |

| Feature                | Options                                     | Description                                                                                                    |
|------------------------|---------------------------------------------|----------------------------------------------------------------------------------------------------|
| CSM Support            | Disabled<br>Enabled                         | Enable/Disable CSM Support.                                                                                                    |
| Gate A20<br>Active     | Upon Request<br>Always                      | UPON REQUEST - GA20 can be dis-<br>abled using BIOS services. ALWAYS -<br>do not allow disabling GA20; this<br>option is useful when any RT code is<br>executed above 1MB. |
| INT19 Trap<br>Response | Immediate<br>Postponed                      | BIOS reaction on INT19 trapping by<br>Option ROM: IMMEDIATE - execute<br>the trap right away; POSTPONED -<br>execute the trap during legacy boot.                          |
| Boot option<br>filter  | UEFI and Legacy<br>Legacy only<br>UEFI only | This option controls Legacy/UEFI ROMs priority.                                                                                                    |
| Network                | Do not launch<br>UEFI<br>Legacy             | Controls the execution of UEFI and Legacy PXE OpROM.                                                                                                    |
| Storage                | Do not launch<br>UEFI<br>Legacy             | Controls the execution of UEFI and Legacy Storage OpROM.                                                                                                    |
| Video                  | Do not launch<br>UEFI<br>Legacy             | Controls the execution of UEFI and<br>Legacy Video OpROM.                                                                                                    |
| Other PCI<br>Devices   | Do not launch<br>UEFI<br>Legacy             | Determines OpROM execution policy<br>for devices other than Network, Stor-<br>age, or Video.                                                                               |

### Note!

CSM: The Compatibility Support Module (CSM) is a component of the UEFI firmware that provides legacy BIOS compatibility by emulating a BIOS environment, allowing legacy operating systems and some option ROMs that do not support UEFI to still be used.

CSM also provides required legacy System Management Mode (SMM) functionality, called CompatibilitySmm, as an addition to features provided by the UEFI SMM. This is optional and highly chipset- and plat-form-specific. An example of such a legacy SMM functionality is providing USB legacy support for keyboard and mouse, by emulating their classic PS/2counterparts.

# 3.1.2.12 NVMe Configuration

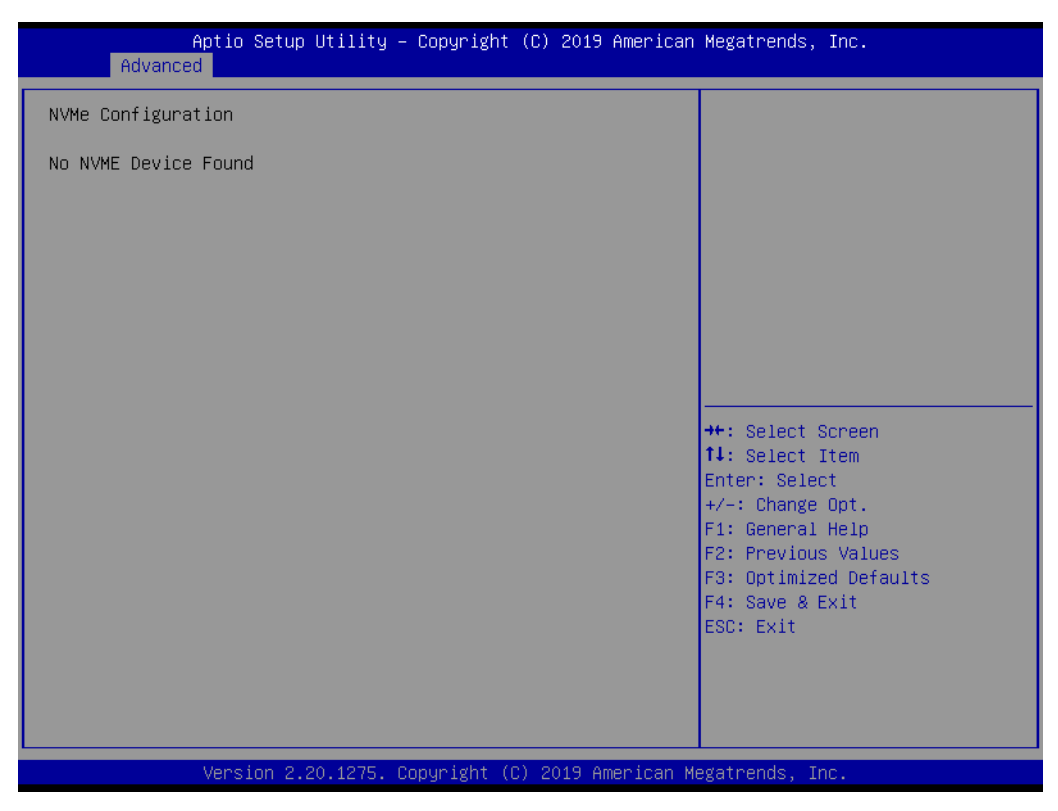

NVMe Device Options Settings

# 3.1.3 Chipset

Select the Chipset tab from the SOM-5899Refresh setup screen to enter the Chipset BIOS Setup screen. You can display a Chipset BIOS Setup option by highlighting it using the <Arrow> keys. All plug-and-play BIOS Setup options are described in this section. The plug-and-play BIOS Setup screen is shown below.

| Aptio Setup Utility – Copyright (C) 2019 American H<br>Main Advanced <mark>Chipset</mark> Security Boot Save & Exit | Megatrends, Inc.                                                                                                    |
|----------------------------------------------------------------------------------------------------|----------------------------------------------------------------------------------------------------|
| <ul> <li>System Agent (SA) Configuration</li> <li>PCH-IO Configuration</li> </ul>                                   | <pre>++: Select Screen t1: Select Item Enter: Select +/-: Change Opt. F1: General Help F2: Previous Values F3: Optimized Defaults F4: Save &amp; Exit ESC: Exit</pre> |
| Version 2.20.1275. Copyright (C) 2019 American Me                                                                   | gatrends, Inc.                                                                                                    |

| Feature                         | Options             | Description                  |
|---------------------------------|---------------------|------------------------------|
| System Agent (SA) Configuration | <sub menu=""></sub> | System Agent (SA) Parameters |
| PCH-IO Configuration            | <sub menu=""></sub> | PCH Parameters               |

# 3.1.3.1 System Agent (SA) Configuration

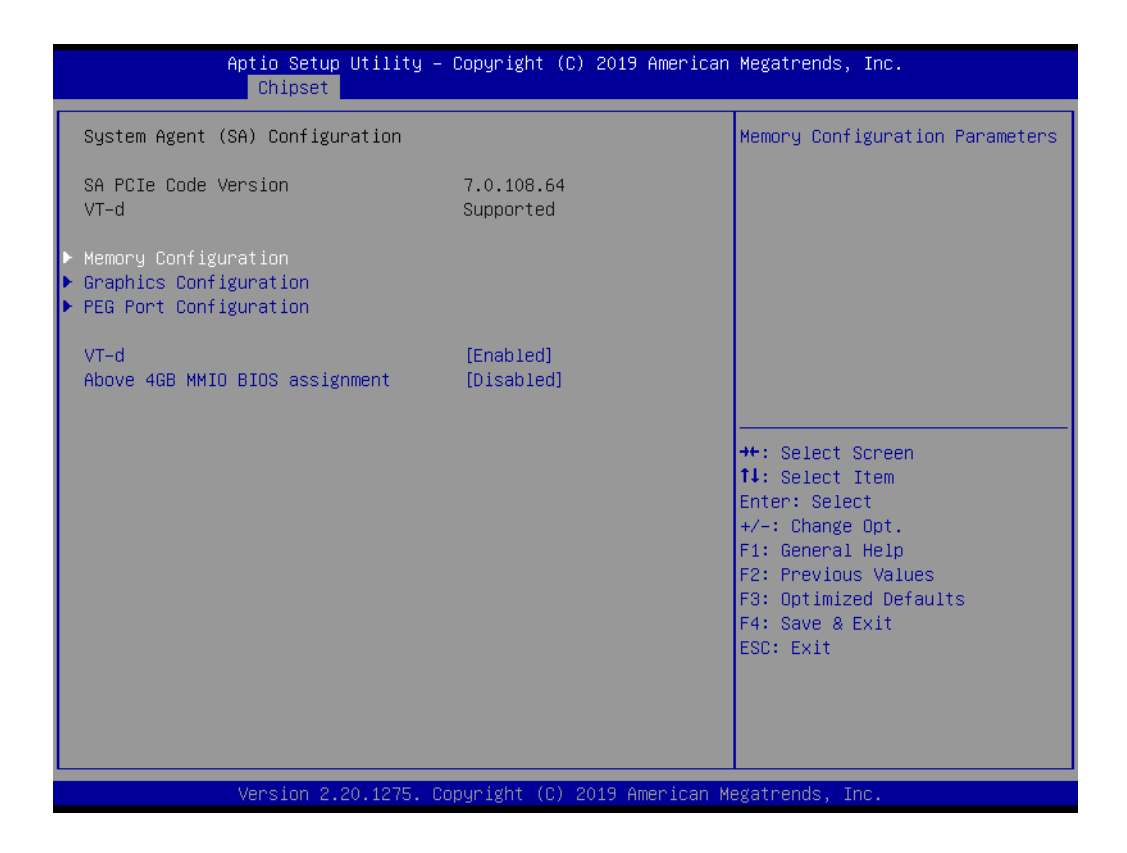

| Feature                              | Options             | Description                                                                                                    |
|--------------------------------------|---------------------|----------------------------------------------------------------------------------------------------|
| SA PCIe<br>Code Version              | No Opiton           | SA PCIe Code Version (7.0.42.32).                                                                                                    |
| VT-d                                 | No Option           | VT-d capability (Supported).                                                                                                    |
| Memory Con-<br>figuration            | <sub menu=""></sub> | Memory Configuration Parameters.                                                                                                    |
| Graphics<br>Configuration            | <sub menu=""></sub> | Graphics Configuration.                                                                                                    |
| PEG Port<br>Configuration            | <sub menu=""></sub> | PEG Port Options.                                                                                                    |
| VT-d                                 | Disabled<br>Enabled | VT-d capability.                                                                                                    |
| Above 4GB<br>MMIO BIOS<br>Assignment | Disabled<br>Enabled | Enable/Disable above 4GB Memory-<br>MappedIO BIOS assignment.<br>This is enabled automatically when<br>Aperture Size is set to 2048MB. |

# Memory Configuration

This page shows memory information.

| Aptio Setup Utility -<br>Chipset                                                                    | Copyright (C) 2019 American                                                                                             | Megatrends, Inc.                                                                                                    |
|----------------------------------------------------------------------------------------------------|----------------------------------------------------------------------------------------------------|----------------------------------------------------------------------------------------------------|
| Memory Configuration                                                                                |                                                                                                    | Maximum Value of TOLUD.                                                                                                    |
| Memory RC Version<br>Memory Frequency<br>Memory Timings (tCL-tRCD-tRP-tRAS)                         | 0.7.1.111<br>2400 MHz<br>17-17-17-39                                                                                    | adjust TOLUD automatically<br>based on largest MMIO length<br>of installed graphic controller                                                                         |
| Channel O Slot O<br>Channel O Slot 1<br>Channel 1 Slot O<br>Size<br>Number of Ranks<br>Manufacturer | Not Populated / Disabled<br>Not Populated / Disabled<br>Populated & Enabled<br>4096 MB (DDR4)<br>1<br>Apacer Technology |                                                                                                    |
| Max TOLUD<br>SO-DIMM xDPC Guidelines                                                                | [Dynamic]<br>[2DPC]                                                                                                    | <pre>++: Select Screen 11: Select Item Enter: Select +/-: Change Opt. F1: General Help F2: Previous Values F3: Optimized Defaults F4: Save &amp; Exit ESC: Exit</pre> |
| Version 2 20 1275 0                                                                                 | onunight (C) 2019 American M                                                                                            | erstrends. Inc                                                                                                    |

| Feature   | Options                                                                                                   | Description                                                                                                    |
|-----------|----------------------------------------------------------------------------------------------------|----------------------------------------------------------------------------------------------------|
| Max TOLUD | Dynamic<br>3.5GB<br>3.25GB<br>3GB<br>2.75GB<br>2.5GB<br>2.25GB<br>2GB<br>1.75GB<br>1.5GB<br>1.25GB<br>1GB | Maximum Value of TOLUD. Dynamic<br>assignment would adjust TOLUD<br>automatically based on largest MMIO<br>length of installed graphic controller |

# Graphics Configuration

| Aptio Setup Utility –<br>Chipset                                          | Copyright (C) 2019 Americar | n Megatrends, Inc.                                          |
|---------------------------------------------------------------------------|-----------------------------|-------------------------------------------------------------|
| Graphics Configuration                                                    |                             | If Enable, it will not scan<br>for External Gfx Card on PEG |
| Skip Scaning of External Gfx Card<br>Primary Display                      | [Disabled]<br>[Auto]        | and PCH PCIE Ports                                          |
| Select PCLe Card<br>Internal Graphics<br>GTT Size                         | [Auto]<br>[Auto]<br>[8MB]   |                                                             |
| Aperture Size<br>DVMT Pre-Allocated<br>DVMT Total Gfx Mem                 | [256MB]<br>[32M]<br>[256M]  |                                                             |
| PM Support<br>PAVP Enable                                                 | [Enabled]<br>[Enabled]      |                                                             |
| <ul> <li>Lob control</li> <li>Intel(R) Ultrabook Event Support</li> </ul> |                             | t↓: Select Item<br>Enter: Select                            |
|                                                                           |                             | +/-: Change Opt.<br>F1: General Help<br>F2: Previous Values |
|                                                                           |                             | F3: Optimized Defaults<br>F4: Save & Exit                   |
|                                                                           |                             | ESU: EXIT                                                   |
|                                                                           |                             |                                                             |
| Version 2.20.1275. C                                                      | opyright (C) 2019American ⊧ | Megatrends, Inc.                                            |

| Feature                                      | Options                                     | Description                                                                                                    |
|----------------------------------------------|---------------------------------------------|----------------------------------------------------------------------------------------------------|
| Skip Scan-<br>ning of Exter-<br>nal Gfx Card | Disabled<br>Enabled                         | If Enabled, it will not scan for External<br>Gfx Card on PEG or PCH PCIE Ports.                                                                                                    |
| Primary Dis-<br>play                         | Auto<br>IGFX<br>PEG<br>PCI<br>SG            | Select which of IGFX/PEG/PCI<br>Graphics devices should be Primary<br>Display Or select SG for Switchable<br>Gfx.                                                                         |
| Select PCle<br>Card                          | Auto<br>Elk Creek 4<br>PEG Eval             | Select the card used on the platform<br>Auto: Skip GPIO based Power Enable<br>to dGPU .<br>Elk Creek 4: D.GPU Power Enable =<br>ActiveLow<br>PEG Eval: DGPU Power Enable =<br>ActiveHigh. |
| Internal<br>Graphics                         | Auto<br>Disabled<br>Enabled                 | Keep IGFX enabled based on the setup options.                                                                                                    |
| GTT Size                                     | 2MB<br>4MB<br>8MB                           | Select the GTT Size.                                                                                                    |
| Aperture Size                                | 128MB<br>256MB<br>512MB<br>1024MB<br>2048MB | Select the Aperture Size.                                                                                                    |

| DVMT Pre-<br>Allocated | 0M<br>4M<br>8M<br>12M<br>16M<br>20M<br>24M<br>28M<br>32M<br>32M/F7<br>36M<br>40M<br>44M<br>48M<br>52M<br>56M<br>60M<br>64M | Select DVMT 5.0 Pre-Allocated<br>(Fixed) Graphics Memory size used<br>by the Internal Graphics Device. |
|------------------------|----------------------------------------------------------------------------------------------------|----------------------------------------------------------------------------------------------------|
| DVMT Total<br>Gfx Mem  | 128M<br>256M<br>MAX                                                                                                    | Select DVMT5.0 Total Graphic Mem-<br>ory size used by the Internal Graphics<br>Device.                 |
| PM Support             | Disabled<br>Enabled                                                                                                    | Enable/Disable PM Support                                                                              |
| PAVP Enable            | Disabled<br>Enabled                                                                                                    | Enable/Disable PAVP                                                                                    |
|                        |                                                                                                    |                                                                                                    |

## LCD Control

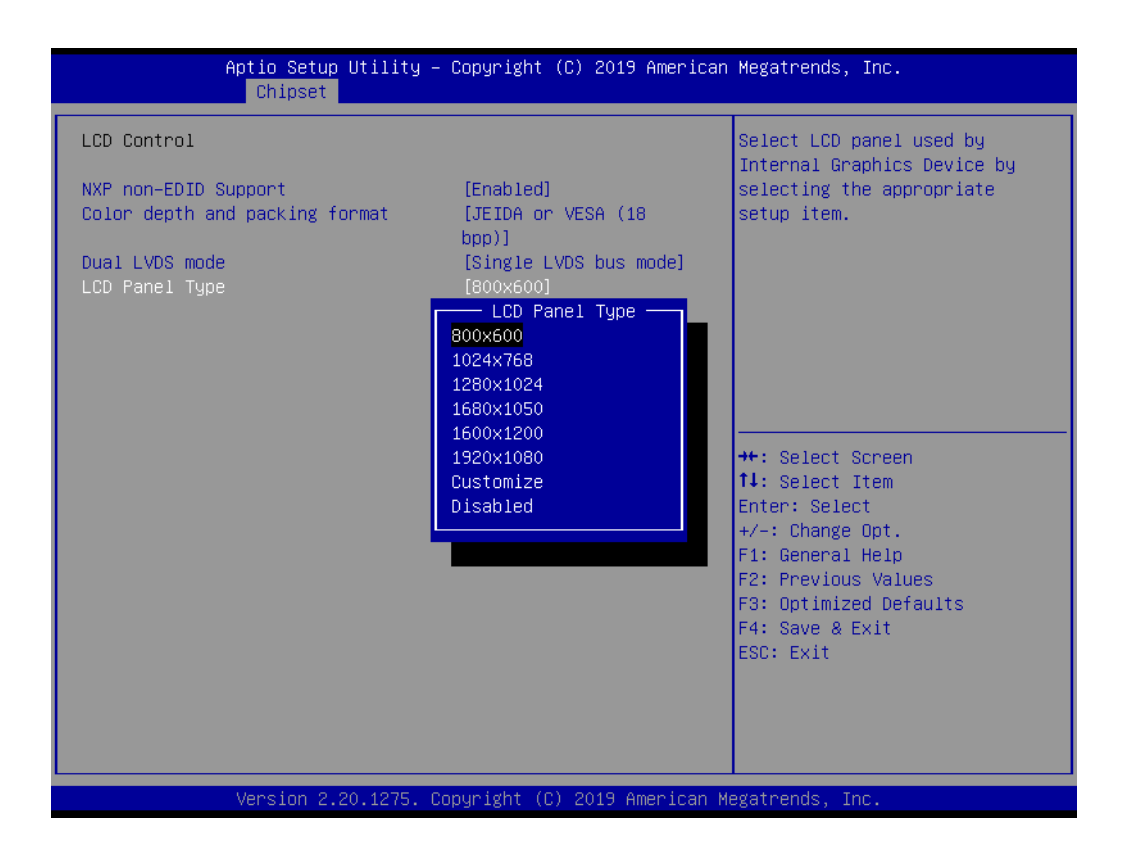

| Feature                              | Options                                                                                          | Description                                                                                      |
|--------------------------------------|--------------------------------------------------------------------------------------------------|--------------------------------------------------------------------------------------------------|
| NXP non-<br>EDID Sup-<br>port        | Disabled<br>Enabled                                                                              | NXP PTN3460 Support: Enable: Used<br>internal EDID setting; Disable: Get<br>EDID from DDC bus.   |
| Color depth<br>and packing<br>format | JEIDA or VESA (18 bpp)<br>JEIDA (24 bpp)<br>VESA (24 bpp)                                        | Color depth and packing format.                                                                  |
| Dual LVDS<br>mode                    | Single LVDS bus mode<br>Dual LVDS bus mode                                                       | Dual LVDS mode.                                                                                  |
| LCD Panel<br>Type                    | 800x600<br>1024x768<br>1280x1024<br>1680x1050<br>1600x1200<br>1920x1080<br>Customize<br>Disabled | Select LCD panel used by Internal<br>Graphics Device by selecting the<br>appropriate setup item. |

# Intel(R) Ultrabook Event Support PEG Port Configuration

| Aptio Setup Utility -<br>Chipset                                          | - Copyright (C) 2019 Amer | ican Megatrends, Inc.                                                                                                    |
|---------------------------------------------------------------------------|---------------------------|----------------------------------------------------------------------------------------------------|
| Intel(R) Ultrabook Event Support<br>IUER Slate Enable<br>IUER Dock Enable | [Disabled]<br>[Disabled]  | Enable/Disable IUER Slate<br>Functionality                                                                                                    |
|                                                                           |                           |                                                                                                    |
|                                                                           |                           | <pre>++: Select Screen f↓: Select Item Enter: Select +/-: Change Opt. F1: General Help F2: Previous Values F3: Optimized Defaults F4: Save &amp; Exit</pre> |
| Version 2.20.1275. (                                                      | Copyright (C) 2019 Americ | an Megatrends, Inc.                                                                                                    |

| Feature    | Options  | Description                         |
|------------|----------|-------------------------------------|
| IUER Slate | Disabled | Enable/Disable IUER Slate Function- |
| Enable     | Enabled  | ality.                              |
| IUER Dock  | Disabled | Enable/Disable IUER Dock Function-  |
| Enable     | Enabled  | ality.                              |

# PEG Port Configuration

| Antio Sotup Utility            | Copupight (C) 2018 Amonicop   | Negatranda Tra            |
|--------------------------------|-------------------------------|---------------------------|
| Chinset                        | - copyright (c) 2015 American | Megatrenus, Inc.          |
|                                |                               |                           |
| PEG Port Configuration         |                               | Config PEG PCIe Lane 0~15 |
|                                |                               | setting                   |
| PEG PCIe Port Config           | [×16]                         |                           |
| PEG 0:1:0                      | Not Present                   |                           |
| Enable Root Port               | [Auto]                        |                           |
| Max Link Speed                 | [Auto]                        |                           |
| PEGO Slot Power Limit Value    | 75                            |                           |
| PEGO Slot Power Limit Scale    | [1.0x]                        |                           |
| PEGO Physical Slot Number      | 1                             |                           |
| PEG 0:1:1                      | Not Present                   |                           |
| Enable Root Port               | [Auto]                        |                           |
| Max Link Speed                 | [Auto]                        |                           |
| PEG1 Slot Power Limit Value    | 75                            |                           |
| PEG1 Slot Power Limit Scale    | [1.0x]                        | ↔: Select Screen          |
| PEG1 Physical Slot Number      | 2                             | ↑↓: Select Item           |
| PEG 0:1:2                      | Not Present                   | Enter: Select             |
| Enable Root Port               | [Auto]                        | +/−: Change Opt.          |
| Max Link Speed                 | [Auto]                        | F1: General Help          |
| PEG2 Slot Power Limit Value    | 75                            | F2: Previous Values       |
| PEG2 Slot Power Limit Scale    | [1.0x]                        | F3: Optimized Defaults    |
| PEG2 Physical Slot Number      | 3                             | F4: Save & Exit           |
|                                |                               | ESC: Exit                 |
| PEG Port Feature Configuration |                               |                           |
| Program PCIe ASPM after OpROM  | [Disabled]                    |                           |
| PCIe Spread Spectrum Clocking  | [Disabled]                    |                           |
|                                |                               |                           |
|                                |                               |                           |

| Feature                        | Options                         | Description                                                                                                    |
|--------------------------------|---------------------------------|----------------------------------------------------------------------------------------------------|
| PEG PCIe Port Config           | X16<br>X8x8<br>X8x4x4           | Config PEG PCIe Lane 0~15 setting.                                                                                                    |
| PEG 0:1:0                      |                                 |                                                                                                    |
| Enable Root Port               | Disabled<br>Enabled<br>Auto     | Enable or Disable the Root Port.                                                                                                    |
| Max Link Speed                 | Auto<br>Gen1<br>Gen2<br>Gen3    | Configure PEG 0:1:0 Max Speed.                                                                                                    |
| PEG0 Slot Power Limit<br>Value | 0~255                           | Set the upper limit on power supplied by<br>slot.<br>Power limit (in Watts) is calculated by<br>multiplying this value by the Slot Power<br>limit Scale.<br>Values 0-255. |
| PEG0 slot Power Limit<br>Scale | 1.0x<br>0.1x<br>0.01x<br>0.001x | Select the scale used for the Slot Power<br>Limit Value.                                                                                                    |
| PEG0 Physical Slot Num-<br>ber | 0~8191                          | Set the physical slot number attached to<br>be globally unique within the chassis Val-<br>ues 0-8191.                                                                     |
| PEG 0:1:1                      |                                 |                                                                                                    |

| Enable Root Port                    | Disabled<br>Enabled<br>Auto     | Enable or Disable the Root Port.                                                                                                    |
|-------------------------------------|---------------------------------|----------------------------------------------------------------------------------------------------|
| Max Link Speed                      | Gen1<br>Gen2<br>Gen3            | Configure PEG 0:1:1 Max Speed.                                                                                                    |
| PEG1 Slot Power Limit<br>Value      | 0~255                           | Set the upper limit on power supplied by<br>slot.<br>Power limit (in Watts) is calculated by<br>multiplying this value by the Slot Power<br>limit Scale.<br>Values 0-255. |
| PEG1 Slot Power Limit<br>Scale      | 1.0x<br>0.1x<br>0.01x<br>0.001x | Select the scale used for the Slot Power<br>Limit Value.                                                                                                    |
| PEG1 Physical Slot Num-<br>ber      | 0~8191                          | Set the physical slot number attached to<br>be globally unique within the chassis Val-<br>ues 0-8191.                                                                     |
| PEG 0:1:2                           |                                 |                                                                                                    |
| Enable Root Port                    | Disabled<br>Enabled<br>Auto     | Enable or Disable the Root Port.                                                                                                    |
| Max Link Speed                      | Auto<br>Gen1<br>Gen2<br>Gen3    | Configure PEG 0:1:2 Max Speed.                                                                                                    |
| PEG2 Slot Power Limit<br>Value      | 0~255                           | Set the upper limit on power supplied by<br>slot.<br>Power limit (in Watts) is calculated by<br>multiplying this value by the Slot Power<br>limit Scale.<br>Values 0-255. |
| PEG2 Slot Power Limit<br>Scale      | 1.0x<br>0.1x<br>0.01x<br>0.001x | Select the scale used for the Slot Power<br>Limit Value.                                                                                                    |
| PEG2 Physical Slot Num-<br>ber      | 0~8191                          | Set the physical slot number attached to<br>be globally unique within the chassis Val-<br>ues 0-8191.                                                                     |
| PEG Port Feature Configu-<br>ration | <sub menu=""></sub>             | PEG Port Feature Configuration.                                                                                                    |
| Program PCIe ASPM After<br>OpROM    |                                 | Enabled: PCIe ASPM will be pro-<br>grammed after OpROM.<br>Disabled: PCIe ASPM will be pro-<br>grammed before OpROM.                                                      |
| PCIe Spread Spectrum<br>Clocking    |                                 | Allows disabling Spread Spectrum Clock-<br>ing for compliance testing.                                                                                                    |

# Chapter 3 AMI BIOS

# **PEG Port Feature Configuration**

| Aptio Setup Utility<br>Chipset | – Copyright (C) 2019 Amer | rican Megatrends, Inc.                                                                                                    |
|--------------------------------|---------------------------|----------------------------------------------------------------------------------------------------|
| PEG Port Feature Configuration |                           | Detect Non-Compliance PCI<br>Express Device in PEG                                                                                                    |
| Detect Non-Compliance Device   | [Disabled]                |                                                                                                    |
|                                |                           | ++: Select Screen<br>fl: Select Item<br>Enter: Select<br>+/-: Change Opt.<br>F1: General Help<br>F2: Previous Values<br>F3: Optimized Defaults<br>F4: Save & Exit<br>ESC: Exit |
| Version 2.20.1275.             | Copyright (C) 2019 Americ | can Megatrends, Inc.                                                                                                    |

| Feature                      | Options             | Description                                         |
|------------------------------|---------------------|-----------------------------------------------------|
| Detect Non-Compliance Device | Disabled<br>Enabled | Detect Non-Compliance PCI Express<br>Device in PEG. |

# 3.1.3.2 PCH-IO Configuration

| PCH−IO Configuration<br>► PCI Express Configuration<br>► SATA And RST Configuration                                                                                                    |                                  | PCI Express Configuration                                                                                                    |
|----------------------------------------------------------------------------------------------------|----------------------------------|----------------------------------------------------------------------------------------------------|
| <ul> <li>USB Configuration</li> <li>Security Configuration</li> <li>HD Audio Configuration</li> <li>SerialIo Configuration</li> <li>SCS Configuration</li> <li>PCH LAN Controller</li> <li>Wake on LAN Enable</li> <li>Serial IRQ Mode</li> </ul> | nabled]<br>nabled]<br>ontinuous] | settings<br>                                                                                                    |
| State After G3 [S                                                                                                    | 5 Statej                         | <pre>++: Select Screen  f4: Select Item Enter: Select +/-: Change Opt. F1: General Help F2: Previous Values F3: Optimized Defaults F4: Save &amp; Exit ESC: Exit</pre> |

| Feature                    | Options              | Description                                                                                |
|----------------------------|----------------------|--------------------------------------------------------------------------------------------|
| PCI Express Configuration  | <sub menu=""></sub>  | PCI Express Configuration settings.                                                        |
| SATA And RST Configuration | <sub menu=""></sub>  | SATA Device Options settings.                                                              |
| USB Configuration          | <sub menu=""></sub>  | USB Configuration settings.                                                                |
| Security Configuration     | <sub menu=""></sub>  | Security Configuration settings.                                                           |
| HD Audio Configuration     | <sub menu=""></sub>  | HD Audio Subsystem Configuration settings.                                                 |
| Seriallo Configuration     | <sub menu=""></sub>  | Seriallo Configuration settings.                                                           |
| SCS Configuration          | <sub menu=""></sub>  | Storage and Communication Subsystem (SCS) Configuration.                                   |
| PCH LAN Controller         | Disabled<br>Enabled  | Enable/Disable onboard NIC.                                                                |
| Wake on LAN Enable         | Disabled<br>Enabled  | Enable/Disable integrated LAN to wake the system.                                          |
| Serial IRQ Mode            | Quiet<br>Continuous  | Config Serial IRQ Mode.                                                                    |
| State After G3             | S0 State<br>S5 State | Specify what state to go to when power is re-<br>applied after a power failure (G3 state). |
## PCI Express Configuration

| Aptio Setup Utility<br>Chipset                                                                                                    | – Copyright (C) 2019 (                 | American Megatrends, Inc.                                                                                                    |
|----------------------------------------------------------------------------------------------------|----------------------------------------|----------------------------------------------------------------------------------------------------|
| PCI Express Configuration                                                                                                    |                                        | Config PCH PCIe Lane 0~3                                                                                                    |
| PCH PCIe Port Config 1<br>PCH PCIe Port Config 2<br>DMI Link ASPM Control                                                                                                    | [x1x1x1x1]<br>[x1x1x1x1]<br>[Disabled] | Secting                                                                                                    |
| <ul> <li>PCI Express Root Port 0</li> <li>PCI Express Root Port 1</li> <li>PCI Express Root Port 2</li> <li>PCI Express Root Port 3</li> <li>PCI Express Root Port 4</li> <li>PCI Express Root Port 5</li> </ul> |                                        |                                                                                                    |
| <ul> <li>PCI Express Root Port 6</li> <li>PCI Express Root Port 7</li> </ul>                                                                                                    |                                        | <pre>++: Select Screen 14: Select Item Enter: Select +/-: Change Opt. F1: General Help F2: Previous Values F3: Optimized Defaults F4: Save &amp; Exit ESC: Exit</pre> |
| Version 2.20.4275                                                                                                    | Conuciat (C) 2049 Am                   | enican Megatrends Inc                                                                                                    |

| Feature                   | Options                                | Description                                                      |
|---------------------------|----------------------------------------|------------------------------------------------------------------|
| PCH PCIe Port Config 1    | x1x1x1x1<br>x4                         | Config PCH PCle Lane 0~3 setting.                                |
| PCH PCIe Port Config 2    | x1x1x1x1<br>x4                         | Config PCH PCle Lane 4~7 setting.                                |
| DMI Link ASPM Control     | Disabled<br>L0s<br>L1<br>L0sL1<br>Auto | The control of Active State Power<br>Management of the DMI Link. |
| PCI Express Root Port 0~7 | <sub menu=""></sub>                    | PCI Express Root Port settings.                                  |

#### PCI Express Root Port 0~7

| PCI Express Root Port 0       [Enabled]         ASPM       [Disabled]         Hot Plug       [Disabled]         PCIE Speed       [Auto]         Extra options       **: Select Screen         11: Select Item         Enter: Select         +-: Change Opt.         F1: General Help         F2: Previous Values         F3: Optimized Defaults         F4: Save & Exit         ESC: Exit | Apt.                                                                    | io Setup Utility — (<br>Chipset | Copyright (C) 2019 American                     | Megatrends, Inc.                                                                                                    |
|----------------------------------------------------------------------------------------------------|-------------------------------------------------------------------------|---------------------------------|-------------------------------------------------|----------------------------------------------------------------------------------------------------|
| ++: Select Screen<br>14: Select Item<br>Enter: Select<br>+/-: Change Opt.<br>F1: General Help<br>F2: Previous Values<br>F3: Optimized Defaults<br>F4: Save & Exit<br>ESC: Exit                                                                                                    | PCI Express Root F<br>ASPM<br>Hot Plug<br>PCIe Speed<br>▶ Extra options | Port O                          | [Enabled]<br>[Disabled]<br>[Disabled]<br>[Auto] | Control the PCI Express Root<br>Port.                                                                                                    |
|                                                                                                    |                                                                         |                                 |                                                 | ++: Select Screen<br>11: Select Item<br>Enter: Select<br>+/-: Change Opt.<br>F1: General Help<br>F2: Previous Values<br>F3: Optimized Defaults<br>F4: Save & Exit<br>ESC: Exit |

| Feature                   | Options                                | Description                                                                                                    |
|---------------------------|----------------------------------------|----------------------------------------------------------------------------------------------------|
| PCI Express Root Port 0~7 | Disabled<br>Enabled                    | Control the PCI Express Root Port.                                                                                              |
| ASPM                      | Disabled<br>L0S<br>L1<br>L0sL1<br>Auto | Set the ASPM Level:<br>Force L0s - Force all links to L0s<br>State.<br>AUTO - BIOS auto configure .<br>DISABLE - Disables ASPM. |
| Hot Plug                  | Disabled<br>Enabled                    | PCI Express Hot Plug Enable/Dis-<br>able.                                                                                       |
| PCIe Speed                | Auto<br>Gen1<br>Gen2<br>Gen3           | Configure PCIe Speed.                                                                                                    |

#### SATA And RST Configuration

| Aptio Setup Utility -<br>Chipset                                                                                                    | Copyright (C) 2019 American                                                                                                    | Megatrends, Inc.                                                                                                    |
|----------------------------------------------------------------------------------------------------|----------------------------------------------------------------------------------------------------|----------------------------------------------------------------------------------------------------|
| SATA And RST Configuration                                                                                                    | 4                                                                                                    | Enable/Disable SATA Device.                                                                                                    |
| <ul> <li>SATA Controller(s)</li> <li>SATA Mode Selection</li> <li>SATA Test Mode</li> <li>Software Feature Mask Configuration<br/>Aggressive LPM Support</li> <li>SATA Controller Speed</li> <li>Serial ATA Port 0</li> <li>Software Preserve</li> <li>Port 0</li> <li>SATA Device Type</li> <li>SATA Port 1 DevSlp</li> <li>Serial ATA Port 1</li> <li>SATA Device Type</li> <li>SATA Device Type</li> <li>SATA Port 1 DevSlp</li> <li>Serial ATA Port 2</li> <li>Software Preserve</li> <li>Port 2</li> <li>SATA Device Type</li> <li>SATA Port 2 DevSlp</li> <li>Serial ATA Port 3</li> </ul> | <pre>[Enabled]<br/>[AHCI]<br/>[Disabled]<br/>[Disabled]<br/>[Default]<br/>Empty<br/>Unknown<br/>[Enabled]<br/>[Hard Disk Drive]<br/>[Disabled]<br/>[Hard Disk Drive]<br/>[Disabled]<br/>[Hard Disk Drive]<br/>[Disabled]<br/>Empty<br/>Unknown<br/>[Enabled]<br/>[Hard Disk Drive]<br/>[Disabled]<br/>[Hard Disk Drive]<br/>[Disabled]<br/>[Hard Disk Drive]<br/>[Disabled]</pre> | <pre>++: Select Screen 14: Select Item Enter: Select +/-: Change Opt. F1: General Help F2: Previous Values F3: Optimized Defaults F4: Save &amp; Exit ESC: Exit</pre> |

Copyright (C) 2019 American Megatrends

Aptio Setup Utility – Copyright (C) 2019 American Megatrends, Inc. Chipset SATA And RST Configuration Determines how SATA controller(s) operate. SATA Controller(s) SATA Mode Selection [Enabled] SATA Test Mode [Disabled] Software Feature Mask Configuration Aggressive LPM Support [Disabled] [Default] SATA Controller Speed Serial ATA Port 0 Empty SATA Mode Selection -Software Preser AHCI Port 0 SATA Device Typ Intel RST Premium With Intel Optane System Acceleration SATA Port 0 Dev en Serial ATA Port 1 Software Preserve Unknown Enter: Select Port 1 [Enabled] +/-: Change Opt. SATA Device Type [Hard Disk Drive] F1: General Help SATA Port 1 DevSlp [Disabled] F2: Previous Values F3: Optimized Defaults Serial ATA Port 2 Empty Software Preserve Unknown F4: Save & Exit [Enabled] ESC: Exit Port 2 SATA Device Type [Hard Disk Drive] SATA Port 2 DevSlp [Disabled] Serial ATA Port 3 Empty Version 2.20.1275. Copyright (C) 2019 American Megatrends

#### SOM-5899Refresh User Manual

| Feature                                | Options                                                              | Description                                                                                                    |
|----------------------------------------|----------------------------------------------------------------------|----------------------------------------------------------------------------------------------------|
| SATA Controller(s)                     | Disabled<br>Enabled                                                  | Enable/Disable SATA Device.                                                                                                    |
| SATA Mode Selec-<br>tion               | AHCI<br>Intel RST Premium With Intel®<br>Optane™ System Acceleration | Determines how SATA controller(s) operate.                                                                                                    |
| SATA Test Mode                         | Disabled<br>Enabled                                                  | Test Mode Enable/Disable (Loop<br>Back).                                                                                                    |
| Software Feature<br>Mask Configuration | <sub menu=""></sub>                                                  | RST Legacy OROM/RST UEFI<br>driver will refer to the SWFM con-<br>figuration to enable/disable the<br>storage features.                                                                                                    |
| Aggressive LPM<br>Support              | Disabled<br>Enabled                                                  | Enables PCH to aggressively enter link power state.                                                                                                    |
| SATA Controller<br>Speed               | Default<br>Gen1<br>Gen2<br>Gen3                                      | Indicates the maximum speed the SATA controller can support.                                                                                                    |
| Port [0,1,2,3,5]                       | Disabled<br>Enabled                                                  | Enable or Disable SATA Port.                                                                                                    |
| SATA Device Type<br>(Port 0,1,2,3,5)   | Hard Disk Drive<br>Solid State Drive                                 | Identify the SATA port is connected<br>to Solid State Drive or Hard Disk<br>Drive.                                                                                                    |
| SATA Port<br>[0,1,2,3,5] DevSlp        | Disabled<br>Enabled                                                  | Enable/Disable SATA Port<br>[0,1,2,3,5] DevSlp. For DevSlp to<br>work, both hard drive and SATA<br>port need to support DevSlp func-<br>tion, otherwise an unexpected<br>behavior might occur. Please<br>check board design before<br>enabling it. |

#### **Software Feature Mask Configuration**

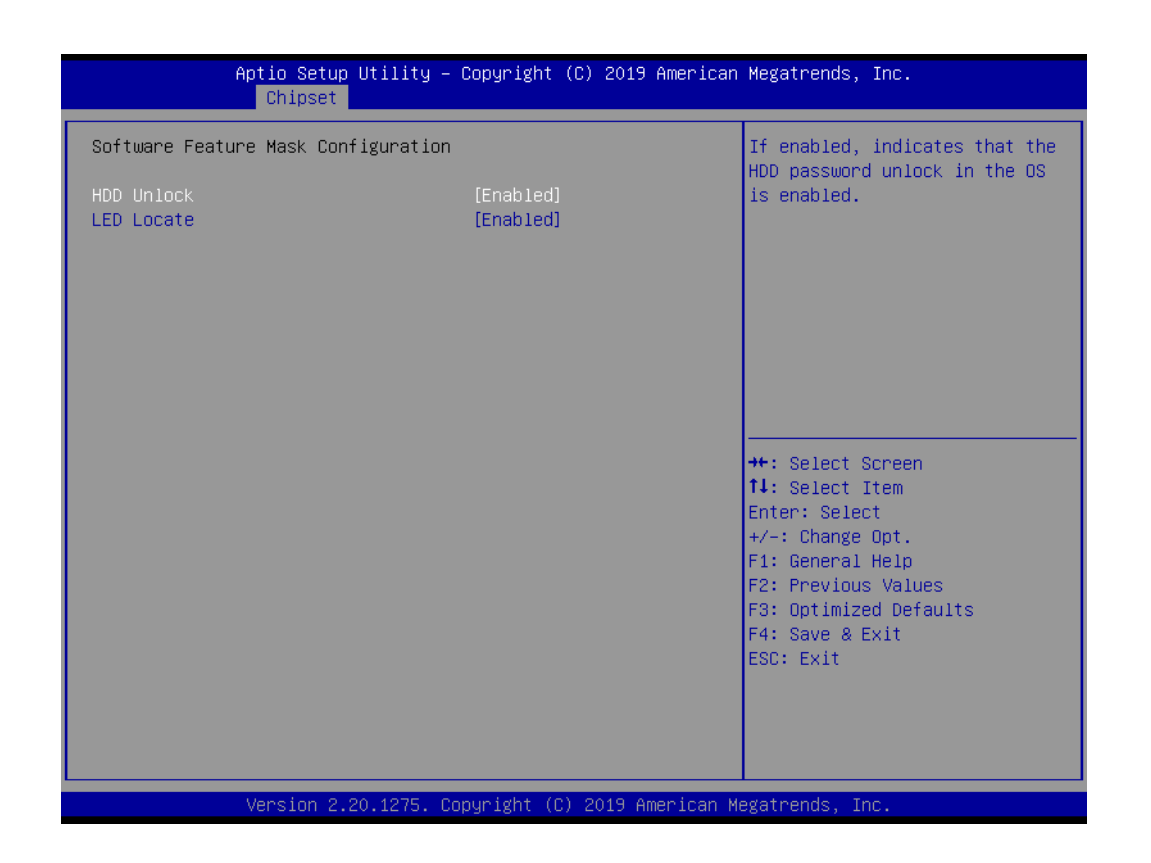

| Feature    | Options             | Description                                                                                                    |
|------------|---------------------|----------------------------------------------------------------------------------------------------|
| HDD Unlock | Disabled<br>Enabled | If enabled, indicates that the HDD password unlock in the OS is enabled.                                              |
| LED Locate | Disabled<br>Enabled | If enabled, indicates that the LED/<br>SGPIO hardware is attached and ping<br>to locate feature is enabled on the OS. |

#### USB Configuration

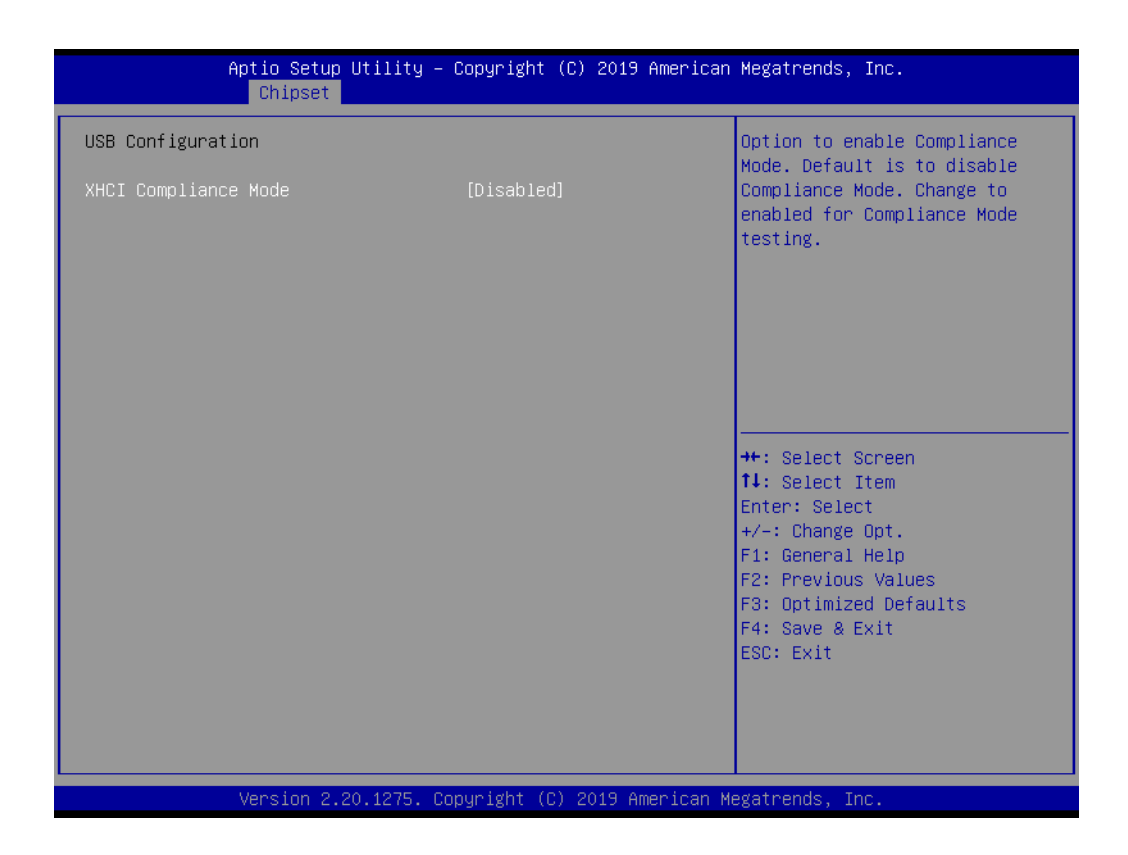

| Feature              | Options             | Description                                                                                                    |
|----------------------|---------------------|----------------------------------------------------------------------------------------------------|
| XHCI Compliance Mode | Disabled<br>Enabled | Option to enable Compliance Mode.<br>Default is to disable Compliance Mode.<br>Change to enabled for Compliance<br>Mode testing. |

## Security Configuration

| Aptio Setup Util<br>Chipset  | ity – Copyright (C) 2019 Ame | erican Megatrends, Inc.                                                                                                    |
|------------------------------|------------------------------|----------------------------------------------------------------------------------------------------|
| Security Configuration       |                              | Enable will lock bytes 38h–3Fh<br>in the lower/unner 128–bute                                                                                                    |
| RTC Memory Lock<br>BIOS Lock | [Disabled]<br>[Enabled]      | bank of RTC RAM                                                                                                    |
|                              |                              | <pre>++: Select Screen 14: Select Item Enter: Select +/-: Change Opt. F1: General Help F2: Previous Values F3: Optimized Defaults F4: Save &amp; Exit ESC: Exit</pre> |
| Version 2.20.12              | 75. Copyright (C) 2019 Amer. | ican Megatrends, Inc.                                                                                                    |

| Feature         | Options             | Description                                                                                                    |
|-----------------|---------------------|----------------------------------------------------------------------------------------------------|
| RTC Memory Lock | Disabled<br>Enabled | Enable will lock bytes 38h-3Fh in the<br>lower/upper 128-byte bank of RTC<br>RAM.                                |
| BIOS Lock       | Disabled<br>Enabled | Enable/Disable the PCH BIOS Lock<br>Enable feature. Required to be enabled<br>to ensure SMM protection of flash. |

#### HD Audio Configuration

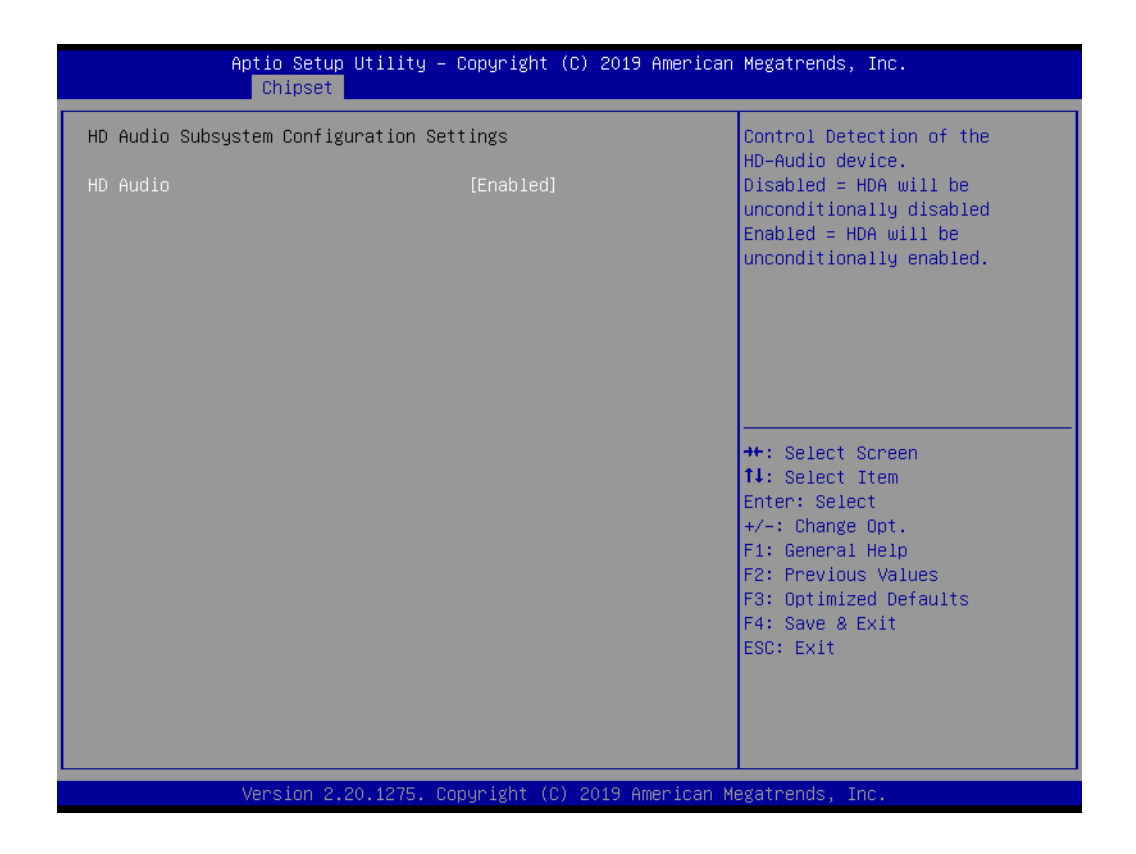

| Feature  | Options             | Description                                |
|----------|---------------------|--------------------------------------------|
| HD Audio | Disabled<br>Enabled | HD Audio Subsystem Configuration Settings. |

## Seriallo Configuration

| Aptio Setup U <sup>r</sup><br>Chipset     | tility – Copyright (C) 2019 Ame | erican Megatrends, Inc.                                                                                                    |
|-------------------------------------------|---------------------------------|----------------------------------------------------------------------------------------------------|
| SerialIo Configuration<br>I2CO Controller | [Disabled]                      | Enables/Disables SerialIo<br>Controller<br>If given device is Function O<br>PSF disabling is skipped. PSF<br>default will remain and device<br>PCI CFG Space will still be<br>visible. This is needed to<br>allow PCI enumerator access<br>functions above O in a<br>multifunction device.<br>The following devices depend |
|                                           |                                 | <pre> ++: Select Screen  11: Select Item Enter: Select +/-: Change Opt. F1: General Help F2: Previous Values F3: Optimized Defaults F4: Save &amp; Exit ESC: Exit</pre>                                                                                                    |
| Version 2.20.                             | .1275. Copyright (C) 2019 Ameri | .can Megatrends, Inc.                                                                                                    |

| Feature         | Options             | Description                                                                                                    |
|-----------------|---------------------|----------------------------------------------------------------------------------------------------|
| I2C0 Controller | Disabled<br>Enabled | Enables/Disables Seriallo Controller<br>If given device is Function 0 PSF dis-<br>abling is skipped. PSF default will<br>remain and device PCI CFG Space<br>will still be visible. This is needed to<br>allow PCI enumerator access func-<br>tions above 0 in a multifunction<br>device.<br>The following devices depend on<br>each other:<br>I2C0 and I2C1,2,3<br>UART0 and UART1,SPI0,1<br>UART2 and I2C4,5 |

#### SCS Configuration

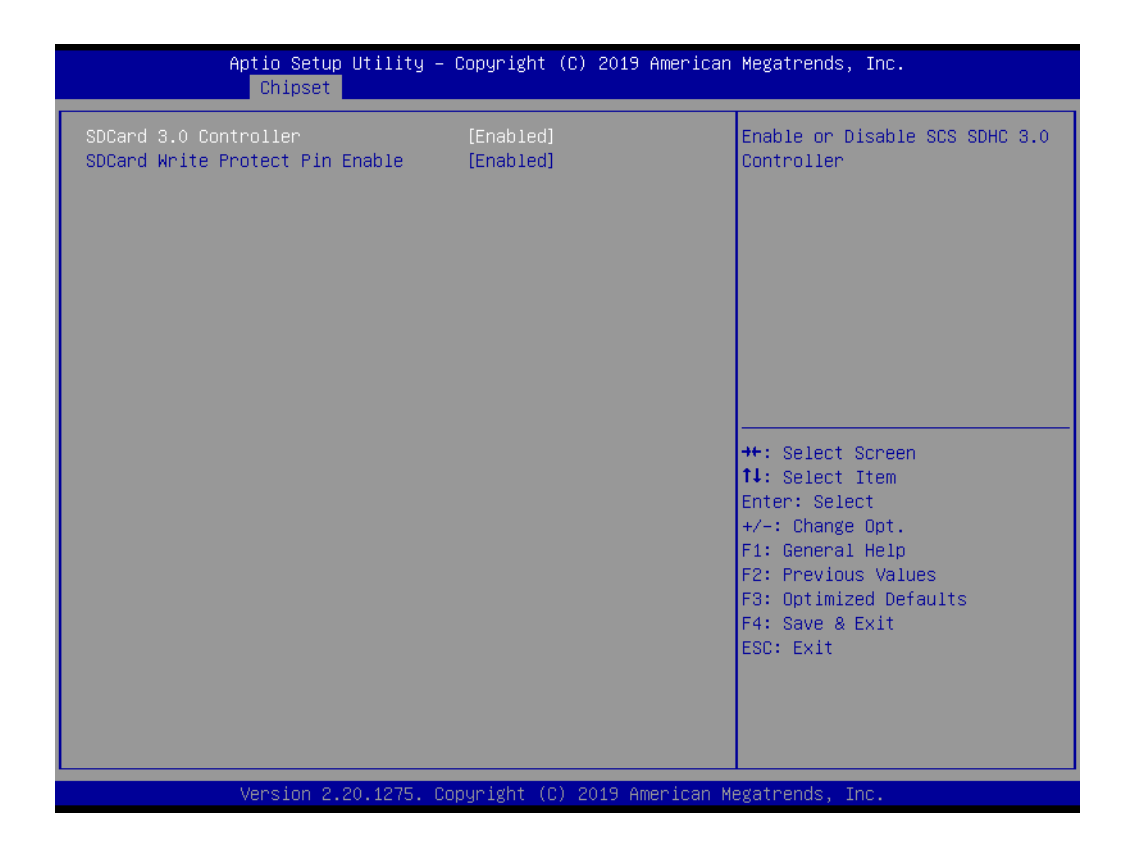

| Feature               | Options             | Description                                     |
|-----------------------|---------------------|-------------------------------------------------|
| SDCard 3.0 Controller | Disabled<br>Enabled | Enable or Disable SCS SDHC 3.0 Con-<br>troller. |

#### 3.1.4 Security

Select Security tab from the SOM-5899Refresh main BIOS setup menu. All security setup options, such as password protection are described in this section. To access the sub menu for the following items, select the item and press <Enter>:

| Aptio Setup Utility – Copyright (C) 2<br>Main Advanced Chipset <mark>Security </mark> Boot Save & Ex                                                                                                    | 2019 American Megatrends, Inc.<br>Kit                                                             |
|----------------------------------------------------------------------------------------------------|---------------------------------------------------------------------------------------------------|
| Password Description                                                                                                    | Set Administrator Password                                                                        |
| If ONLY the Administrator's password is set,<br>then this only limits access to Setup and is<br>only asked for when entering Setup.<br>If ONLY the User's password is set, then this<br>is a power on password and must be entered to<br>boot or enter Setup. In Setup the User will<br>have Administrator rights.<br>The password length must be<br>in the following range:<br>Minimum length 3 |                                                                                                   |
| Maximum length 20                                                                                                    | ++: Select Screen                                                                                 |
| Administrator Password                                                                                                    | ↑↓: Select Item                                                                                   |
| USER Fassword                                                                                                    | +/-: Change Opt.                                                                                  |
| ▶ Secure Boot                                                                                                    | F1: General Help<br>F2: Previous Values<br>F3: Optimized Defaults<br>F4: Save & Exit<br>ESC: Exit |

| Feature                | Options                       | Description                 |
|------------------------|-------------------------------|-----------------------------|
| Administrator Password | <insert password=""></insert> | Set Administrator Password. |
| User Password          | <insert password=""></insert> | Set User Password.          |
| Secure Boot            | <sub menu=""></sub>           | Secure Boot configuration.  |

**Change Administrator / User Password:** Select this option and press Enter to access the sub menu, and then type in the password.

The password length is minimum 3 digits and maximum 20 digits.

If you set "Administrator Password" only, it will require a password only when entering the BIOS Setup.

If you set "User Password" only, it will require a password every boot-up. However, if the Administrator password is not set, using "User Password" to enter the BIOS Setup will permit all access privileges.

If you set both passwords, it will require a password every boot-up. To boot into the OS, you can use either password. To enter BIOS Setup, "Administrator Password" gives all privileges to access all items, while "User Password" only gives partial privileges.

## Note!

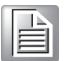

Please keep your password safe. For security reasons, the BIOS password can't be reset by clearing CMOS. If you forget your password, please contact Advantech for technical support.

#### 3.1.4.1 Secure Boot

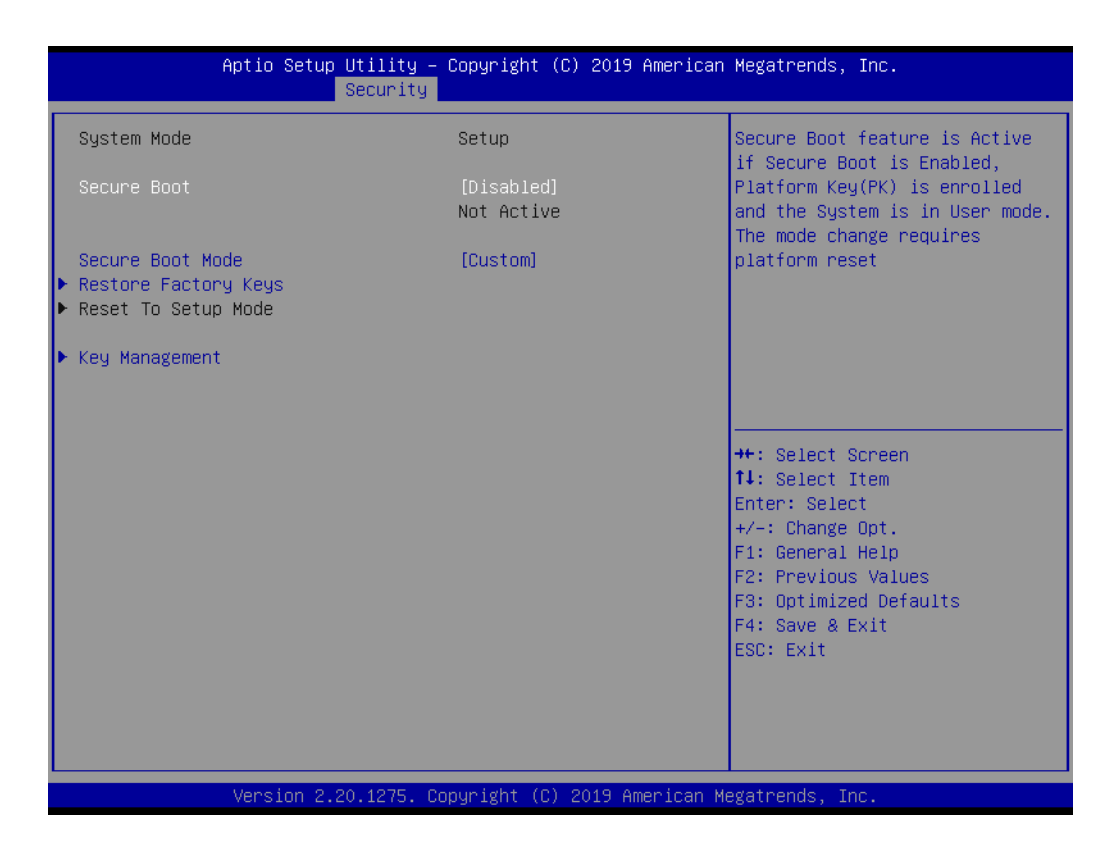

| Feature              | Options             | Description                 |
|----------------------|---------------------|-----------------------------|
| Secure Boot          | Disabled<br>Enabled | Set Administrator Password. |
| Secure Boot Mode     | Standard<br>Custom  | Set User Password.          |
| Restore Factory Keys | Yes<br>No           | Secure Boot Configuration.  |
| Reset To Setup Mode  | Yes<br>No           | Secure Boot Configuration.  |
| Key Management       | <sub menu=""></sub> | Secure Boot Configuration.  |

## Key Management

| Vendor Keys Valid                                                                                                    | Install factory default Secure                                                                                                    |
|----------------------------------------------------------------------------------------------------|----------------------------------------------------------------------------------------------------|
| Factory Key Provision [Disabled]<br>> Restore Factory Keys<br>> Reset To Setup Mode<br>> Export Secure Boot variables<br>> Enroll Efi Image<br>Device Guard Ready<br>> Remove 'UEFI CA' from DB<br>> Restore DB defaults                                                          | reset and while the System is<br>in Setup mode                                                                                                    |
| Secure Boot variable   Size  Keys  Key Source<br>Platform Key(PK)   0  0  No Keys<br>Key Exchange Keys   0  0  No Keys<br>Authorized Signatures 0  0  No Keys<br>Forbidden Signatures 0  0  No Keys<br>Authorized TimeStamps 0  0  No Keys<br>OsRecovery Signatures 0  0  No Keys | <pre>++: Select Screen<br/>11: Select Item<br/>Enter: Select<br/>+/-: Change Opt.<br/>F1: General Help<br/>F2: Previous Values<br/>F3: Optimized Defaults<br/>F4: Save &amp; Exit<br/>ESC: Exit</pre> |

| Feature                      | Options                                | Description                                                                                                    |
|------------------------------|----------------------------------------|----------------------------------------------------------------------------------------------------|
| Factory Key Provision        | Disabled<br>Enabled                    | Install factory default Secure Boot<br>keys after the platform reset and<br>while the System is in Setup mode.                                |
| Restore Factory Keys         | Yes<br>No                              | Force System to User Mode.<br>Install factory default Secure Boot<br>key databases.                                                           |
| Reset To Setup Mode          | Yes<br>No                              | Delete all Secure Boot key data-<br>bases from NVRAM.                                                                                         |
| Export Secure Boot variables | <export vari-<br="">ables&gt;</export> | Copy NVRAM content of Secure<br>Boot variables to files in a root folder<br>on a file system device.                                          |
| Enroll Efi Image             | <enroll efi<br="">Image&gt;</enroll>   | Allow the image to run in Secure<br>Boot mode.<br>Enroll SHA256 Hash certificate of a<br>PE image into Authorized Signature<br>Database (db). |
| Remove 'UEFI CA' from DB     | Yes<br>No                              | Device Guard ready system must<br>not list 'Microsoft UEFI CA' Certifi-<br>cate in Authorized Signature data-<br>base (db).                   |
| Restore DB defaults          | Yes<br>No                              | Restore DB variable to factory defaults.                                                                                                    |

| Secure Boot variable information | No Option                                       | Enroll Factory Defaults or load certif-<br>icates from a file:<br>1.Public Key Certificate:<br>a)EFI_SIGNATURE_LIST<br>b)EFI_CERT_X509 (DER)<br>c)EFI_CERT_RSA2048 (bin)<br>d)EFI_CERT_SHAXXX<br>2.Authenticated UEFI Variable<br>3.EFI PE/COFF Image(SHA256) |
|----------------------------------|-------------------------------------------------|----------------------------------------------------------------------------------------------------|
|                                  |                                                 | Key Source:<br>Factory,External,Mixed.                                                                                                    |
| Platform Key(PK)                 | Details<br>Export<br>Update<br>Delete           | One of Secure Boot variable.                                                                                                    |
| Key Exchange Keys                | Details<br>Export<br>Update<br>Append<br>Delete | One of Secure Boot variable.                                                                                                    |
| Authorized Signatures            | Details<br>Export<br>Update<br>Append<br>Delete | One of Secure Boot variable.                                                                                                    |
| Forbidden Signatures             | Details<br>Export<br>Update<br>Append<br>Delete | One of Secure Boot variable.                                                                                                    |
| Authorized TimeStamps            | Update<br>Append                                | One of Secure Boot variable.                                                                                                    |
| Os Recovery Signatures           | Update<br>Append                                | One of Secure Boot variable.                                                                                                    |

## 3.1.5 Boot Settings

| Aptio Setup Utility –<br>Main Advanced Chipset Security                          | Copyright (C) 2019 American<br>Boot Save & Exit         | Megatrends, Inc.                                                                                                    |
|----------------------------------------------------------------------------------|---------------------------------------------------------|----------------------------------------------------------------------------------------------------|
| Boot Configuration<br>Setup Prompt Timeout<br>Bootup Num∟ock State<br>Quiet Boot | 1<br>[On]<br>[Disabled]                                 | Number of seconds to wait for<br>setup activation key.<br>65535(0xFFFF) means indefinite<br>waiting.                                                                           |
| Boot Option Priorities<br>Boot Option #1<br>Fast Boot                            | [UEFI: GH PicoBoost<br>PMAP, Partition 1]<br>[Disabled] |                                                                                                    |
|                                                                                  |                                                         | ++: Select Screen<br>f1: Select Item<br>Enter: Select<br>+/-: Change Opt.<br>F1: General Help<br>F2: Previous Values<br>F3: Optimized Defaults<br>F4: Save & Exit<br>ESC: Exit |
| Version 2.20.1275. C                                                             | opyright (C) 2019 American M                            | legatrends, Inc.                                                                                                    |

| Feature                      | Options                                | Description                                                                                                    |
|------------------------------|----------------------------------------|----------------------------------------------------------------------------------------------------|
| Boot Configur                | ation                                  |                                                                                                    |
| Setup<br>Prompt Time-<br>out | 1~65535                                | Number of seconds to wait for setup<br>activation key.<br>65535 (0xFFFF) means indefinite<br>waiting.                                                          |
| Bootup Num-<br>Lock State    | On<br>Off                              | Select the keyboard Numlock state.                                                                                                    |
| Quiet Boot                   | Disabled<br>Enabled                    | Enables or disables Quiet Boot option.                                                                                                    |
| Boot Option P                | riorities                              |                                                                                                    |
| Fast Boot                    | Disabled<br>Enabled                    | Enables or disables boot with initial-<br>ization of a minimal set of devices<br>required to launch active boot option.<br>Has no effect for BBS boot options. |
| SATA Sup-<br>port (Note)     | Last Boot HDD Only<br>All SATA Devices | If Last Boot HDD Only, Only last boot<br>HDD device will be available in Post. If<br>All Sata Devices, all SATA devices will<br>be available in OS and Post.   |
| VGA Sup-<br>port (Note)      | Auto<br>EFI Driver                     | If Auto, only install Legacy OpRom<br>with Legacy OS and logo would NOT<br>be shown during post. Efi driver will<br>still be installed with EFI OS.            |

| USB Support<br>(Note)                        | Disabled<br>Full Initial<br>Partial Initial | If Disabled, all USB devices will NOT<br>be available until after OS boot. If Par-<br>tial Initial, USB Mass Storage and spe-<br>cific USB port/device will NOT be<br>available before OS boot. If Enabled,<br>all USB devices will be available in OS<br>and Post. |
|----------------------------------------------|---------------------------------------------|----------------------------------------------------------------------------------------------------|
| PS2 Devices<br>Support<br>(Note)             | Disabled<br>Enabled                         | If Disabled, PS2 devices will be skipped.                                                                                                    |
| Network<br>Stack Driver<br>Support<br>(Note) | Disabled<br>Enabled                         | If Disabled, NetWork Stack Driver will be skipped.                                                                                                    |
| Redirection<br>Support<br>(Note)             | Disabled<br>Enabled                         | If disable, Redirection function will be disabled.                                                                                                    |

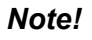

! These items will be hidden when "Fast Boot" is disabled.

## 3.1.6 Save & Exit

| Aptio Setup Utility – Copyright (C) 2018 American<br>Main Advanced Chipset Security Boot <mark>Save &amp; Exit</mark>                                                                                                    | Megatrends, Inc.                                                                                                    |
|----------------------------------------------------------------------------------------------------|----------------------------------------------------------------------------------------------------|
| Save Options<br>Save Changes and Exit<br>Discard Changes and Exit<br>Save Changes and Reset<br>Discard Changes and Reset<br>Save Changes<br>Discard Changes<br>Default Options<br>Restore Defaults<br>Save as User Defaults<br>Restore User Defaults<br>Boot Override<br>Windows Boot Manager (P0: INTEL SSDSC2K1128G8) | Exit system setup after saving<br>the changes.<br>++: Select Screen<br>fl: Select Item<br>Enter: Select<br>+/-: Change Opt. |
| UEFI: JetFlashTranscend 8GB 8.07, Partition 1<br>Version 2.20.1271. Copyright (C) 2018 American Mu                                                                                                    | F1: General Help<br>F2: Previous Values<br>F3: Optimized Defaults<br>F4: Save & Exit<br>ESC: Exit<br>egatrends, Inc.        |

| Feature                   | Options   | Description                                              |
|---------------------------|-----------|----------------------------------------------------------|
| Save Options              |           |                                                          |
| Save Changes and Exit     | Yes<br>No | Exit system setup after saving the changes.              |
| Discard Changes and Exit  | Yes<br>No | Exit system setup without saving any changes.            |
| Save Changes and Reset    | Yes<br>No | Reset the system after saving the changes.               |
| Discard Changes and Reset | Yes<br>No | Reset system setup without saving any changes.           |
| Save Changes              | Yes<br>No | Save Changes done so far to any of the setup options.    |
| Discard Changes           | Yes<br>No | Discard changes done so far to any of the setup options. |
| Default Options           |           |                                                          |
| Restore Defaults          | Yes<br>No | Restore/Load Default values for all the setup options.   |
| Save as User Defaults     | Yes<br>No | Save the changes done so far as User Defaults.           |
| Restore User Defaults     | Yes<br>No | Restore the User Defaults to all the setup options.      |
|                           |           |                                                          |

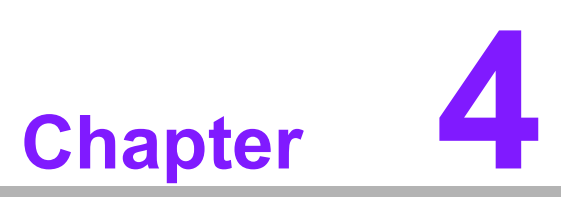

S/W Introduction & Installation

S/W Introduction
 Driver Installation
 Advantech iManager

## 4.1 S/W Introduction

The mission of Advantech Embedded Software Services is to "enhance quality of life with Advantech platforms and Microsoft Windows Embedded technology." We enable Windows Embedded software products on Advantech platforms to more effectively support the embedded computing community. Customers are freed from the hassle of dealing with multiple vendors (hardware suppliers, system integrators, embedded OS distributors) for projects. Our goal is to make Windows Embedded software solutions easily and widely available to the embedded computing community.

## 4.2 Driver Installation

The Intel® Chipset Software Installation (CSI) utility installs the Windows INF files that outline to the operating system to which chipset components will be configured.

#### 4.2.1 Windows Driver Setup

To install the drivers on a Windows-based operating system, please connect to the Internet, go to the website: http://support.advantech.com.tw, download the drivers you want to install, and follow Driver Setup instructions to complete the installation process.

#### 4.2.2 Other OS

SOM-5899Refresh supports Linux: Ubuntu-17.10.1-desktop (4.13.0-21) Fedora 27 Workstation (4.13.9-300)

## 4.3 Advantech iManager

Advantech platforms come equipped with iManager, a micro controller that provides embedded features for system integrators. Embedded features have been moved from the OS/BIOS level to the board level to increase reliability and simplify integration. iManager works whether the operating system is running or not. It can count the boot times and running hours of a device, monitor device health, and provide an advanced watchdog to handle errors as they happen. iManager also comes with a secure and encrypted EEPROM for storing important security keys or other customer defined information. All the embedded functions are configured through API and provide corresponding utilities. These APIs comply with PICMG EAPI (Embedded Application Programmable Interface) specifications and unify in the same structures. Embedded features easily integrate, speed up the development schedule, and provide the customer's with software continuity while upgrading hardware. For more details regarding how to use the APIs and utilities, please refer to the Advantech iManager 2.0 software API User Manual.

#### Control

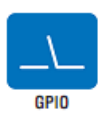

General Purpose Input/Output is a flexible parallel interface that allows a variety of custom connections. It allows users to monitor the level of signal input or set the output status to switch on/off a device. Our API also provides Programmable GPIO, which allows developers to dynamically set the GPIO input or output status.

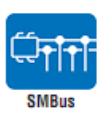

SMBus is the System Management Bus defined by Intel® Corporation in 1995. It is used in personal computers and servers for low-speed system management communications. The SMBus API allows a developer to interface a embedded system environment and transfer serial messages using the SMBus protocols, allowing multiple simultaneous device control.

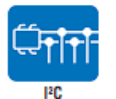

I<sup>2</sup>C is a bi-directional two wire bus that was developed by Philips for use in their televisions in the 1980s. The I<sup>2</sup>C API allows a developer to interface with an embedded system environment and transfer serial messages using the I<sup>2</sup>C protocols, allowing multiple simultaneous device control.

#### Display

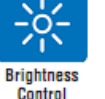

The Brightness Control API allows a developer to interface with an embedded device to easily control brightness.

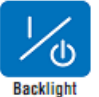

The Backlight API allows a developer to control the backlight (screen) on/off in an embedded device.

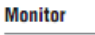

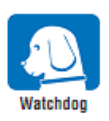

A watchdog timer (WDT) is a device that performs a specific operation after a certain period of time if something goes wrong and the system does not recover on its own. A watchdog timer can be programmed to perform a warm boot (restarting the system) after a certain number of seconds.

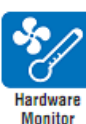

The Hardware Monitor (HWM) API is a system health supervision API that inspects certain condition indexes, such as fan speed, temperature and voltage.

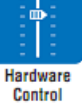

The Hardware Control API allows developers to set the PWM (Pulse Width Modulation) value to adjust fan speed or other devices; it can also be used to adjust the LCD brightness.

#### Power Saving

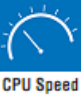

Make use of Intel SpeedStep technology to reduce power power consumption. The system will automatically adjust the CPU Speed depending on system loading.

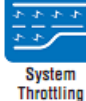

Refers to a series of methods for reducing power consumption in computers by lowering the clock frequency. These APIs allow the user to lower the clock from 87.5% to 12.5%.

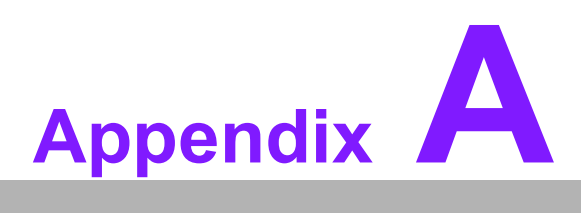

## **Pin Assignment**

This appendix details the hardware pin assignment of the SOM-5899Refresh CPU System on Module

Sections include:

■ SOM-5899Refresh Type 6 Pin Assignment

## A.1 SOM-5899Refresh Type 6 Pin Assignment

This section details SOM-5899Refresh pin assignment for the COM Express connector, which is compatible with COM R.0 R3.0 Type 6 pin-out definitions. For further details on how to use these pins or for design reference, please contact Advantech for the design guide, checklist, reference schematic, and other hardware/software support.

|     | SOM-           | 5899Refresh Row A,B |             |
|-----|----------------|---------------------|-------------|
| A1  | GND (FIXED)    | B1                  | GND (FIXED) |
| A2  | GBE0_MDI3-     | B2                  | GBE0_ACT#   |
| A3  | GBE0_MDI3+     | B3                  | LPC_FRAME#  |
| A4  | GBE0_LINK100#  | B4                  | LPC_AD0     |
| A5  | GBE0_LINK1000# | B5                  | LPC_AD1     |
| A6  | GBE0_MDI2-     | B6                  | LPC_AD2     |
| A7  | GBE0_MDI2+     | B7                  | LPC_AD3     |
| A8  | GBE0_LINK#     | B8                  | N/A         |
| A9  | GBE0_MDI1-     | B9                  | N/A         |
| A10 | GBE0_MDI1+     | B10                 | LPC_CLK     |
| A11 | GND (FIXED)    | B11                 | GND (FIXED) |
| A12 | GBE0_MDI0-     | B12                 | PWRBTN#     |
| A13 | GBE0_MDI0+     | B13                 | SMB_CK      |
| A14 | N/A            | B14                 | SMB_DAT     |
| A15 | SUS_S3#        | B15                 | SMB_ALERT#  |
| A16 | SATA0_TX+      | B16                 | SATA1_TX+   |
| A17 | SATA0_TX-      | B17                 | SATA1_TX-   |
| A18 | SUS_S4#        | B18                 | SUS_STAT#   |
| A19 | SATA0_RX+      | B19                 | SATA1_RX+   |
| A20 | SATA0_RX-      | B20                 | SATA1_RX-   |
| A21 | GND (FIXED)    | B21                 | GND (FIXED) |
| A22 | SATA2_TX+      | B22                 | SATA3_TX+   |
| A23 | SATA2_TX-      | B23                 | SATA3_TX-   |
| A24 | SUS_S5#        | B24                 | PWR_OK      |
| A25 | SATA2_RX+      | B25                 | SATA3_RX+   |
| A26 | SATA2_RX-      | B26                 | SATA3_RX-   |
| A27 | BATLOW#        | B27                 | WDT         |
| A28 | (S)ATA_ACT#    | B28                 | N/A         |
| A29 | HDA_SYNC       | B29                 | HDA_SDIN1   |
| A30 | HDA_RST#       | B30                 | HDA_SDIN0   |
| A31 | GND (FIXED)    | B31                 | GND (FIXED) |
| A32 | HDA_BITCLK     | B32                 | SPKR        |
| A33 | HDA_SDOUT      | B33                 | I2C_CK      |
| A34 | BIOS_DIS0#     | B34                 | I2C_DAT     |
| A35 | THRMTRIP#      | B35                 | THRM#       |
| A36 | USB6-          | B36                 | USB7-       |
| A37 | USB6+          | B37                 | USB7+       |
| A38 | USB_6_7_0C#    | B38                 | USB_4_5_0C# |
| A39 | USB4-          | B39                 | USB5-       |

| _                   |
|---------------------|
|                     |
|                     |
|                     |
| $\mathbf{\bigcirc}$ |
|                     |
| (D)                 |
|                     |
|                     |
|                     |
|                     |
|                     |
| _                   |
|                     |
| $\sim$              |
|                     |
|                     |
|                     |
|                     |
| P                   |
|                     |
|                     |
| _                   |
|                     |
|                     |
|                     |
|                     |
|                     |
|                     |
|                     |
|                     |
|                     |
|                     |
|                     |
| $(\mathbf{J})$      |
| S                   |
| S                   |
| SS.                 |
| )jSS                |
| <u> 0iss</u>        |
| <b>Biss</b>         |
| ssign               |
| ssign               |
| ssignr              |
| ssignn              |
| ssignm              |
| ssignm              |
| ssignme             |
| ssignme             |
| ssignmer            |
| ssignmen            |
| ssignment           |

| A40 | USB4+           | B40 | USB5+           |
|-----|-----------------|-----|-----------------|
| A41 | GND (FIXED)     | B41 | GND (FIXED)     |
| A42 | USB2-           | B42 | USB3-           |
| A43 | USB2+           | B43 | USB3+           |
| A44 | USB_2_3_OC#     | B44 | USB_0_1_OC#     |
| A45 | USB0-           | B45 | USB1-           |
| A46 | USB0+           | B46 | USB1+           |
| A47 | VCC_RTC         | B47 | N/A             |
| A48 | RSVD            | B48 | USB HOST PRSNT  |
| A49 | N/A             | B49 | SYS RESET#      |
| A50 | LPC SERIRQ      | B50 | CB RESET#       |
| A51 | <br>GND (FIXED) | B51 | GND (FIXED)     |
| A52 | PCIE TX5+       | B52 | PCIE RX5+       |
| A53 | PCIE TX5-       | B53 | PCIE RX5-       |
| A54 | <br>GPI0        | B54 | GPO1            |
| A55 | PCIE TX4+       | B55 | PCIE RX4+       |
| A56 | <br>PCIE_TX4-   | B56 | PCIE RX4-       |
| A57 | <br>GND         | B57 | <br>GPO2        |
| A58 | PCIE TX3+       | B58 | PCIE RX3+       |
| A59 | PCIE TX3-       | B59 | PCIE RX3-       |
| A60 | <br>GND (FIXED) | B60 | GND (FIXED)     |
| A61 | PCIE TX2+       | B61 | PCIE RX2+       |
| A62 | PCIE TX2-       | B62 | PCIE RX2-       |
| A63 | <br>GPI1        | B63 | <br>GPO3        |
| A64 | PCIE TX1+       | B64 | PCIE RX1+       |
| A65 | <br>PCIE_TX1-   | B65 | PCIE RX1-       |
| A66 | <br>GND         | B66 | <br>WAKE0#      |
| A67 | GPI2            | B67 | WAKE1#          |
| A68 | PCIE TX0+       | B68 | PCIE RX0+       |
| A69 | PCIE TX0-       | B69 | PCIE RX0-       |
| A70 | <br>GND (FIXED) | B70 | GND (FIXED)     |
| A71 | LVDS A0+        | B71 | LVDS B0+        |
| A72 | LVDS A0-        | B72 | LVDS B0-        |
| A73 | LVDS A1+        | B73 | LVDS B1+        |
| A74 | LVDS A1-        | B74 | LVDS B1-        |
| A75 | LVDS A2+        | B75 | LVDS B2+        |
| A76 | LVDS A2-        | B76 | LVDS B2-        |
| A77 | LVDS VDD EN     | B77 | <br>LVDS_B3+    |
| A78 | <br>LVDS_A3+    | B78 | LVDS B3-        |
| A79 | LVDS A3-        | B79 | LVDS BKLT EN    |
| A80 | <br>GND (FIXED) | B80 | <br>GND (FIXED) |
| A81 | LVDS A CK+      | B81 | LVDS B CK+      |
| A82 | LVDS A CK-      | B82 | LVDS B CK-      |
| A83 | LVDS I2C CK     | B83 | LVDS BKLT CTRL  |
| A84 | LVDS I2C DAT    | B84 | VCC 5V SBY      |
| A85 | <br>GPI3        | B85 | VCC 5V SBY      |
| A86 | N/A (Note 1)    | B86 | VCC 5V SBY      |
| A87 | eDP_HPD         | B87 | VCC_5V_SBY      |
|     | —               |     |                 |

| A88  | PCIE_CLK_REF+ | B88                 | BIOS_DIS1#         |
|------|---------------|---------------------|--------------------|
| A89  | PCIE_CLK_REF- | B89                 | VGA_RED            |
| A90  | GND (FIXED)   | B90                 | GND (FIXED)        |
| A91  | SPI_POWER     | B91                 | VGA_GRN            |
| A92  | SPI_MISO      | B92                 | VGA_BLU            |
| A93  | GPO0          | B93                 | VGA_HSYNC          |
| A94  | SPI_CLK       | B94                 | VGA_VSYNC          |
| A95  | SPI_MOSI      | B95                 | VGA_I2C_CK         |
| A96  | TPM_PP        | B96                 | VGA_I2C_DAT        |
| A97  | N/A           | B97                 | SPI_CS#            |
| A98  | SER0_TX       | B98                 | N/A                |
| A99  | SER0_RX       | B99                 | N/A                |
| A100 | GND (FIXED)   | B100                | GND (FIXED)        |
| A101 | SER1_TX       | B101                | FAN_PWMOUT         |
| A102 | SER1_RX       | B102                | FAN_TACHIN         |
| A103 | LID#          | B103                | SLEEP#             |
| A104 | VCC_12V       | B104                | VCC_12V            |
| A105 | VCC_12V       | B105                | VCC_12V            |
| A106 | VCC_12V       | B106                | VCC_12V            |
| A107 | VCC_12V       | B107                | VCC_12V            |
| A108 | VCC_12V       | B108                | VCC_12V            |
| A109 | VCC_12V       | B109                | VCC_12V            |
| A110 | GND (FIXED)   | B110                | GND (FIXED)        |
|      | SOM-          | 5899Refresh Row C,D |                    |
| C1   | GND (FIXED)   | D1                  | GND (FIXED)        |
| C2   | GND           | D2                  | GND                |
| C3   | USB SSRX0-    | D3                  | USB SSTX0-         |
| C4   | USB SSRX0+    | D4                  | USB SSTX0+         |
| C5   | GND           | D5                  | GND                |
| C6   | USB_SSRX1-    | D6                  | USB_SSTX1-         |
| C7   | USB SSRX1+    | D7                  | USB SSTX1+         |
| C8   | GND           | D8                  | GND                |
| C9   | USB SSRX2-    | D9                  | USB SSTX2-         |
| C10  | USB SSRX2+    | D10                 | USB SSTX2+         |
| C11  | GND (FIXED)   | D11                 | GND (FIXED)        |
| C12  | USB SSRX3-    | D12                 | USB SSTX3-         |
| C13  | USB SSRX3+    | D13                 | USB SSTX3+         |
| C14  | <br>GND       | D14                 | <br>GND            |
| C15  | N/A           | D15                 | DDI1 CTRLCLK AUX+  |
| C16  | N/A           | D16                 | DDI1 CTRLDATA AUX- |
| C17  | N/A           | D17                 | <br>N/A            |
| C18  | N/A           | D18                 | N/A                |
| C19  | PCIE RX6+     | D19                 | PCIE TX6+          |
| C20  | PCIE RX6-     | D20                 | PCIE TX6-          |
| C21  | GND (FIXED)   | D21                 | GND (FIXED)        |
| C22  | PCIE RX7+     | D22                 | PCIE TX7+          |
| C23  | PCIE RX7-     | D23                 | PCIE TX7-          |
| C24  | DDI1 HPD      | D24                 | <br>N/A            |
|      | —             |                     |                    |

| C25 | N/A                | D25 | N/A              |
|-----|--------------------|-----|------------------|
| C26 | N/A                | D26 | DDI1_PAIR0+      |
| C27 | N/A                | D27 | DDI1_PAIR0-      |
| C28 | N/A                | D28 | N/A              |
| C29 | N/A                | D29 | DDI1_PAIR1+      |
| C30 | N/A                | D30 | DDI1_PAIR1-      |
| C31 | GND (FIXED)        | D31 | GND (FIXED)      |
| C32 | DDI2_CTRLCLK_AUX+  | D32 | DDI1_PAIR2+      |
| C33 | DDI2 CTRLDATA AUX- | D33 | DDI1 PAIR2-      |
| C34 | DDI2_DDC_AUX_SEL   | D34 | DDI1_DDC_AUX_SEL |
| C35 | N/A                | D35 | N/A              |
| C36 | DDI3 CTRLCLK AUX+  | D36 | DDI1 PAIR3+      |
| C37 | DDI3 CTRLDATA AUX- | D37 | <br>DDI1_PAIR3-  |
| C38 | DDI3 DDC AUX SEL   | D38 | <br>N/A          |
| C39 | <br>DDI3_PAIR0+    | D39 | DDI2 PAIR0+      |
| C40 | <br>DDI3_PAIR0-    | D40 | <br>DDI2_PAIR0-  |
| C41 | GND (FIXED)        | D41 | GND (FIXED)      |
| C42 | DDI3 PAIR1+        | D42 | DDI2 PAIR1+      |
| C43 | DDI3 PAIR1-        | D43 | <br>DDI2_PAIR1-  |
| C44 | DDI3 HPD           | D44 | <br>DDI2 HPD     |
| C45 | <br>N/A            | D45 | <br>N/A          |
| C46 | DDI3 PAIR2+        | D46 | DDI2 PAIR2+      |
| C47 | <br>DDI3_PAIR2-    | D47 | <br>DDI2 PAIR2-  |
| C48 | <br>N/A            | D48 | <br>N/A          |
| C49 | DDI3_PAIR3+        | D49 | DDI2_PAIR3+      |
| C50 | DDI3 PAIR3-        | D50 | DDI2 PAIR3-      |
| C51 | GND (FIXED)        | D51 | GND (FIXED)      |
| C52 | PEG_RX0+           | D52 | PEG_TX0+         |
| C53 | PEG_RX0-           | D53 | PEG_TX0-         |
| C54 | N/A                | D54 | PEG_LANE_RV#     |
| C55 | PEG_RX1+           | D55 | PEG_TX1+         |
| C56 | PEG_RX1-           | D56 | PEG_TX1-         |
| C57 | N/A                | D57 | TYPE2# (GND)     |
| C58 | PEG_RX2+           | D58 | PEG_TX2+         |
| C59 | PEG_RX2-           | D59 | PEG_TX2-         |
| C60 | GND (FIXED)        | D60 | GND (FIXED)      |
| C61 | PEG_RX3+           | D61 | PEG_TX3+         |
| C62 | PEG_RX3-           | D62 | PEG_TX3-         |
| C63 | N/A                | D63 | N/A              |
| C64 | N/A                | D64 | N/A              |
| C65 | PEG RX4+           | D65 | PEG TX4+         |
| C66 | <br>PEG_RX4-       | D66 | <br>PEG_TX4-     |
| C67 | <br>RAPID_SHUTDOWN | D67 | GND              |
| C68 | <br>PEG_RX5+       | D68 | PEG_TX5+         |
| C69 | <br>PEG_RX5-       | D69 | <br>PEG_TX5-     |
| C70 | <br>GND (FIXED)    | D70 | <br>GND (FIXED)  |
| C71 | PEG RX6+           | D71 | PEG TX6+         |
| C72 | PEG RX6-           | D72 | PEG TX6-         |
|     |                    |     |                  |

| C73  | GND         | D73  | GND         |
|------|-------------|------|-------------|
| C74  | PEG_RX7+    | D74  | PEG_TX7+    |
| C75  | PEG_RX7-    | D75  | PEG_TX7-    |
| C76  | GND         | D76  | GND         |
| C77  | N/A         | D77  | N/A         |
| C78  | PEG_RX8+    | D78  | PEG_TX8+    |
| C79  | PEG_RX8-    | D79  | PEG_TX8-    |
| C80  | GND (FIXED) | D80  | GND (FIXED) |
| C81  | PEG_RX9+    | D81  | PEG_TX9+    |
| C82  | PEG_RX9-    | D82  | PEG_TX9-    |
| C83  | N/A         | D83  | N/A         |
| C84  | GND         | D84  | GND         |
| C85  | PEG_RX10+   | D85  | PEG_TX10+   |
| C86  | PEG_RX10-   | D86  | PEG_TX10-   |
| C87  | GND         | D87  | GND         |
| C88  | PEG_RX11+   | D88  | PEG_TX11+   |
| C89  | PEG_RX11-   | D89  | PEG_TX11-   |
| C90  | GND (FIXED) | D90  | GND (FIXED) |
| C91  | PEG_RX12+   | D91  | PEG_TX12+   |
| C92  | PEG_RX12-   | D92  | PEG_TX12-   |
| C93  | GND         | D93  | GND         |
| C94  | PEG_RX13+   | D94  | PEG_TX13+   |
| C95  | PEG_RX13-   | D95  | PEG_TX13-   |
| C96  | GND         | D96  | GND         |
| C97  | N/A         | D97  | RSVD        |
| C98  | PEG_RX14+   | D98  | PEG_TX14+   |
| C99  | PEG_RX14-   | D99  | PEG_TX14-   |
| C100 | GND (FIXED) | D100 | GND (FIXED) |
| C101 | PEG_RX15+   | D101 | PEG_TX15+   |
| C102 | PEG_RX15-   | D102 | PEG_TX15-   |
| C103 | GND         | D103 | GND         |
| C104 | VCC_12V     | D104 | VCC_12V     |
| C105 | VCC_12V     | D105 | VCC_12V     |
| C106 | VCC_12V     | D106 | VCC_12V     |
| C107 | VCC_12V     | D107 | VCC_12V     |
| C108 | VCC_12V     | D108 | VCC_12V     |
| C109 | VCC_12V     | D109 | VCC_12V     |
| C110 | GND (FIXED) | D110 | GND (FIXED) |

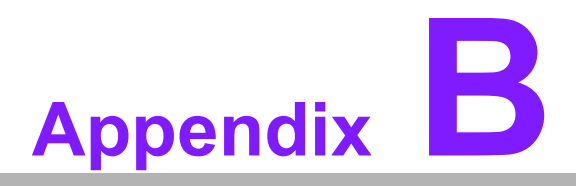

## Watchdog Timer

This appendix details information on the watchdog timer programming for the SOM-5899Refresh CPU System on Module

Sections include: ■ Watchdog Timer Programming

## **B.1 Programming the Watchdog Timer**

| Trigger Event    | Note                             |
|------------------|----------------------------------|
| IRQ              | (BIOS setting default disable)** |
| NMI              | N/A                              |
| SCI              | Power button event               |
| Power Off        | Support                          |
| H/W Restart      | Support                          |
| WDT Pin Activate | Support                          |

\*\* WDT new driver support automatically selects an available IRQ number from BIOS, and then sets to EC. Only Windows 8.1 and 10 support it.

Other OS use the IRQ number from BIOS setting as usual.

For details, please refer to the iManager and the Software API User Manual.

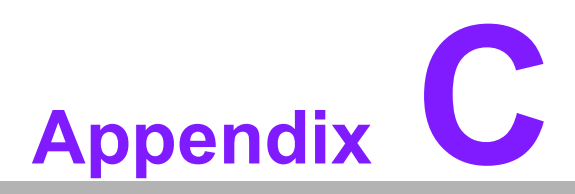

## **Programming GPIO**

This Appendix illustrates the General Purpose Input and Output pin settings. Sections include: ■ System I/O ports

# C.1 GPIO Register

| GPIO Byte Mapping | H/W Pin Name |
|-------------------|--------------|
| BIT0              | GPO0         |
| BIT1              | GP01         |
| BIT2              | GPO2         |
| BIT3              | GPO3         |
| BIT4              | GPI0         |
| BIT5              | GPI1         |
| BIT6              | GPI2         |
| BIT7              | GPI3         |

For details, please refer to the iManager and Software API User Manual.

# Appendix D

## **System Assignments**

This appendix details information about system resource allocation on the SOM-5899Refresh CPU System on Module
Sections include:
■ System I/O ports
■ DMA Channel Assignments
■ Interrupt Assignments
■ 1<sup>st</sup> MB Memory Map

# D.1 System I/O Ports

#### Table D.1: System I/O ports

| Addr.Range(Hex) | Device                                       |
|-----------------|----------------------------------------------|
| 0000-0CF7       | PCI Express root complex                     |
| 0020-0021       | Programmable interrupt controller            |
| 0024-0025       | Programmable interrupt controller            |
| 0028-0029       | Programmable interrupt controller            |
| 002C-002D       | Programmable interrupt controller            |
| 002E-002F       | Motherboard resources                        |
| 0030-0031       | Programmable interrupt controller            |
| 0034-0035       | Programmable interrupt controller            |
| 0038-0039       | Programmable interrupt controller            |
| 003C-003D       | Programmable interrupt controller            |
| 0040-0043       | System timer                                 |
| 004E-004F       | Motherboard resources                        |
| 0050-0053       | System timer                                 |
| 0060-0060       | Standard PS/2 keyboard                       |
| 0061-0061       | Motherboard resources                        |
| 0062-0062       | Microsoft ACPI compliant embedded controller |
| 0063-0063       | Motherboard resources                        |
| 0065-0065       | Motherboard resources                        |
| 0066-0066       | Microsoft ACPI compliant embedded controller |
| 0067-0067       | Motherboard resources                        |
| 0070-0070       | Motherboard resources                        |
| 0070-0077       | System CMOS/real time clock                  |
| 080-080         | Motherboard resources                        |
| 0092-0092       | Motherboard resources                        |
| 00A0-00A1       | Programmable interrupt controller            |
| 00A4-00A5       | Programmable interrupt controller            |
| 00A8-00A9       | Programmable interrupt controller            |
| 00AC-00AD       | Programmable interrupt controller            |
| 00B0-00B1       | Programmable interrupt controller            |
| 00B2-00B3       | Motherboard resources                        |
| 00B4-00B5       | Programmable interrupt controller            |
| 00B8-00B9       | Programmable interrupt controller            |
| 00BC-00BD       | Programmable interrupt controller            |
| 00F0-00F0       | Numeric data processor                       |
| 0200-027F       | Motherboard resources                        |
| 0280-028F       | Motherboard resources                        |
| 0290-029F       | Motherboard resources                        |
| 0299-029A       | Motherboard resources                        |
| 029E-02AD       | Motherboard resources                        |
| 02A0-02BF       | Motherboard resources                        |
| 02C0-02DF       | Motherboard resources                        |
| 02F0-02F7       | Motherboard resources                        |
| 02F8-02FF       | Communications port (COM2)                   |

| Table D.1: System | I/O ports                                        |
|-------------------|--------------------------------------------------|
| 0300-037F         | Motherboard resources                            |
| 03F8-03FF         | Communications port (COM1)                       |
| 04D0-04D1         | Programmable interrupt controller                |
| 0680-069F         | Motherboard resources                            |
| 0D00-FFFF         | PCI Express Root Complex                         |
| 164E-164F         | Motherboard resources                            |
| 1800-18FE         | Motherboard resources                            |
| 1854-1857         | Motherboard resources                            |
| 2000-20FE         | Motherboard resources                            |
| 3000-303F         | Intel® UHD Graphics 630                          |
| 3060-307F         | Standard SATA AHCI controller                    |
| 3080-3083         | Standard SATA AHCI controller                    |
| 3090-3097         | Standard SATA AHCI controller                    |
| EFA0-EFBF         | Intel® SMBus - A323                              |
| FFF8-FFFF         | Intel® Active Management Technology - SOL (COM3) |

# **D.2 Interrupt Assignments**

| Table D.2: Interrup | ot Assignments                                               |
|---------------------|--------------------------------------------------------------|
| Interrupt#          | Interrupt Source                                             |
| IRQ 0               | System timer                                                 |
| IRQ 3               | Communications port (COM2)                                   |
| IRQ 4               | Communications port (COM1)                                   |
| IRQ 6               | Motherboard resources                                        |
| IRQ 8               | System CMOS/real time clock                                  |
| IRQ 13              | Numeric data processor                                       |
| IRQ 14              | Intel® Serial IO GPIO host controller - INT3450              |
| IRQ 54~511          | Microsoft ACPI-Compliant System                              |
| IRQ 11              | Intel® SMBus - A323                                          |
| IRQ 11              | Intel® Thermal subsystem - A379                              |
| IRQ 16              | High definition audio controller                             |
| IRQ 19              | Intel SD Host controller                                     |
| IRQ 19              | Intel® Active Management Technology - SOL (COM3)             |
| IRQ 1024            | Intel SD Host controller                                     |
| IRQ 0xFFFFFFA (-6)  | Intel® Ethernet connection (7) I219-LM                       |
| IRQ 0xFFFFFFB (-5)  | Intel® Management Engine Interface                           |
| IRQ 0xFFFFFFC(-4)   | Intel® USB 3.1 eXtensible Host controller - 1.10 (Microsoft) |
| IRQ 0xFFFFFFD (-3)  | Intel® UHD Graphics 630                                      |
| IRQ 0xFFFFFFE (-2)  | Standard SATA AHCI controller                                |

# D.3 1st MB Memory Map

| Table D.3: 1st MB Memory Map |                                                              |
|------------------------------|--------------------------------------------------------------|
| Addr. Range (Hex)            | Device                                                       |
| 0x000A0000-<br>0x000BFFFF    | PCI Express Root Complex                                     |
| 0x90000000-<br>0x9FFFFFF     | Intel® UHD Graphics 630                                      |
| 0x9000000-<br>0xDFFFFFF      | PCI Express Root Complex                                     |
| 0xA000000-<br>0xA0FFFFF      | Intel® UHD Graphics 630                                      |
| 0xA100000-<br>0xA10FFFF      | High Definition Audio Controller                             |
| 0xA1100000-<br>0xA111FFFF    | Intel® Ethernet Connection (7) I219-LM                       |
| 0xA1120000-<br>0xA112FFFF    | Intel® USB 3.1 eXtensible Host controller - 1.10 (Microsoft) |
| 0xA1130000-<br>0xA1133FFF    | High Definition Audio controller                             |
| 0xA1134000-<br>0xA1135FFF    | Standard SATA AHCI controller                                |
| 0xA1138000-<br>0xA11380FF    | Intel® SMBus - A323                                          |
| 0xA1139000-<br>0xA11397FF    | Standard SATA AHCI controller                                |
| 0xA113A000-<br>0xA113A0FF    | Standard SATA AHCI controller                                |
| 0xA113D000-<br>0xA113DFFF    | Intel® SD Host controller                                    |
| 0xA113F000-<br>0xA113FFFF    | Intel® Thermal Subsystem - A379                              |
| 0xE000000-<br>0xEFFFFFF      | Motherboard resources                                        |
| 0xFC800000-<br>0xFE7FFFFF    | PCI Express Root Complex                                     |
| 0xFD000000-<br>0xFD69FFFF    | Motherboard resources                                        |
| 0xFD6A0000-<br>0xFD6AFFFF    | Intel® Serial I/O GPIO Host controller - INT3450             |
| 0xFD6B0000-<br>0xFD6BFFFF    | Intel® Serial I/O GPIO Host controller - INT3450             |
| 0xFD6C0000-<br>0xFD6CFFFF    | Motherboard resources                                        |
| 0xFD6D0000-<br>0xFD6DFFFF    | Intel® Serial I/O GPIO Host controller - INT3450             |
| 0xFD6E0000-<br>0xFD6EFFFF    | Intel® Serial I/O GPIO Host controller - INT3450             |
| 0xFD6F0000-<br>0xFDFFFFFF    | Motherboard resources                                        |
| 0xFE000000-<br>0xFE01FFFF    | Motherboard resources                                        |
| - 14   |          |
|--------|----------|
|        |          |
|        |          |
| -      |          |
| -(     |          |
|        |          |
| -      |          |
| - (    |          |
| - 3    | _        |
| - 1    |          |
| - \    | ν.       |
|        | _        |
|        |          |
|        |          |
| 1      |          |
| - 5    |          |
|        |          |
| - 5    |          |
|        |          |
| - 1    | $\sim$   |
|        |          |
| _      |          |
| - 11   | _        |
| - 1    |          |
|        |          |
|        |          |
|        |          |
|        |          |
| 1      | · •      |
| - (    |          |
| - \    | 11       |
| ε.     |          |
| $\sim$ |          |
|        |          |
| - (    | 0        |
| - 6    |          |
|        | -        |
| - 2    | -        |
| - (    | 1)       |
|        |          |
|        | <b>_</b> |
|        | _        |
| _      |          |
|        |          |
|        |          |
| 1.00   |          |
|        |          |
| _      |          |
| - 5    | -        |
| - 6    | 0        |
|        |          |
| 1      | 0        |
| - L    | 11       |
| - 2    |          |
|        | -        |
| "      |          |
| 9      |          |
|        |          |
|        |          |
|        |          |
|        |          |
|        |          |
|        | L<br>L   |
| 1      | ק        |
| 1      | B        |
|        | J UU C   |
|        | AWC      |
|        | D M C    |
|        | nmer     |
|        | ndm      |
|        | Induc    |
|        | huduu    |
|        | nmente   |

| Table D.3: 1st MB         | Memory Map                                       |
|---------------------------|--------------------------------------------------|
| 0xFE010000-<br>0xFE010FFF | Intel® SPI (flash) Controller - A324             |
| 0xFE1FE000-<br>0xFE1FEFFF | Intel® Management Engine Interface               |
| 0xFE1FF000-<br>0xFE1FFFFF | Intel® Active Management Technology - SOL (COM3) |
| 0xFE200000-<br>0xFE7FFFFF | Motherboard resources                            |
| 0xFED00000-<br>0xFED003FF | High precision event timer                       |
| 0xFED10000-<br>0xFED17FFF | Motherboard resources                            |
| 0xFED18000-<br>0xFED18FFF | Motherboard resources                            |
| 0xFED19000-<br>0xFED19FFF | Motherboard resources                            |
| 0xFED20000-<br>0xFED3FFFF | Motherboard resources                            |
| 0xFED45000-<br>0xFED8FFFF | Motherboard resources                            |
| 0xFED90000-<br>0xFED93FFF | Motherboard resources                            |
| 0xFEE00000-<br>0xFEEFFFF  | Motherboard resources                            |
| 0xFF000000-<br>0xFFFFFFFF | Motherboard resources                            |

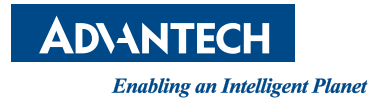

## www.advantech.com

Please verify specifications before quoting. This guide is intended for reference purposes only.

All product specifications are subject to change without notice.

No part of this publication may be reproduced in any form or by any means, such as electronically, by photocopying, recording, or otherwise, without prior written permission from the publisher.

All brand and product names are trademarks or registered trademarks of their respective companies.

© Advantech Co., Ltd. 2020

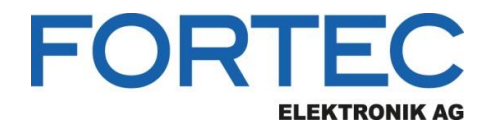

Our company network supports you worldwide with offices in Germany, Austria, Switzerland, the UK and the USA. For more information please contact:

Headquarters

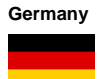

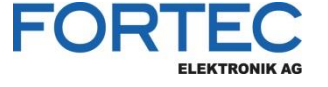

FORTEC Elektronik AG Augsburger Str. 2b 82110 Germering

Phone: E-Mail: Internet: +49 89 894450-0 info@fortecag.de www.fortecag.de

Distec GmbH Office Vienna Nuschinggasse 12 1230 Wien

Phone: E-Mail: Internet: +43 1 8673492-0 info@distec.de www.distec.de

Distec GmbH Augsburger Str. 2b 82110 Germering

Phone: E-Mail: Internet:

+49 89 894363-0 info@distec.de www.distec.de

ALTRAC AG

Bahnhofstraße 3 5436 Würenlos

Phone: E-Mail: Internet: +41 44 7446111 info@altrac.ch www.altrac.ch

Display Technology Ltd.

Osprey House, 1 Osprey Court Hichingbrooke Business Park Huntingdon, Cambridgeshire, PE29 6FN

Phone: E-Mail: Internet: +44 1480 411600 info@displaytechnology.co.uk www. displaytechnology.co.uk

Apollo Display Technologies, Corp. 87 Raynor Avenue, Unit 1Ronkonkoma, NY 11779

Phone: E-Mail: Internet: +1 631 5804360 info@apollodisplays.com www.apollodisplays.com

**Fortec Group Members** 

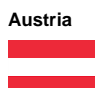

Germany

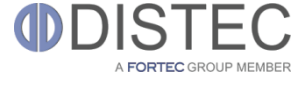

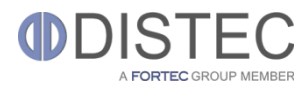

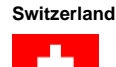

United Kingdom

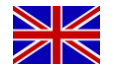

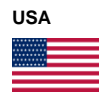

A FORTEC GROUP MEMBER

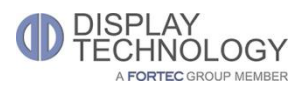

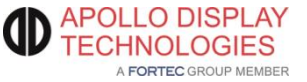